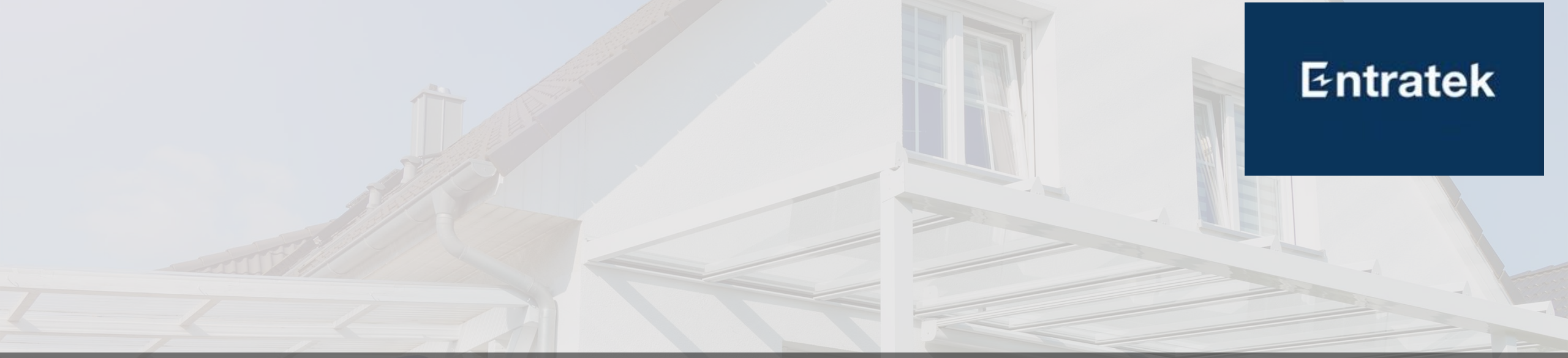

# Entratek Business Lösung Konfigurationsanleitung

Wenn Sie Ihre Ladestation vor dem 06. 06. 2023 gekauft haben, klicken Sie bitte auf diesen Link. https://entratek.de/DownloadPDF/KonfigurationsanleitungV6.4altWallbox.pdf

© Copyright 2024 Entratek GmbH

## Inhalte

### Entratek

### **1. Kurzanleitung zur Konfiguration (Empfohlen)**

Die neue Version von Wallbox verfügt über eine Kurzanleitung zur Konfiguration. Befolgen Sie die Schritt-für-Schritt-Anleitung und Sie können Ihre Wallbox schneller konfigurieren.

### 2. Einzige Ladestation

Wenn Sie nur eine Ladestation haben und einfache Konfiguration Ihrer Ladestation vornehmen möchten, können Sie diesen Abschnitt lesen.

### 3. PV-Überschussladen und Dynamisches Lastmanagement

Wenn Sie PV-Überschussladen oder dynamisches Lastmanagement realisieren möchten, können Sie diesen Abschnitt lesen.

### 4. Statisches Lastmanagement

Wenn Sie mehrere Wallboxen haben und das statisches Lastmanagement realisieren möchten, können Sie diesen Abschnitt lesen.

#### **5. Bidirektionale Laden**

Wenn Sie unsere Bidirektionale Wallbox erworben haben, können Sie diesen Abschnitt lesen. Hier erfahren Sie, wie Sie die Bidirektionale Ladefunktion aktivieren und verwenden.

### 6. Check List

# Kurzanleitung zur Konfiguration

Die neue Version von Wallbox verfügt über eine Kurzanleitung zur Konfiguration. Befolgen Sie die Schritt-für-Schritt-Anleitung und Sie können Ihre Wallbox schneller konfigurieren.

# Kurzanleitung zur Konfiguration

### 1. Installation

- 1.1 Power Dot Fix
- **1.2 Power Arrow Dual**
- 2. Serververbindung
- 3. Überprüfung
- 4. PV-Überschussladen und Dynamische Lastmanagement

## 1. Installation 1.1 Power Dot Fix

Entratek

 $\bigcirc$ 

0

465A R5485 WAN R5485

0

IT 1-phase

L1 12 13 13 N PE

TN 1-oha 1 1 2 1 3 1 3 N PE 11 12 13 13 N PE

TN 3-phase

 $\odot$ 

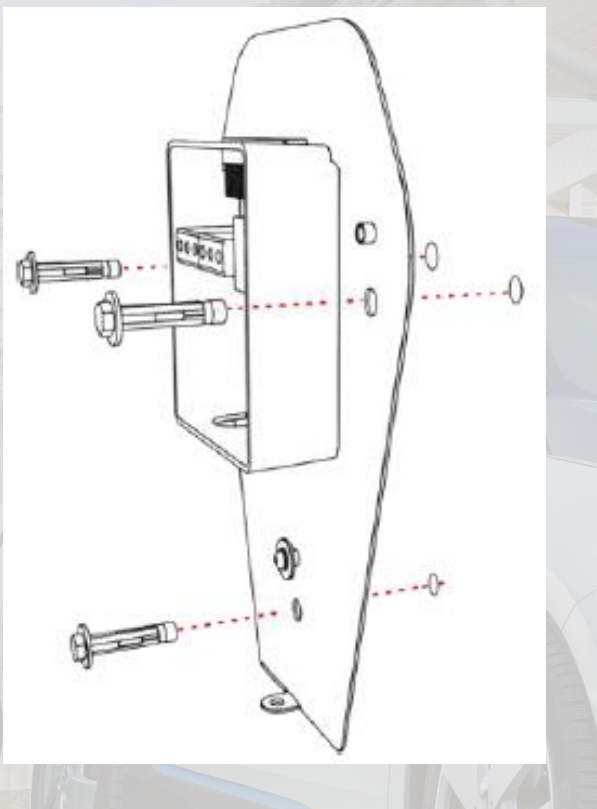

1. Rückplatte montieren

2. Strom- und LAN-Kabel einführen

 $\odot$ 

O

000000

0

0

۲

0

3. Strom- und LAN-Kabel(an die WAN-Schnittstelle) anschließen

00000

IT 3-phase

LI LI LI LI N PE

8 8 8 8

 $(\bigcirc)$ 

 $\bigcirc$ 

# Installation Power Dot Fix

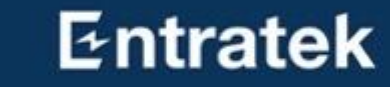

4. Das Ladegerät an der Rückplatte installieren

5. Befestigungsschrauben anziehen

101

6. Ggf. Frontplatte entfernen und SIM-Karte einsetzen

Din Swite

# Installation Power Arrow Dual

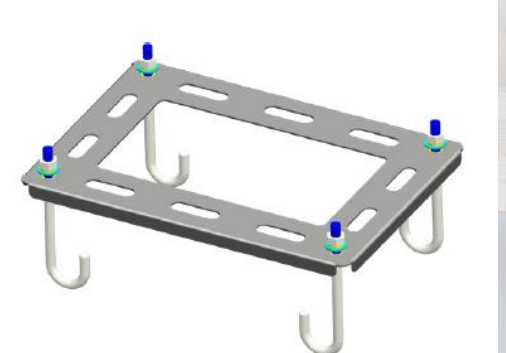

1. Bodenhalterung am Betonfundament

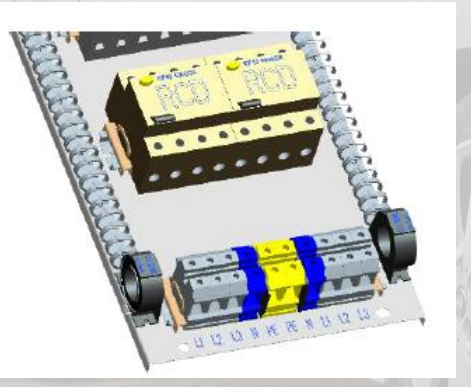

5. Verbinden Sie die Stromkabel

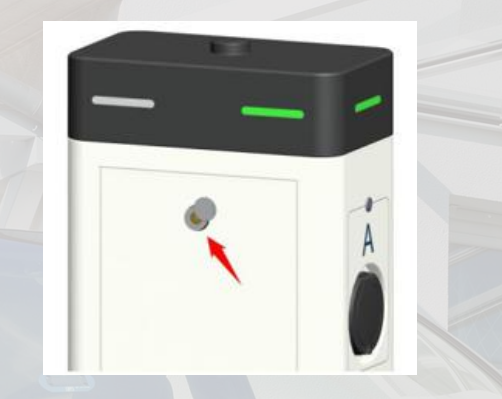

2. Öffnen Sie die Rückplatte

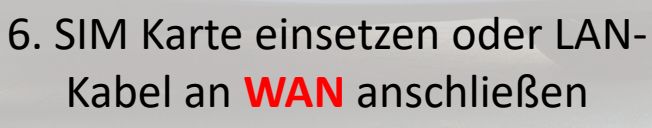

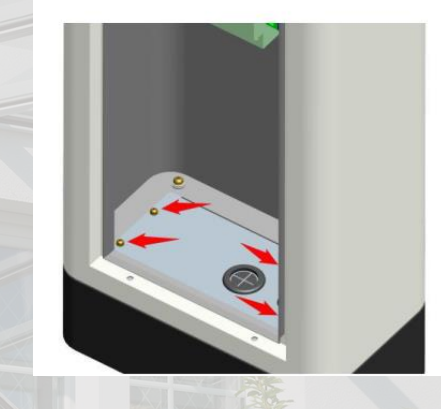

3. Entfernen Sie die Schrauben

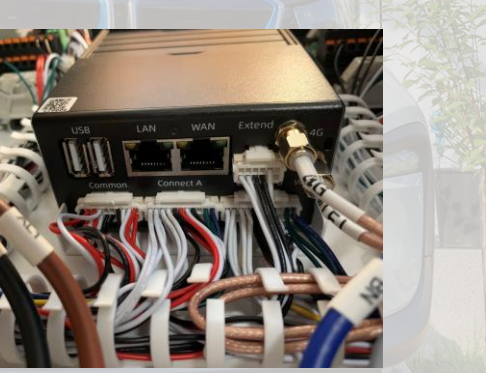

7. Schalten Sie FI-Schutzschalter und LS-Schalter ein<sup>7</sup>

## Entratek

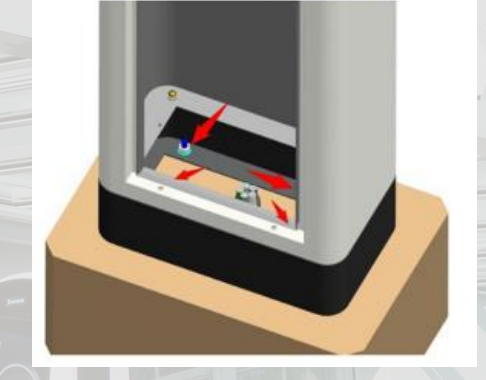

4. Installieren Sie das Ladegerät

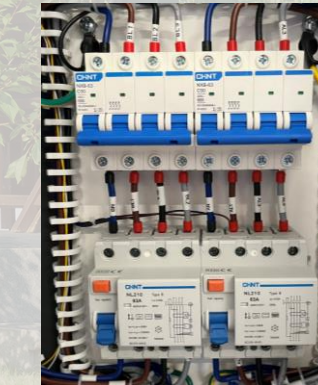

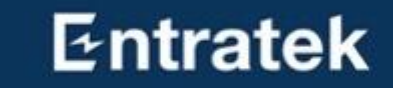

# 2.Serververbindung

Entratek

## 2. Serververbindung

Schritt 1 – Konfigurationsschnittstelle anmelden

- 1. Mit dem Hotspot der Ladestation verbinden SSID: IOC-XXXXXX und Passwort: IOC12345
- 2. Konfigurationswebseite anmelden
  - 1) Öffnen Sie den Browser
  - 2) Geben Sie die IP-Adresse '192.168.10.1 ' ein
  - 3) Benutzname: admin Passwort: ioc12345
  - 4) Jetzt sollen Sie das Password ändern(nur bei erster Anmeldung wesentlich)
  - 5) Das ältere Password soll ,ioc12345' sein, geben Sie das neue Passwort ein.
  - 6) Falls Ihr Browser das ältere Passwort auswendig gelernt hat, müssen Sie jetzt das Passwort manuell eingeben.
  - Anmerkung: Bitte merken Sie sich Ihr Passwort, wenn Sie es vergessen, kann es nicht zurückgesetzt werden

# 2. Serververbindung

Schritt 1 – Konfigurationsschnittstelle anmelden

#### is locharger Installation Guide

Welcome to station quick installation guide Before you begin the configuration of your charger, please verify the installation and that all steps and instructions in the installation manual is completed.

| Chai | nge Password     |        |  |
|------|------------------|--------|--|
| 0    | 0Id Password     | ······ |  |
| N    | lew Password     | •••••• |  |
| С    | Confirm Password | •••••• |  |

Confirm

## 2. Serververbindung

Schritt 2 – Websocket konfigurieren (Entratek-Backend)

1. Klicken Sie 'Basic'- 'Server'

2. Websocket einstellen wie im Bild angezeigt

### **Beispiel:**

ws://app.entratek.com:9103/ocpp/CentralSyste mService/A10212404070

3. Überprüfen Sie den Websocket in 'Reference URL'

|                  | Entratek Backend            |   |
|------------------|-----------------------------|---|
| Domain           | app.entratek.com            |   |
| Port             | <u>9103</u>                 | _ |
| Path             | /ocpp/CentralSystemService  |   |
| Identity         | A10212404070 (Seriennummer) |   |
| Security Profile | ws                          |   |

#### **i** Clocharger Installation Guide Welcome to station quick installation guide Before you begin the configuration of your charger, please verify the installation and t Server Offline Server Connection User Defined Domain app.entratek.com Server Port 9103 Server Path /ocpp/CentralSystemService Security Profile WS Identity / Serial No A10221013420 ws://app.entratek.com:9103/ocpp/CentralSystemService/A10221013420

### Entratek

## 2. Serververbindung Schritt 3 – Netzwerk konfigurieren

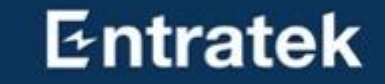

Klicken Sie 'Basic'- 'Network'

Es gibt drei Arten von Netzwerkverbindungen: LAN, WLAN, 4G. Wählen Sie bitte die gewünschte Verbindungsmethode.

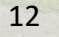

## 2. Serververbindung Schritt 3 – Netzwerk konfigurieren (WLAN)

### WLAN

- 1. Wählen Sie Network bei "WiFi".
- 2. Aktivieren Sie "Enable WLAN".
- 3. Klicken Sie auf "Scan" und wählen Sie das entsprechende WLAN-Signal aus
- 4. Geben Sie das WLAN-Passwort in "Password" ein
- 5. Die Prozentzahl zeigt die Stärke des
   Wlan-Signals an. Mindestens 30% sind erforderlich, damit die Wallbox gut funktioniert.

| i <sub>5</sub> C | locharge                         | Installation Guide                                                                                |
|------------------|----------------------------------|---------------------------------------------------------------------------------------------------|
| We<br>Befo       | lcome to stat<br>ore you begin t | tion quick installation guide<br>he configuration of your charger, please verify the installation |
| Inter            | rnet                             |                                                                                                   |
| N                | letwork                          | WiFi ~                                                                                            |
| E                | nable WLAN                       |                                                                                                   |
| S                | SID                              | YHLX_XM v Scan                                                                                    |
| E                | incryption                       | WPA-PSK2 V                                                                                        |
| P                | Password                         | ······ Ø                                                                                          |
|                  |                                  |                                                                                                   |
|                  |                                  |                                                                                                   |
| 37%              | 6   Entrate                      | ek                                                                                                |
| 15%              | 6   DIREC                        | T-9q-EPSON-WF-3820 Series                                                                         |
| 76%              | 6   WILHE                        | ELM.TEL-7QRAAW7J82_EXT                                                                            |
| 1009             | %   IOC-4                        | 3236232                                                                                           |
| 37%              | 6   WILHE                        | ELM.TEL-7QRAAW7J82                                                                                |

## Entratek

13

## 2. Serververbindung Schritt 3 – Netzwerk konfigurieren (LAN)

### LAN(Ethernet)

- 1. Stecken Sie LAN-Kabel ist WAN-Schnittstelle
- 2. Wählen Sie Network bei "Ethernet".
- 3. Aktivieren Sie "DHCP"

| ļ     | <b>C</b> locharge                  | Installation Guide                                                                     |
|-------|------------------------------------|----------------------------------------------------------------------------------------|
| ,<br> | Welcome to sta<br>Before you begin | ation quick installation guide<br>the configuration of your charger, please verify the |
|       | nternet                            |                                                                                        |
|       | Network                            | Ethernet $\lor$                                                                        |
|       | DHCP                               |                                                                                        |
|       | IP Address                         | 192.168.178.151                                                                        |
|       | Mask                               | 255.255.255.0                                                                          |
|       | Gateway                            | 192.168.178.1                                                                          |
|       | DNS                                | 192.168.178.1                                                                          |

stallation an

## Entratek

14

## 2. Serververbindung Schritt 3 – Netzwerk konfigurieren (4G)

### Entratek

### **4G**

- 1. Wählen Sie Network bei "4G".
- Geben Sie den entsprechende APN ein. (Wird vom Betreiber der SIM-Karte festgelegt.)
- 3. "Dail" kann "\*99#" bleiben.

### isclocharger Installation Guide

Welcome to station quick installation guide Before you begin the configuration of your charger, please verify the installation

| Enable 4G |       |
|-----------|-------|
| APN       | cmnet |
| Dial      | *99#  |

2. Serververbindung

Schritt 4 – Output Limit

Ladestrom lokal einstellen

Wenn Sie den Ladestrom ändern wollen, könnten Sie in "Output Limit"-"Connector0 Limit (A)" den entsprechenden Wert eingeben

Anmerkung: Dieser Wert wird lokal in der Ladestation gespeichert und kann nicht mit anderen Remote-Mitteln geändert werden **Clocharger** Installation Guide

Welcome to station quick installation guide Before you begin the configuration of your charger, please verify the installation and that all steps

| Settings                     |                |  |
|------------------------------|----------------|--|
| Name of charger              | Name of Charge |  |
| Connector0 Limit(A)          | 32             |  |
| Start Charging on Plug       | $\bigcirc$     |  |
| Push Button A Start Charging | $\bigcirc$     |  |
| Push Button A Stop Charging  |                |  |
| LED off when idle            | $\bigcirc$     |  |
|                              |                |  |

## Entratek

16

## 2. Serververbindung Schritt 5 – Lokale Funktionseinstellungen

Hier können Sie auch weitere Funktionen einstellen.

- Start Charging on Plug: Stecken Sie das Ladekabel in das Elektroauto und der Ladevorgang startet automatisch.
- Push Button A Start Charging: Drücken Sie die Taste an der Wallbox, um den Ladevorgang zu starten.
- 3. Push Button A Stop Charging: Um den Ladevorgang zu beenden, drücken Sie erneut die Taste an der Wallbox.
- LED off when idle:Das LED-Licht schaltet sich automatisch aus, wenn die Wallbox inaktiv ist.

**Clocharger** Installation Guide

Welcome to station quick installation guide Before you begin the configuration of your charger, please verify the installation and that all steps

| S | ettings                      |                |      |
|---|------------------------------|----------------|------|
|   | Name of charger              | Name of Charge |      |
|   | Connector0 Limit(A)          | 32             |      |
|   | Start Charging on Plug       |                | 1.54 |
|   | Push Button A Start Charging | $\bigcirc$     |      |
|   | Push Button A Stop Charging  |                |      |
|   | LED off when idle            |                |      |
|   |                              |                |      |

## Entratek

17

# 3. Überprüfung

### Entratek

Sobald die Serververbindung eingerichtet ist, bitte überprüfen Sie die Anzeige der Ladestation.

Wenn kein Ausrufezeichen zu sehen ist, war die Verbindung erfolgreich.

### Netzwerkverbindung

- LAN-Symbol
- 4G-Symbol
- WLAN-Symbol Serververbindung
- Computer-Symbol

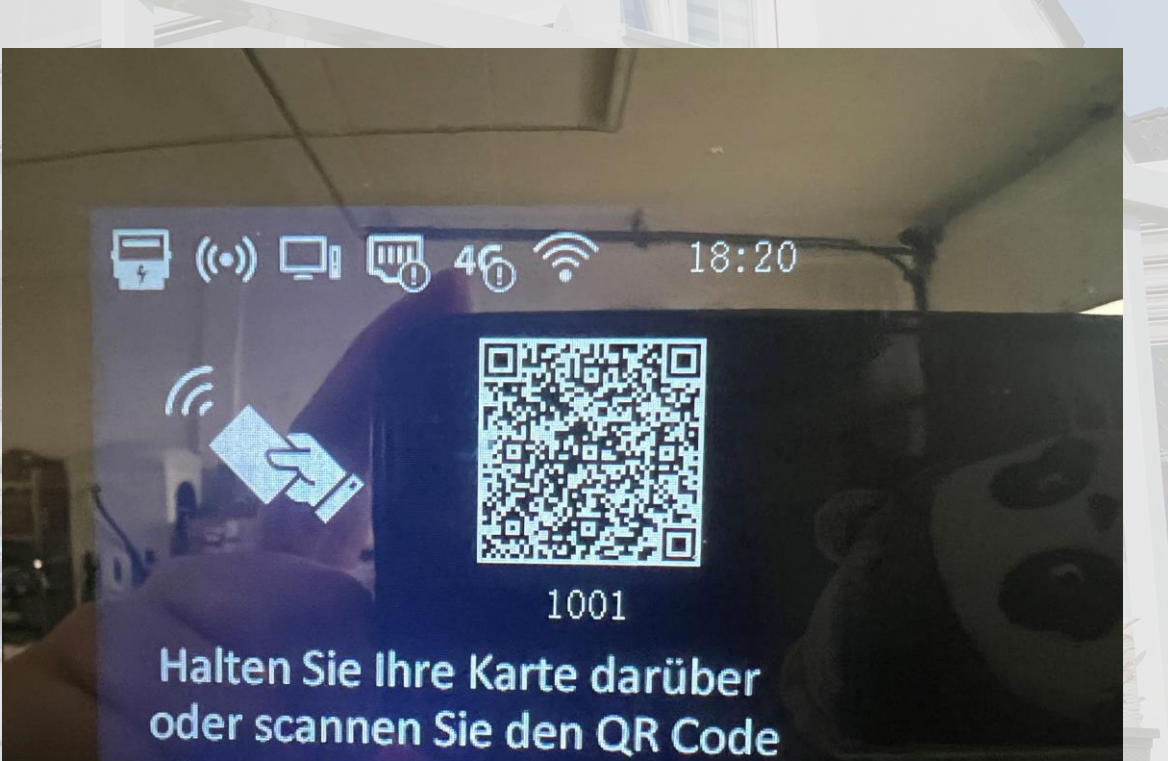

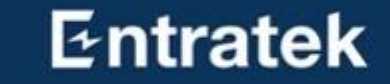

# 4. PV-Überschussladen und Dynamische Lastmanagement

### Dynamische Lastmanagement und PV-Überschussladen

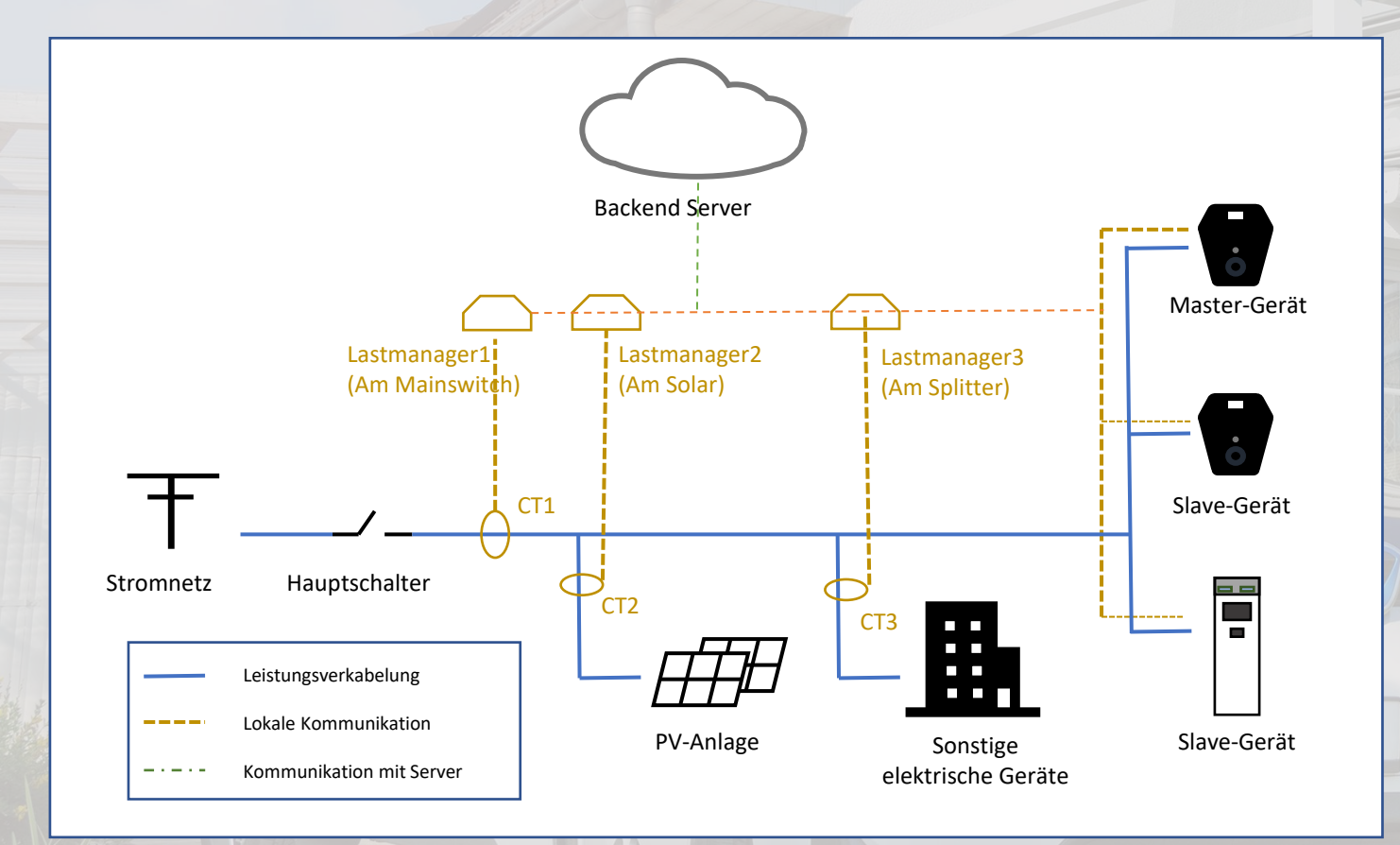

#### Tipps:

- Es werden nur Lastmanager am Mainswitch benötigt.
- 2. Für genaue Überwachung sind Lastmanager am Solar und am Splitter sehr hilfreich.

2. Verwechseln Sie aber nicht die CT
Adresse, z.B. wenn Sie in der Hub
Konfiguration die CT Adresse von CT am
Solar auf 1 gesetzt haben, dann merken Sie
sich das bitte und schreiben Sie es nicht
falsch bei der Einstellung Balance.(Nur im
Master-Gerät konfiguriert)

# PV-Überschussladen

- 1. Struktur lokales Netzwerks
- 2. Installation
  - 1.1 Power Dot Fix 1.2 Power Arrow Dual
    - 1.3 Lastmanager Set
- 3. Lastmanager-Hub konfigurieren
- 4. Serververbindung
- 5. Master-Ladestation-Konfiguration
- 6. Slaves-Ladestation-Konfiguration
- 7. Überprüfen
- 8. App Anleitung

Entratek

Entratek

# 1. Struktur lokales Netzwerks

Es gibt drei Alternative zur Netzwerkverbindung: Ethernet, WLAN, 4G.

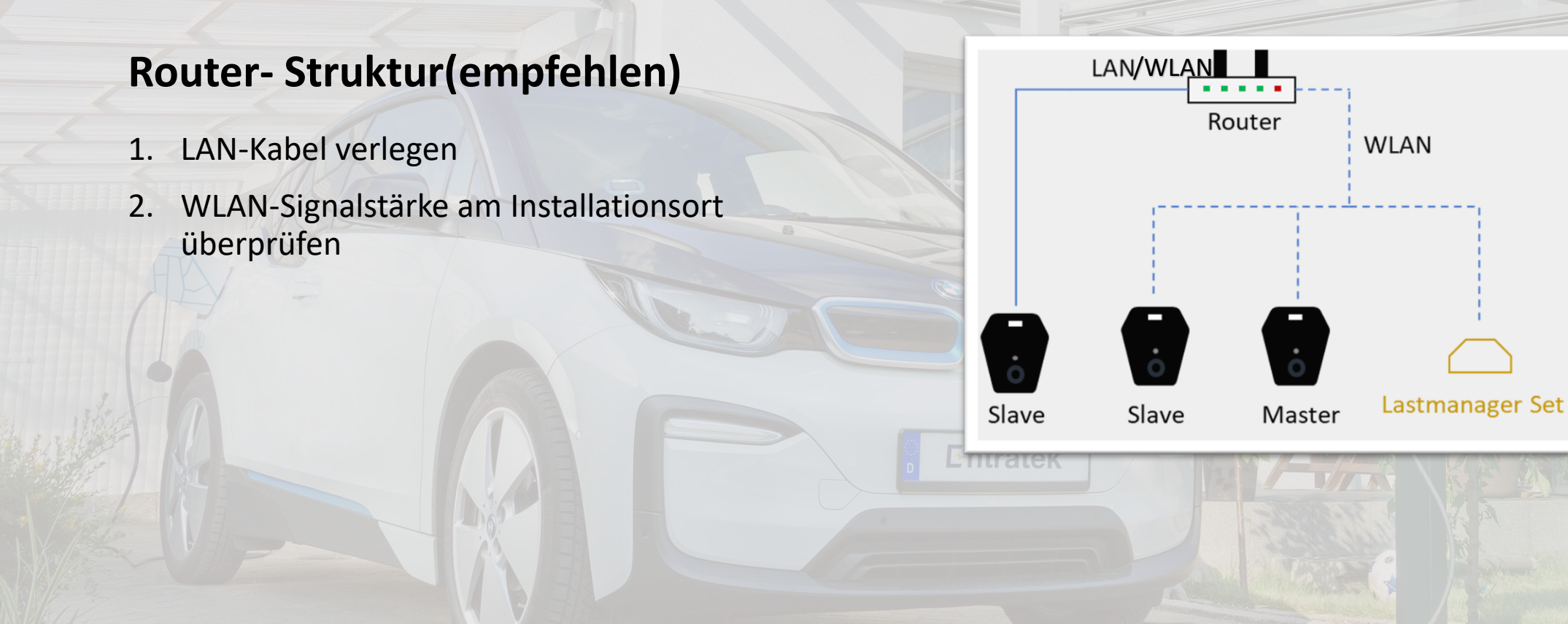

## 2. Installation 2.1 Power Dot Fix

Entratek

 $\bigcirc$ 

0

465A R5485 WAN RS485 1236-WAN 7-4554 8-4554

0

IT 1-phase

L1 12 13 13 N PE

TN 1-oha 1 1 2 1 3 1 3 N PE 11 12 13 13 N PE

TN 3-phase

 $\odot$ 

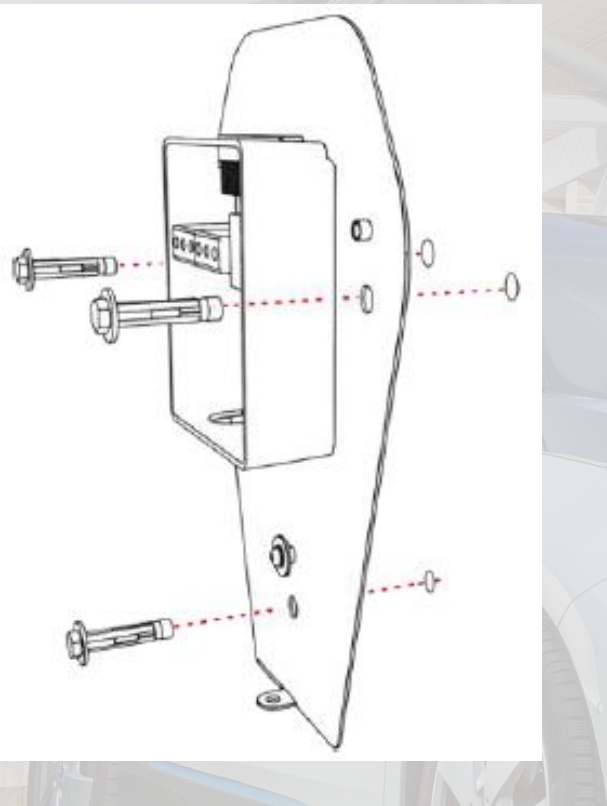

1. Rückplatte montieren

2. Strom- und LAN-Kabel einführen

 $\odot$ 

O

000000

0

0

۲

0

3. Strom- und LAN-Kabel(an die WAN-Schnittstelle) anschließen

000000

8 8 8 8

IT 3-phase

LI LI LI LI N PE

 $(\bigcirc)$ 

 $\bigcirc$ 

# 2. Installation2.1 Power Dot Fix

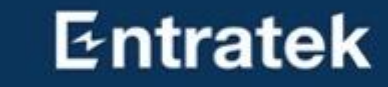

SIM

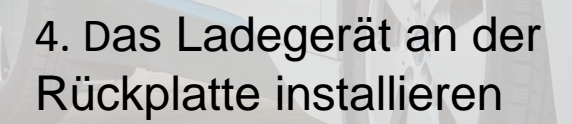

DEntrater

5. Befestigungsschrauben anziehen

101

6. Ggf. Frontplatte entfernen und SIM-Karte einsetzen

Din Swite

# Installation Power Arrow Dual

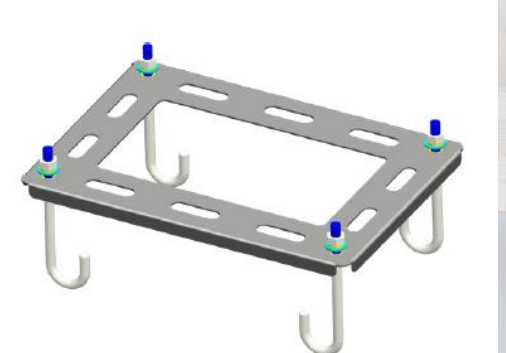

1. Bodenhalterung am Betonfundament

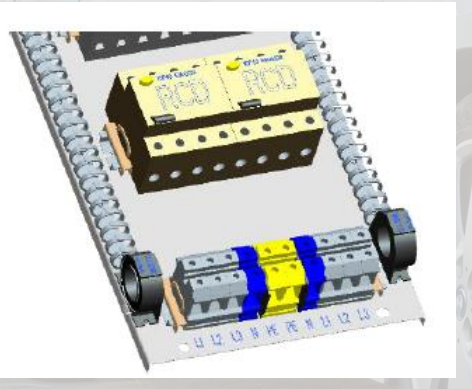

5. Verbinden Sie die Stromkabel

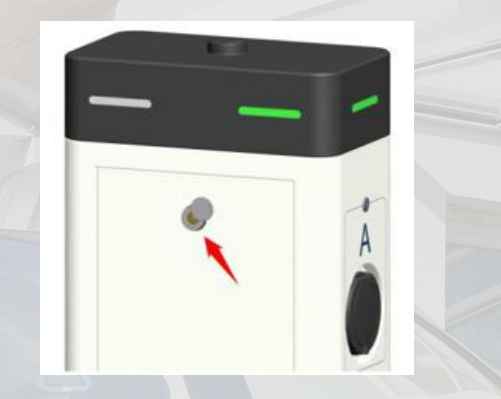

2. Öffnen Sie die Rückplatte

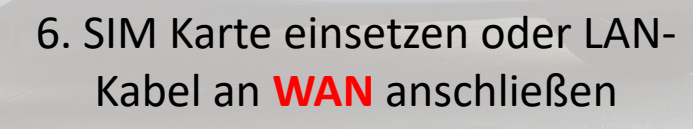

- - 3. Entfernen Sie die Schrauben

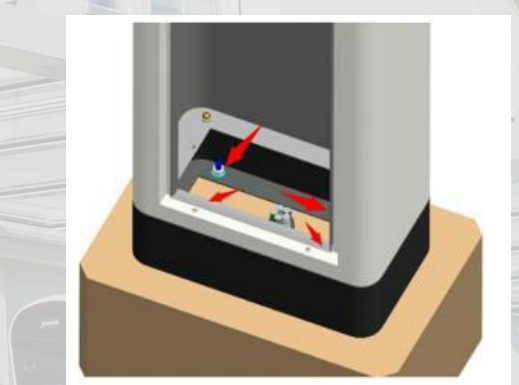

4. Installieren Sie das Ladegerät

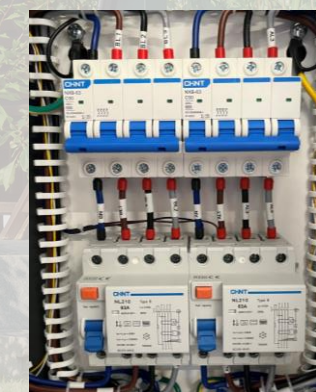

7. Schalten Sie FI-Schutzschalter und LS-Schalter ein<sup>25</sup>

## Entratek

# 2. Installation

### 2.3 Lastmanager Set

- 1. CT-Messbereich auswählen
  - a) Variante 1: Bis 100A (Verhältnis 2000:1)
  - b) Variante 2: Bis 800A (Verhältnis 8000:1)
- 2. Hub auf die DIN-Schiene montieren (Einen Abstand von LS-Schalter halten)
- 3. Hub an die 230V Energieversorgung anschließen (L1-N)
- 4. Stromwandler an den Hub anschließen
- 5. Stromwandler jeweils an Haupteingang des Stromnetzes, Ausgang der PV-Anlage und Eingang für die Haushaltsgeräte einrichten

### Bitte Beobachten:

Die Installationsposition des Stromwandlers muss mit den später in der Konfiguration eingegebenen Positionen des Stromwandlers übereinstimmen.

### Anmerkung: Achten Sie bitte auf den Pfeil auf dem Stromwandler

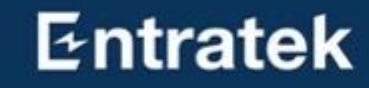

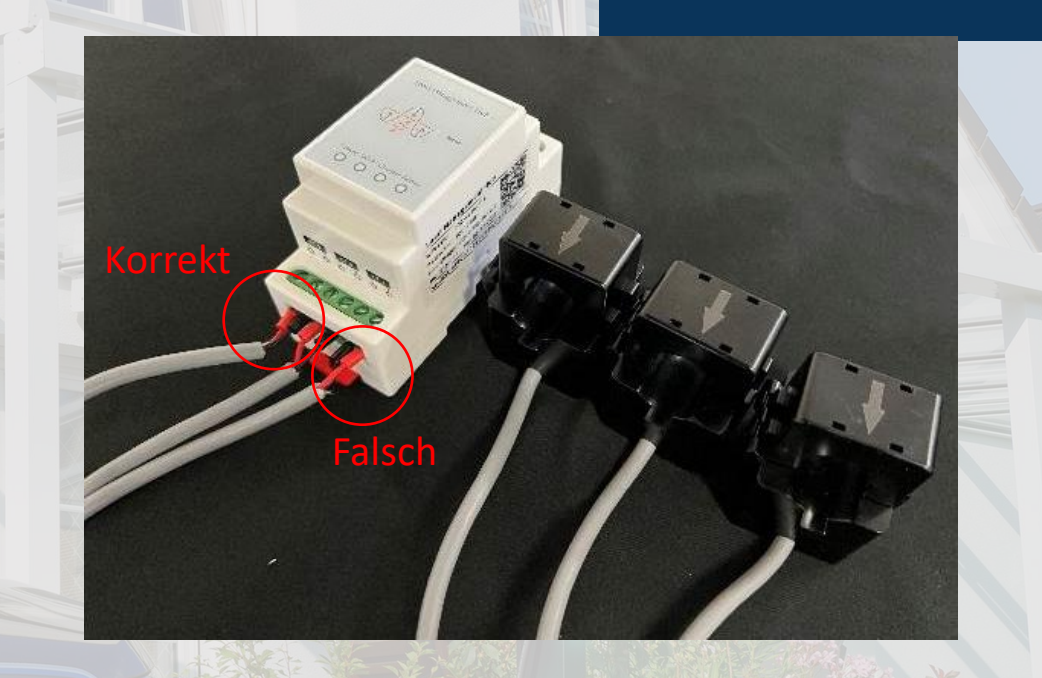

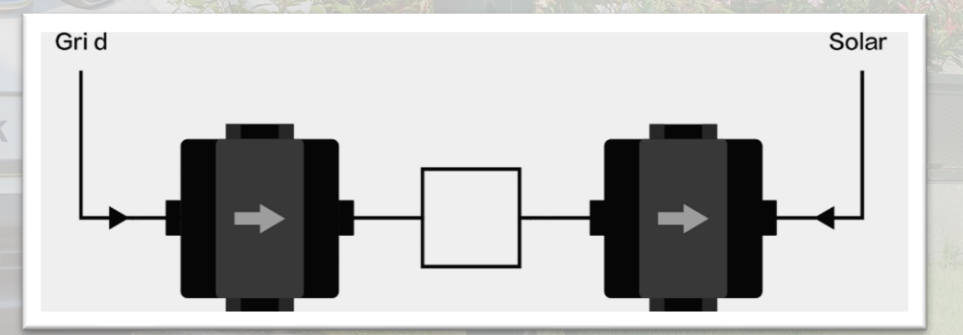

27

## **3. Lastmanager-Hub konfigurieren** Schritt 1: Lastmanager-Hub Konfigurationsschnittstelle

 Lassen Sie ein Gerät(Computer/ Handy) mit dem Hotspot verbinden.

Hotspot Hub-AP-SSID 'IOC-XXXXXX', Passwort ,IOC12345'

- Öffnen Sie den Browser und geben Sie die IP-Adresse "192.168.4.1" ein
- 3. Geben Sie den Benutzernamen: 'installioc' und das Passwort: 'installer123' ein

## 3. Lastmanager-Hub konfigurieren

Schritt 2: Konfigurieren des ersten Hubs

### 1. Parameter

| Comm Mode | UDP              |  |
|-----------|------------------|--|
| Work Mode | СТ               |  |
| Phase     | Three (3-phasig) |  |
| CT Addr   | 1                |  |

2. WiFi SSID und WiFi Password (WLAN)

Tragen Sie die Daten des Routers bei "Router-Struktur" ein

3. Klicken Sie auf "Set to Hub", danach auf "Reboot", um die Einstellungen zu übernehmen

### **IOC Load Management**

| Comm Mode:        | ● UDP ○ RS485            |  |
|-------------------|--------------------------|--|
| Work Mode:        | ○ Master                 |  |
| Phase:            | ○ Single                 |  |
| CT Addr:          | 1                        |  |
| WiFi SSID:        | Entratek                 |  |
| WiFi Password:    | 12345678                 |  |
| SW Ver:           | 22102501                 |  |
| WiFi IP:          | 192.168.179.41           |  |
| SN:               | 05D3FF363534525243236232 |  |
| AP SSID Prefix:   | IOC                      |  |
| AP Password:      | IOC12345                 |  |
| Set to Hub Reboot |                          |  |

Entratek

# 3. Lastmanager-Hub konfigurieren

Entratek

Schritt 2: Konfigurieren Sie zweiten Hub (Wenn es nur einen Hub gibt, überspringen Sie bitte diesen Schritt)

### 1. Parameter

| Comm Mode | UDP              |  |
|-----------|------------------|--|
| Work Mode | СТ               |  |
| Phase     | Three (3-phasig) |  |
| CT Addr   | 2                |  |

2. WiFi SSID und WiFi Password (WLAN)

Tragen Sie die Daten des Routers bei "Router-Struktur" ein

 Klicken Sie auf "Set to Hub", danach auf "Reboot", um die Einstellungen zu übernehmen

### **IOC Load Management**

| Comm Mode:        | ● UDP ○ RS485            |  |
|-------------------|--------------------------|--|
| Work Mode:        | ○ Master                 |  |
| Phase:            | ○ Single ● Three         |  |
| CT Addr:          | 2                        |  |
| WiFi SSID:        | Entratek                 |  |
| WiFi Password:    | 12345678                 |  |
| SW Ver:           | 22102501                 |  |
| WiFi IP:          | 192.168.179.41           |  |
| SN:               | 05D3FF363534525243236232 |  |
| AP SSID Prefix:   | IOC                      |  |
| AP Password:      | IOC12345                 |  |
| Set to Hub Reboot |                          |  |

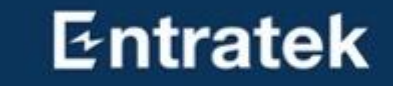

# Master-Ladestation-Konfiguration

31

## 5. Master-Ladestation-Konfiguration

Schritt 1 – Konfigurationsschnittstelle anmelden

1) Öffnen Sie den Browser
 2) Geben Sie die IP-Adresse '192.168.10.1 ' ein

# 5. Master-Ladestation-Konfiguration

Schritt 2 – Protokolleinstellung

- Gehen Sie zu "Konfigurationsschnittstelle Advanced - Balance"
- 2. Wählen Sie Master Charger (TCP) für Master

| Setup Wizard | is locharger |                      |  |
|--------------|--------------|----------------------|--|
| Basic ^      | Mode         |                      |  |
| Network      | SN           | M_A10221013420       |  |
| Server       | Mode         | Master Charger (TCP) |  |
| Software     |              |                      |  |
| LCD          |              |                      |  |
| LED          |              |                      |  |
| Advanced ^   |              |                      |  |
| Temperature  |              |                      |  |
| Output Limit |              |                      |  |
| OCPP         |              |                      |  |
| Utilities    |              |                      |  |
|              |              |                      |  |
| Third        |              |                      |  |
|              |              |                      |  |

## 5. Master-Ladestation-Konfiguration Schritt 2 – Protokolleinstellung

3. Wählen Sie je nach Installationsszenario unterschiedliche Konfigurationen.

a) 3-Phase: Verwenden Sie einen dreiphasigen oder einphasigen Lastmanager. Normalerweise dreiphasig.

b) Solar: Wenn bei Ihnen zu Hause eine Photovoltaikanlage installiert ist und Sie die Funktionen von PV-Überschussladen nutzen möchten, aktivieren Sie diese bitte.

C) Home Device: Wenn Sie zwei Lastmanager installiert haben (einen am Netz und einen am Wechselrichter) oder Sie ein dynamisches Lastmanagement nutzen möchten. Bitte aktivieren.

d) Ratio: Wandler-Verhältnis 2000:1: 100A-Variante

8000:1: 800A-Variante

Entratek

e) Select Mode of Connection: Art des Lastmanagers
 External Hub: separate externe(Wählen Sie im Allgemeinen dies)
 Internal Hub: In Wallbox eingebaut

## 5. Master-Ladestation-Konfiguration Schritt 2 – Protokolleinstellung

Im Folgenden gebe ich einige Beispiele für häufig verwendete Szenarien:

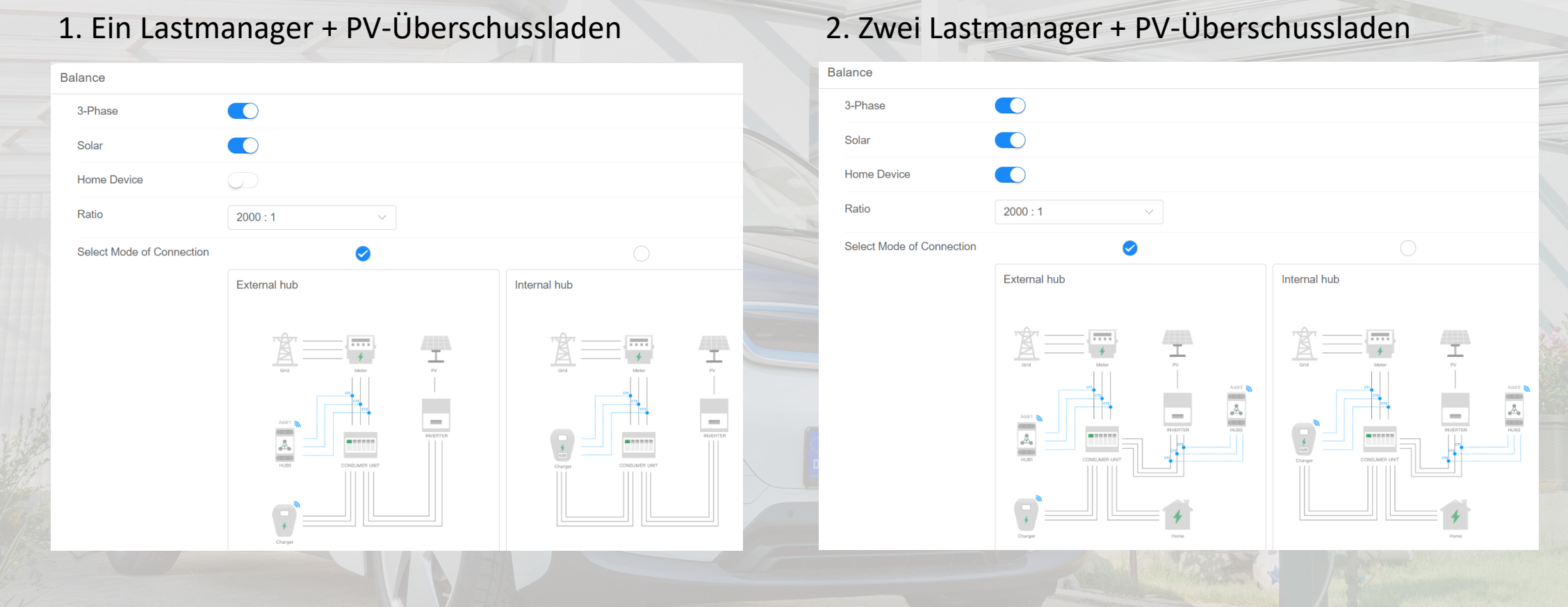

34

## 5. Master-Ladestation-Konfiguration Schritt 2 – Protokolleinstellung

### 3. Ein Lastmanager + dynamisches Lastmanagement

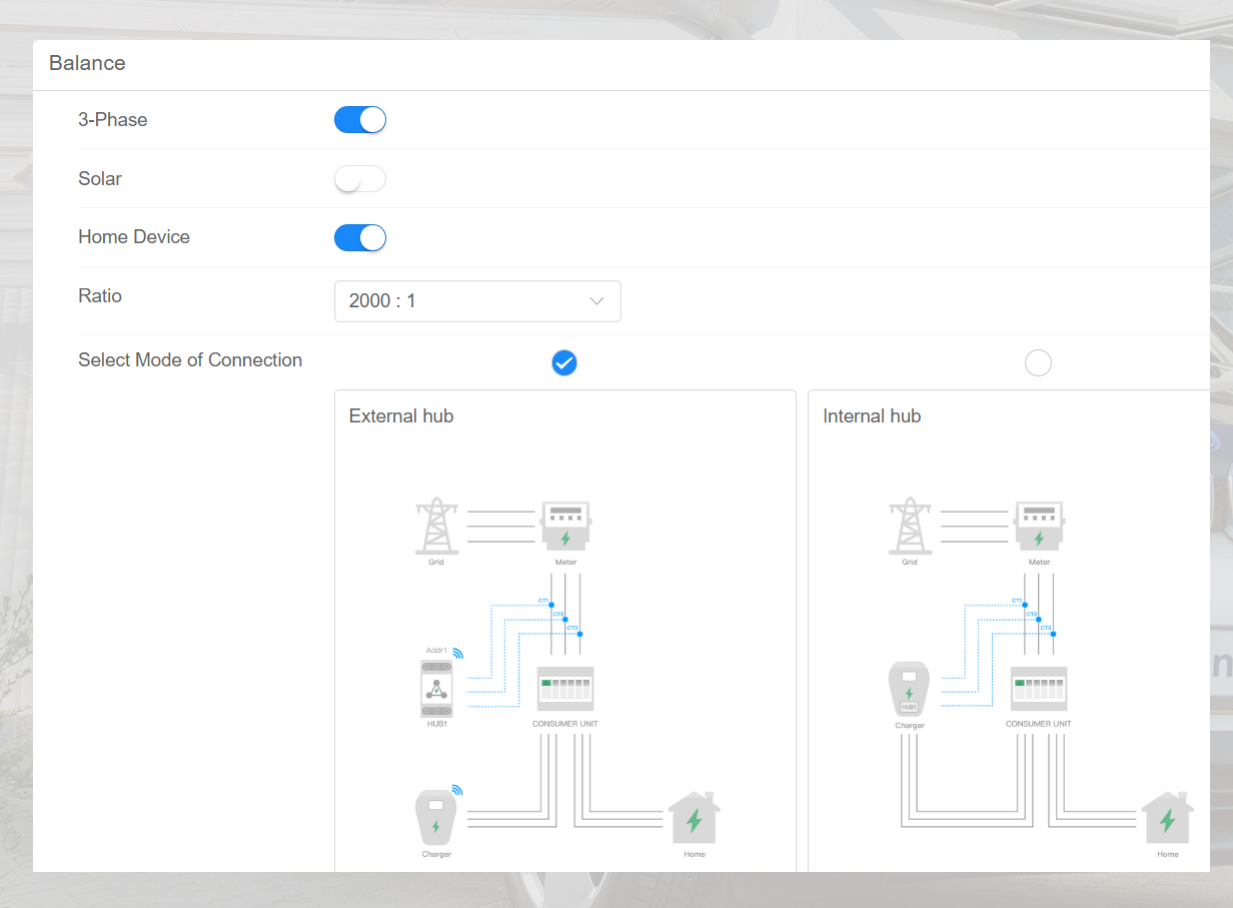

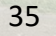

# 5. Master-Ladestation-Konfiguration

Schritt 3 – Stromeinstellung und Betriebsmodus

- 1. Power Type: "Gateway" bleiben
- Bei "Incoming Supply Capacity (0.1A)" werden das Stromlimit der Lastmanagementgruppe eingegeben (in 0,1A. Z.B. "100" für 10A)
- 3. Inrush Current (Use largest A device in property
  0.1A): Pufferraum gegen Überlast
  4. Max Grid + Solar/Battery Supply (0.1A): maximaler
  verfügbare Ladestrom, (Stromnetz + PV/Speicher)

| Power Type                                             | Gateway      |
|--------------------------------------------------------|--------------|
| Incoming Supply Capacity (0.1A)                        | 65535        |
| Inrush Current (Use largest A device in property 0.1A) | 0            |
| Max Grid + Solar/Battery Supply (0.1A)                 | 65535        |
| Energy Mode                                            | Solar Assist |
## Entratek

# 5. Master-Ladestation-Konfiguration

Schritt 3 – Stromeinstellung und Betriebsmodus

- 5. Bei "Energy Mode" wird Betriebsmodus eingestellt
  - a) Wählen Sie "Solar assist" oder "Solar only" fürs PV-Überschussladen
  - b) Wählen Sie "full" fürs dynamische/ statische Lastmanagement

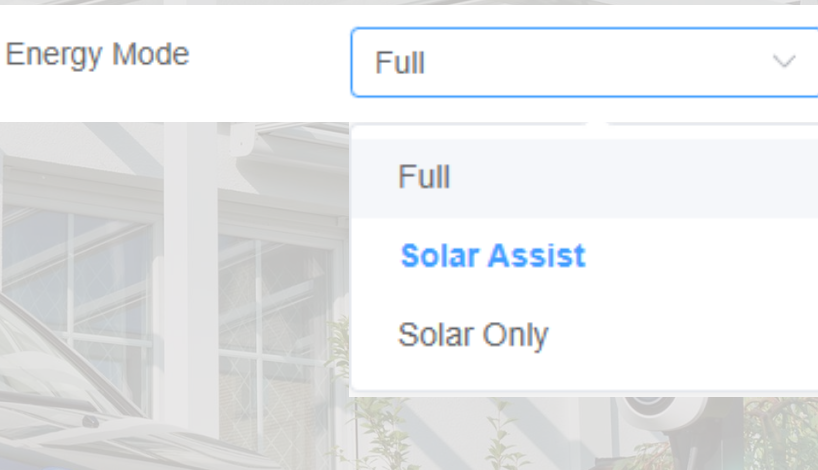

#### Solar assist & Solar only

Solar Assist: wird sowohl die Solarquelle als auch die Netzquelle verwenden, wobei die Solarquelle oberste Priorität hat. In diesem Fall wird der Ladestrom auf min. 6A gewährleistet, sodass stellen Sie sicher, dass der Akku so lange aufgeladen wird, bis der Akku voll ist Solar Only: verwendet nur die Solarquelle, wenn nicht genug zum Laden, das Ladegerät wird in den Suspend-Modus geschaltet und zurück zum Laden, wenn Solar zum Laden wieder verfügbar ist

## 5. Master-Ladestation-Konfiguration

F

Schritt 4 – Energy Management Server

Durch Konfiguration von "Energy Management Server" kann man die Lastmanagementgruppe in der APP überwachen

1. Die Parameter für den Server sehen Sie in der Abbildung

2. Identity soll gleich wie die "M\_Seriennummer des Mastergeräts" sein.

Z.B. "M\_A11215012022"

Bitte überprüfen Sie, ob alle Informationen korrekt ausgefüllt sind

| nergy Management  | Server           |        |
|-------------------|------------------|--------|
| Offline           | $\bigcirc$       |        |
| Server Connection | User Defined V   |        |
| Domain            | app.entratek.com |        |
| Port              | 910 3            |        |
| Path              | /ocpp/energy     | A Star |
| Security Profile  | ws               |        |
| ld                | M_A10221013420   |        |

### Entratek

Submit

Reboot

Reload

## 5. Master-Ladestation-Konfiguration

Schritt 5 – Speichern und Reboot

#### **Speichern und Reboot**

 Klicke Sie auf "Submit", um die Einstellungen zu speichern und dann klicken Sie "Reboot", um die Ladestation neuzustarten,
 Wenn es einen Fehler gibt, könnten Sie in "Result" die Fehlerbeschreibung ansehen.

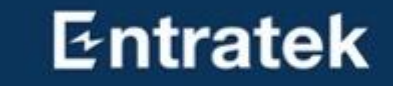

# Slaves-Ladestation-Konfiguration

### Entratek

# 6. Slaves-Ladestation-Konfiguration

- 1. Die Serververbindung abschließen
- 2. Melden Sie sich bei 192.168.10.1 an, um das Balance einzustellen.
- 3. Wählen Sie Slave Charger (TCP) für Slave
- 4. Tragen Sie die Modbus-Adressen der Reihe nach ein.
  - a) Modbus Adresse "1" belegt vom Master mit Power Dot Fix
  - b) Modbus Adresse "1" und "2" belegt vom Master mit Power Arrow Dual
  - Bei Power Arrow Dual, ein Modbus Adresse "N"
     bedeutet "N" und "N+1" für zwei Ladepunkten
- 5. Für die Server-IP ist kein Inhalt erforderlich.

| Setup Wizard | i <sub>5</sub> C locharger                                                                                                    |                     |
|--------------|----------------------------------------------------------------------------------------------------|---------------------|
| Basic ^      | Mode                                                                                                    |                     |
| Network      | SN                                                                                                    | M_A10221013420      |
| Server       | Mode                                                                                                    | Slave Charger (TCP) |
| Software     | Mode         SN       M_A10221013420         Mode       Slave Charger (TCP)         Modbus Address       1         Server IP       0.0.0 |                     |
| LCD          | Server IP                                                                                                    | 0.0.0.0             |
| LED          |                                                                                                    |                     |
| Advanced ^   |                                                                                                    |                     |
| Temperature  |                                                                                                    |                     |
| Output Limit |                                                                                                    |                     |
| OCPP         |                                                                                                    |                     |
| Utilities    |                                                                                                    |                     |
| Balance      |                                                                                                    |                     |

### Entratek

Sobald die Serververbindung eingerichtet ist, müssen Sie die Anzeige der Ladestation überprüfen.

Wenn kein Ausrufezeichen zu sehen ist, war die Verbindung erfolgreich.

#### Netzwerkverbindung

- LAN-Symbol
- 4G-Symbol
- WLAN-Symbol Serververbindung
- Computer-Symbol

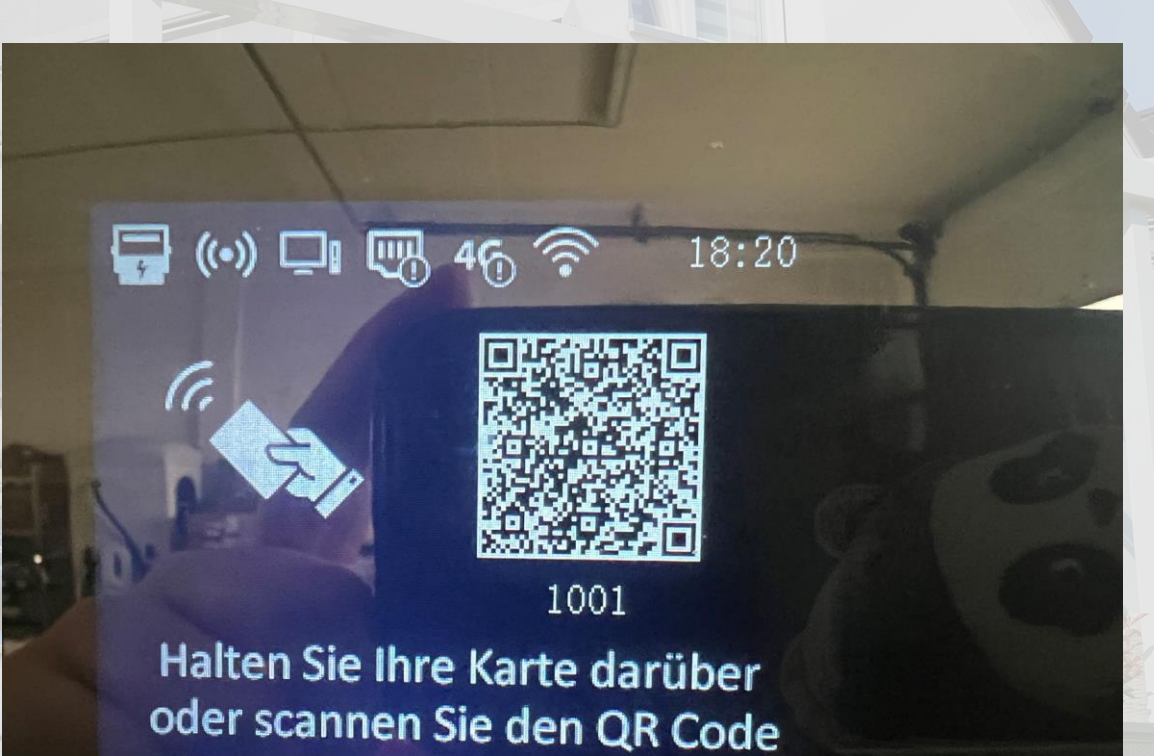

Um zu überprüfen, ob die Konfiguration korrekt ist, finden Sie das Protokoll wie rechts dargestellt

- 1. Prüfen Sie den Stromwert, wenn ein Überschuss vorhanden ist, sollte der Strom negativ sein
- 2. Prüfen Sie, ob die IP-Adresse des Gateways korrekt ist.(IP-Adresse des Masters)
- 3. Hub: false bedeutet, dass er verbunden ist
- 4. Station: Prüfen Sie, ob die Modbus Adresse korrekt ist

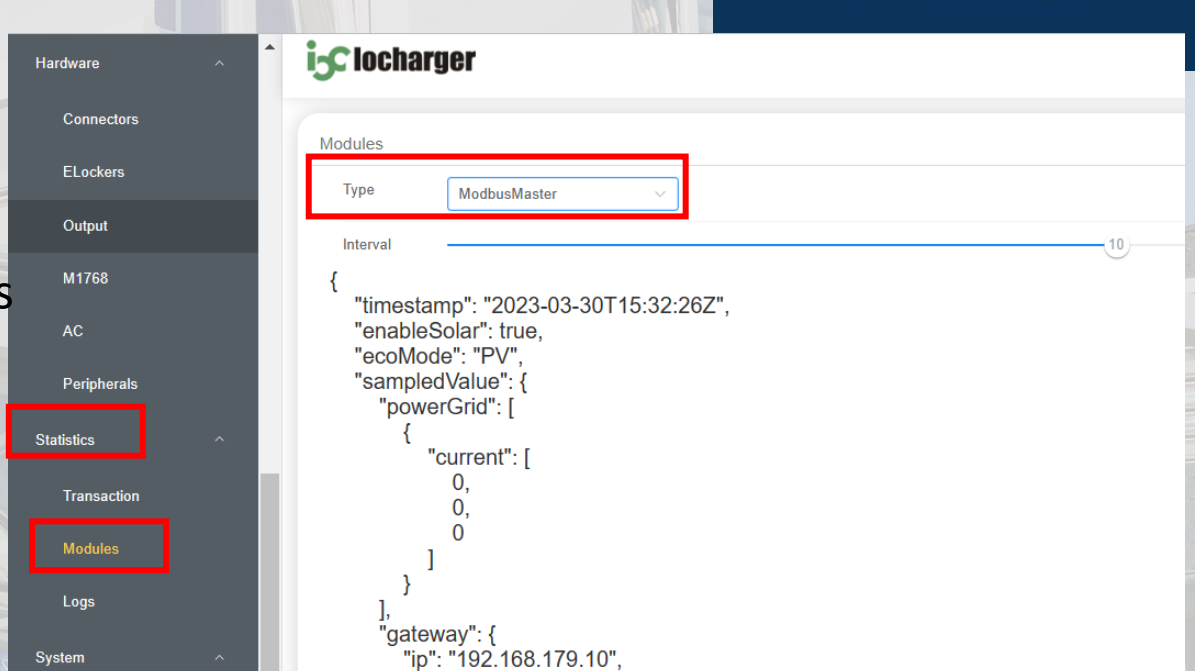

{"timestamp":"2023-05-04T13:55:02Z","enableSolar":true,"ecoMode":"PV","sampledValue":{"powerGrid":[{"curre
nt":[0.3,0.3,0.3]}],

"gateway":{"ip":"192.168.178.149","listen":502,"broadCast":0,"selfGroupId":0,"joinGroupId":-1,"rated":16," safe":5,"permitβ":[6.1,6.1,6.1],

"hub":[{"addr":1,"fault":false,"phase":"3","ct":[{"number":1,"position":"MainSwitch","ratioStr":"2000","cu
rrent":[0.3]},{"number":2,"position":"MainSwitch","ratioStr":"2000","current":[0.3]},{"number":3,"position
":"MainSwitch","ratioStr":"2000","current":[0.3]}]}]

"station":[{"addr":1,"ip":"127.0.0.1","powerPh":"Power\_ABC","conns":[{"status":"Available","voltage":[231.
7,231.1,230.8],"current":[0,0,0],"limit":0}]}]}

### Entratek

Wie kann man Logdaten herunterladen

Methode 1: Auf Konfigurationsschnittstelle

|             | is locharger |                 |               |
|-------------|--------------|-----------------|---------------|
| kers        | -            |                 |               |
| NCI3        | Diagnostics  |                 |               |
| ut          |              | 4 ↓ Get All Log |               |
| 58          |              | ↓ Get 7628 Log  |               |
| herals      |              | ↓ Get 1768 Log  |               |
| ^           |              | L Cet Benerde   |               |
| ging Record |              |                 |               |
| les         |              |                 |               |
|             |              |                 |               |
| 2           |              |                 | 1 and 1       |
| nation      |              |                 | a star        |
| ade         |              |                 | -11-26        |
| gs          |              |                 | A State State |
|             |              |                 |               |
| ostics 3    |              |                 | and the       |
| es          |              |                 |               |
| word        | ·            |                 |               |

Wie kann man Logdaten herunterladen

Methode 2: Durch USB-Speicher

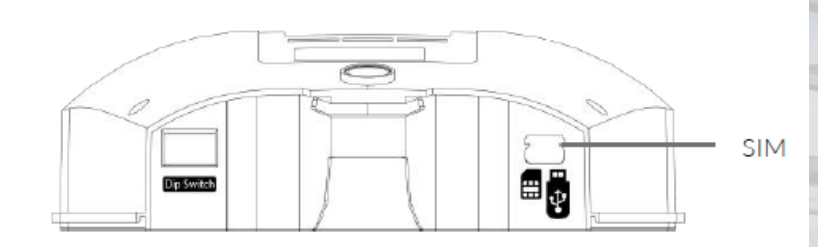

**Power Dot Fix** 

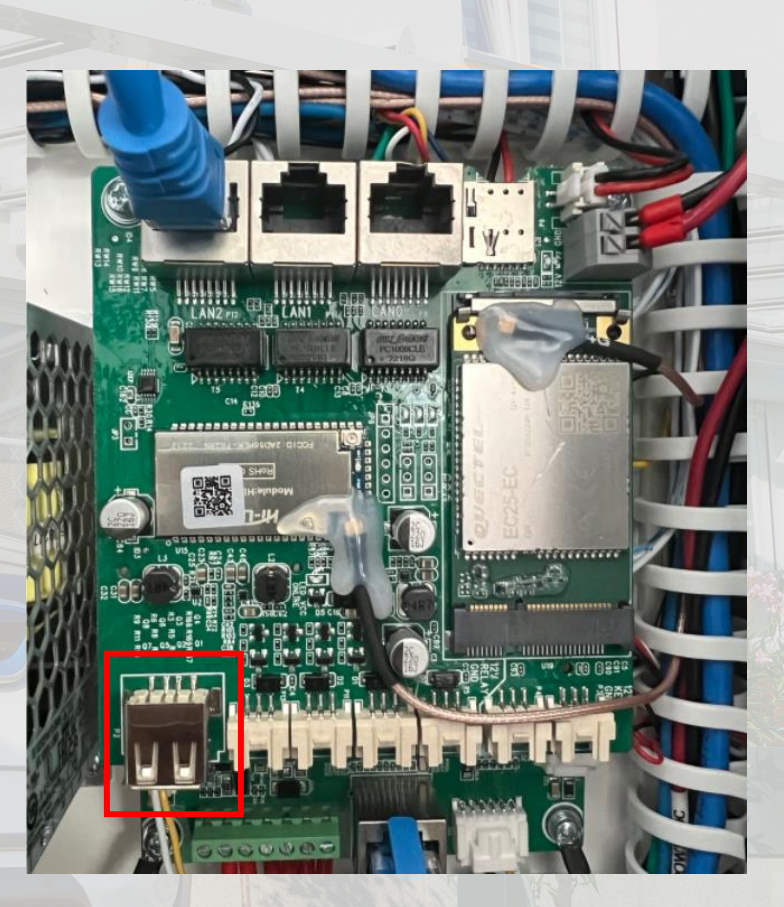

#### **Power Arrow Dual**

### Entratek

# **Einzige Ladestation**

Wenn Sie nur eine Ladestation haben und einfache Konfiguration Ihrer Ladestation vornehmen möchten, können Sie diesen Abschnitt lesen.

# **Einzige Ladestation**

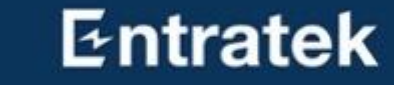

47

- 1. Installation
  - 1.1 Power Dot Fix 1.2 Power Arrow Dual
- 2. Serververbindung
- 3. Überprüfung
- 4. App Anleitung

## 1. Installation 1.1 Power Dot Fix

Entratek

 $\bigcirc$ 

0

465A R5485 WAN R5485

0

IT 1-phase

L1 12 13 13 N PE

TN 1-oha 1 1 2 1 3 1 3 N PE 11 12 13 13 N PE

TN 3-phase

 $\odot$ 

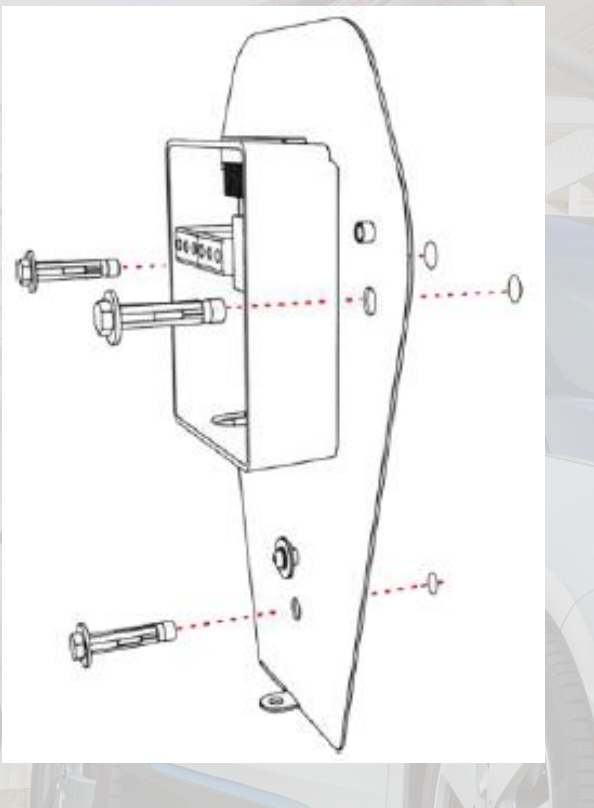

1. Rückplatte montieren

2. Strom- und LAN-Kabel einführen

 $\odot$ 

O

000000

0

0

۲

0

3. Strom- und LAN-Kabel(an die WAN-Schnittstelle) anschließen

00000

IT 3-phase

LI LI LI LI N PE

8 8 8 8

 $(\bigcirc)$ 

 $\bigcirc$ 

# 1. Installation 1.1 Power Dot Fix

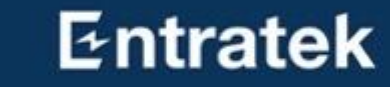

SIM

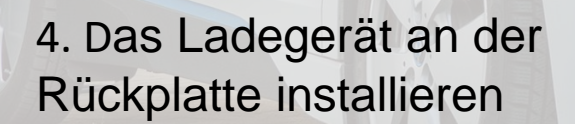

**D** Emtratek

5. Befestigungsschrauben anziehen

101

6. Ggf. Frontplatte entfernen und SIM-Karte einsetzen

Din Swite

# Installation Power Arrow Dual

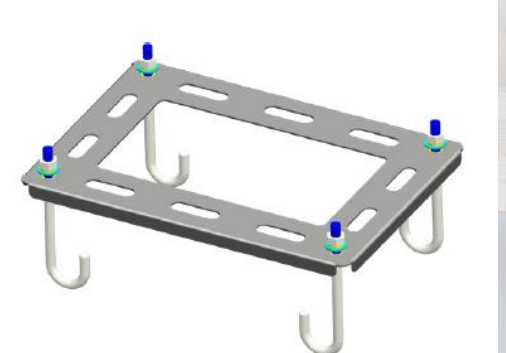

1. Bodenhalterung am Betonfundament

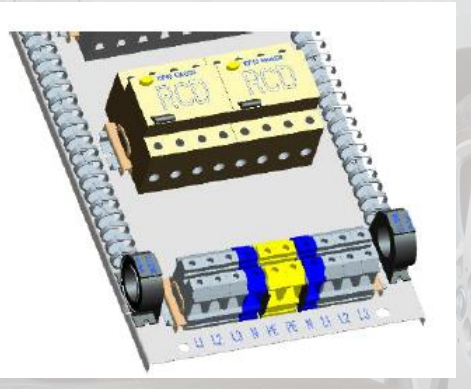

5. Verbinden Sie die Stromkabel

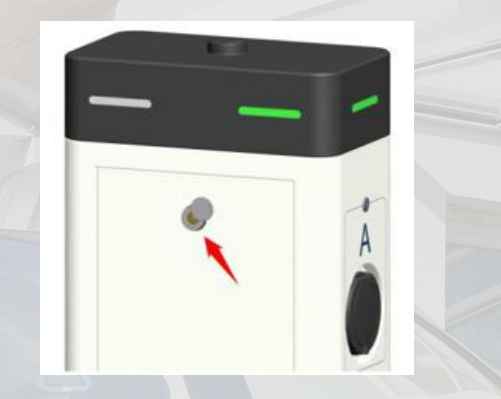

2. Öffnen Sie die Rückplatte

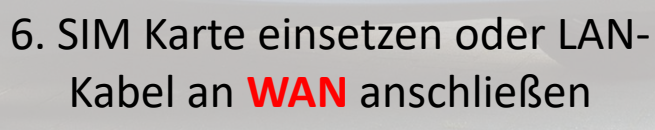

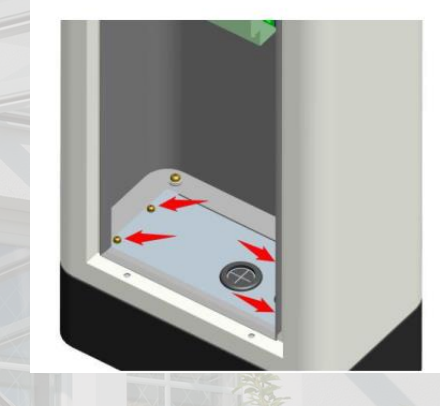

3. Entfernen Sie die Schrauben

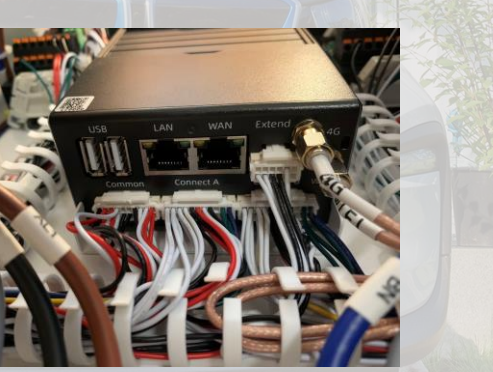

7. Schalten Sie FI-Schutzschalter und LS-Schalter ein 50

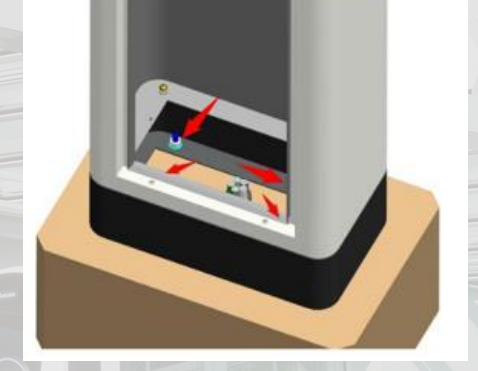

4. Installieren Sie das Ladegerät

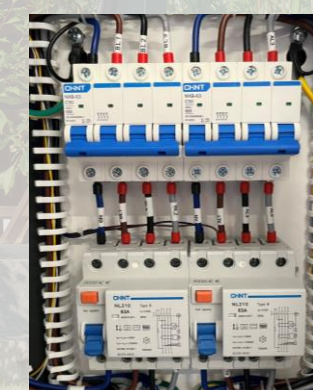

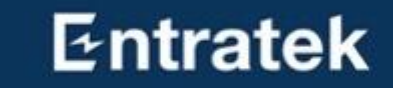

# 2.Serververbindung

## 2. Serververbindung

Schritt 1 – Konfigurationsschnittstelle anmelden

- 1. Mit dem Hotspot der Ladestation verbinden SSID: IOC-XXXXXX und Passwort: IOC12345
- 2. Konfigurationswebseite anmelden
  - 1) Öffnen Sie den Browser
  - 2) Geben Sie die IP-Adresse '192.168.10.1 ' ein
  - 3) Benutzname: admin Passwort: ioc12345
  - 4) Jetzt sollen Sie das Password ändern(nur bei erster Anmeldung wesentlich)
  - 5) Das ältere Password soll ,ioc12345' sein, geben Sie das neue Passwort ein.
  - 6) Falls Ihr Browser das ältere Passwort auswendig gelernt hat, müssen Sie jetzt das Passwort manuell eingeben.
  - Anmerkung: Bitte merken Sie sich Ihr Passwort, wenn Sie es vergessen, kann es nicht zurückgesetzt werden

### Entratek

# 2. Serververbindung

Schritt 2 – Websocket konfigurieren(Entratek-Backend)

Network

Software

Advanced

Temperature

Output Limit

OCPP

Utilities

Balance

Third

lardware

Connectors

ELockers

Output

- 1. Klicken Sie 'Basic'- 'Server'
- 2. Websocket einstellen wie im Bild angezeigt

#### **Beispiel:**

ws://app.entratek.com:9103/ocpp/CentralSyste mService/A10212404070

3. Überprüfen Sie den Websocket in 'Reference URL'

|                  | Entratek Backend            |          |
|------------------|-----------------------------|----------|
| Domain           | app.entratek.com            |          |
| Port             | <u>9103</u>                 |          |
| Path             | /ocpp/CentralSystemService  | <b>B</b> |
| Identity         | A10212404070 (Seriennummer) |          |
| Security Profile | ws                          |          |

| SN       | A10221013421 (Ibre Seriennummer) |         |
|----------|----------------------------------|---------|
|          |                                  |         |
| Model    | PDF-22S                          |         |
| Vendor   | loCharger                        |         |
|          |                                  |         |
| Endpoint |                                  | 7       |
| Offline  | $\bigcirc$                       |         |
| Presets  | User Defined V                   |         |
| Domain   | app.entratek.com                 |         |
| Port     | 9103                             | and and |
| Path     | /ocpp/CentralSystemService       |         |
| Identity | A10221013421 (Ihre Seriennummer) |         |
|          |                                  |         |
| Security |                                  |         |
|          | rofile                           |         |

## 2. Serververbindung Schritt 3 – Netzwerk konfigurieren

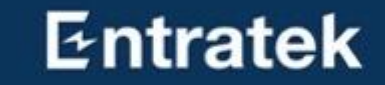

Klicken Sie 'Basic'- 'Network'

Es gibt drei Arten von Netzwerkverbindungen: LAN, WLAN, 4G. Wählen Sie bitte die gewünschte Verbindungsmethode.

# 2. Serververbindung

Schritt 3 – Netzwerk konfigurieren (WLAN)

#### WLAN

- Wählen Sie "Enabled" für "Enable WLAN"
- 2. Klicken Sie auf "Scan" und wählen Sie das entsprechende WLAN-Signal aus
- Geben Sie das WLAN-Passwort in "WiFi Password" ein
- Die Prozentzahl zeigt die Stärke des
   Wlan-Signals an. Mindestens 30% sind erforderlich, damit die Wallbox gut funktioniert.

| WLAN              |                      |          |      |
|-------------------|----------------------|----------|------|
| Enable WLAN       |                      |          |      |
| SSID              | WILHELM.TEL-7QRAAW7J | 82_EXT ~ | Scan |
| Encryption        | WPA-PSK2             | ~        |      |
| Password          |                      | Ø        |      |
| DHCP              |                      |          |      |
| 37%   Entratek    |                      |          |      |
| 15%   DIRECT-9q-8 | EPSON-WF-3820 Series |          |      |
| 76%   WILHELM.TE  | EL-7QRAAW7J82_EXT    |          |      |
| 100%   IOC-432362 | 32                   |          |      |
| 37%   WILHELM.TE  | EL-7QRAAW7J82        |          | 55   |

## 2. Serververbindung Schritt 3 – Netzwerk konfigurieren (LAN)

#### LAN(Ethernet)

- Stecken Sie LAN-Kabel ist WAN-Schnittstelle
- 2. Wählen Sie Router bei "Model".
- 3. Aktivieren Sie "DHCP"

| Ethernet   |            |    |
|------------|------------|----|
| Model      | Router     |    |
| DHCP       |            |    |
| IP Address | IP Address |    |
| Mask       | Mask       | N. |
| Gateway    | Gateway    |    |
| DNS        | DNS        |    |

## 2. Serververbindung Schritt 3 – Netzwerk konfigurieren (4G)

#### Entratek

#### **4G**

1. Geben Sie den entsprechende APN ein

2. Falls erforderlich: Zur Aktivierung Ihrer SIM-Karte geben Sie eine PIN, einen Benutzernam en oder ein Passwort ein

| 4G        |          |  |
|-----------|----------|--|
| Enable 4G |          |  |
| APN       | cmnet    |  |
| Dial      | *99#     |  |
| Pin Code  | Pin Code |  |
| User      | User     |  |
| Password  | Password |  |

# 2. Serververbindung

Schritt 4 – Output Limit

#### Ladestrom lokal einstellen

Wenn Sie den Ladestrom ändern wollen, könnten Sie in "Output Limit"-"Connector0 Limit (A)" den entsprechenden Wert eingeben

Anmerkung: Dieser Wert wird lokal in der Ladestation gespeichert und kann nicht mit anderen Remote-Mitteln geändert werden

| Basic ^      | Station                        |
|--------------|--------------------------------|
| Network      | Stop Current(A) 0              |
| Server       |                                |
| Software     | Connector                      |
| LCD          | Connector0 Limit(A) 32         |
| LED          | Valtaga                        |
| Advanced ^   | voltage                        |
|              | Over Voltage Limit(0.1V) 2760  |
| Temperature  | Under Voltage Limit(0.1V) 1840 |
| Output Limit |                                |

2. Serververbindung Schritt 5 – Speichern und Reboot

Setup Wizar

Softwa

Output I im

#### **Speichern und Reboot**

- 1. Klicke Sie auf "Submit", um die Einstellungen zu speichern
- 2. Klicken Sie auf "Reboot", um die Ladestation neuzustarten

| <b>C</b> locharg | er                                                                                                    | Reboot Reload Submit |  |
|------------------|----------------------------------------------------------------------------------------------------|----------------------|--|
| Ethernet         |                                                                                                    |                      |  |
| Model            | Router V                                                                                                    |                      |  |
| DHCP             |                                                                                                    |                      |  |
| IP Address       | IP Address                                                                                                    |                      |  |
| Mask             | Mask                                                                                                    |                      |  |
| Gateway          | Gateway                                                                                                    |                      |  |
| DNS              | Roter     P Addess     Itak     Gatewy     DNS     Inc     Image: Image: I |                      |  |
|                  |                                                                                                    |                      |  |
| WLAN             |                                                                                                    |                      |  |
| Enable WLAN      | $\bigcirc$                                                                                                    |                      |  |
| AP               |                                                                                                    |                      |  |
| SSID Prefix      | юс                                                                                                    |                      |  |
| Password         | ······ Ø                                                                                                    |                      |  |
|                  |                                                                                                    |                      |  |
| 4G               |                                                                                                    |                      |  |
| Enable 4G        | $\bigcirc$                                                                                                    |                      |  |
|                  |                                                                                                    |                      |  |
| VPN              |                                                                                                    |                      |  |

### Entratek

Sobald die Serververbindung eingerichtet ist, bitte überprüfen Sie die Anzeige der Ladestation.

Wenn kein Ausrufezeichen zu sehen ist, war die Verbindung erfolgreich.

#### Netzwerkverbindung

- LAN-Symbol
- 4G-Symbol
- WLAN-Symbol Serververbindung
- Computer-Symbol

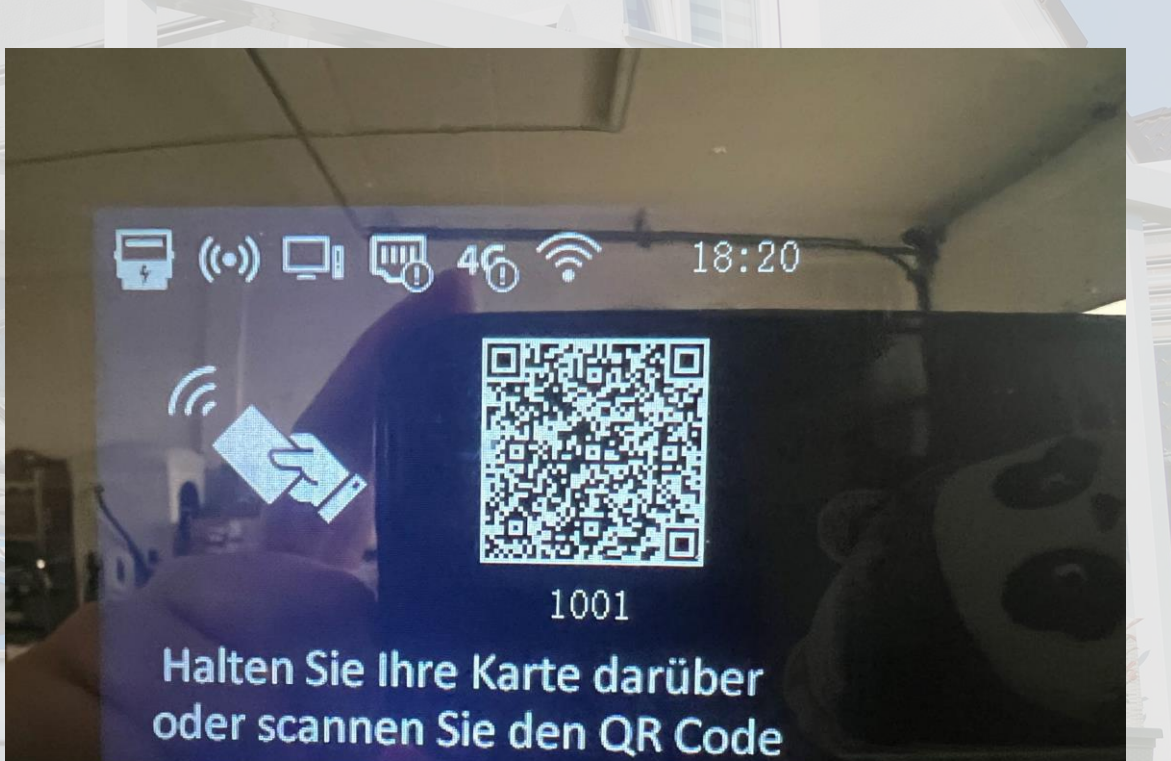

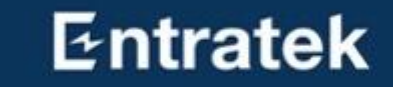

# APP Anleitung – Entratek

## 4.APP Anleitung – Entratek

Entratek

#### Herunterladen und registrieren

- 1. "Entratek" APP herunterladen
- 2. Registrieren und anmelden
- Ausführliche Anleitung finden Sie in der APP-Anleitung.

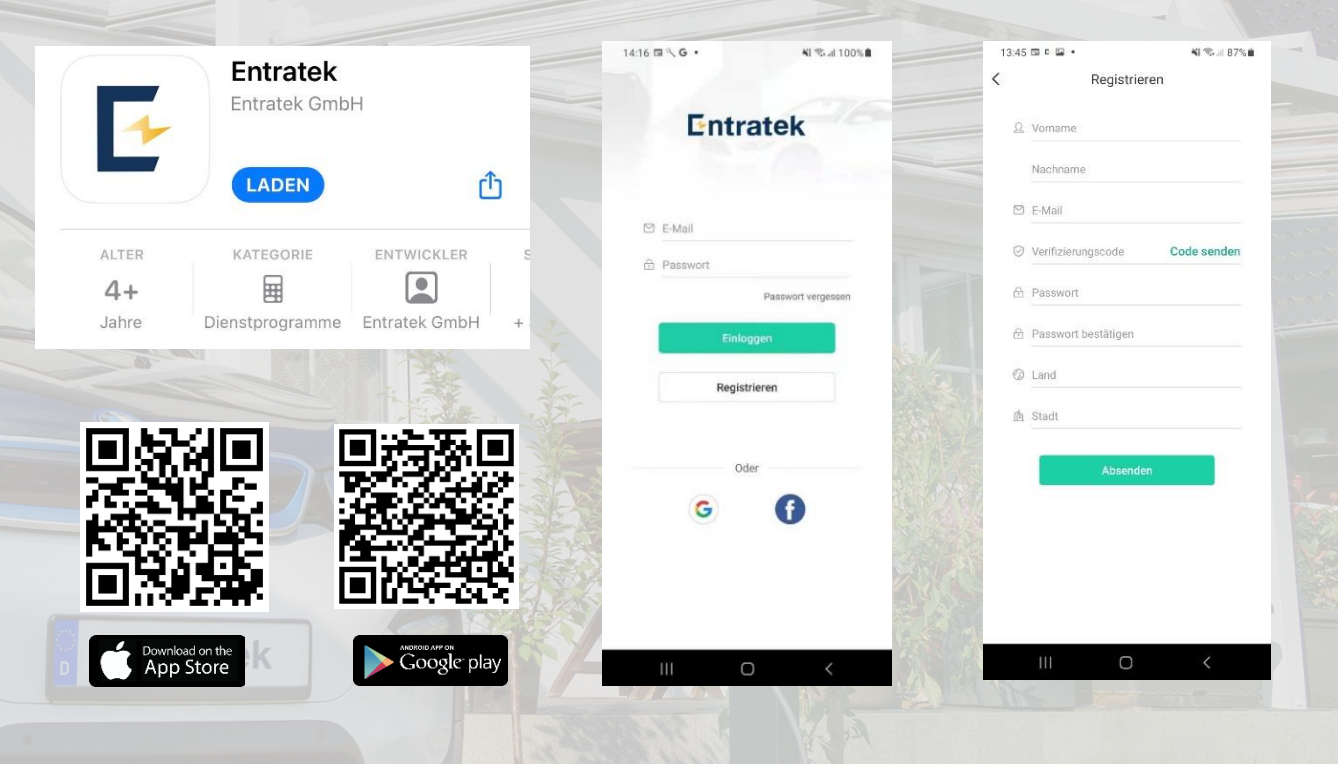

# 4.APP Anleitung – Entratek

Entratek

#### Allgemeine Verwaltung

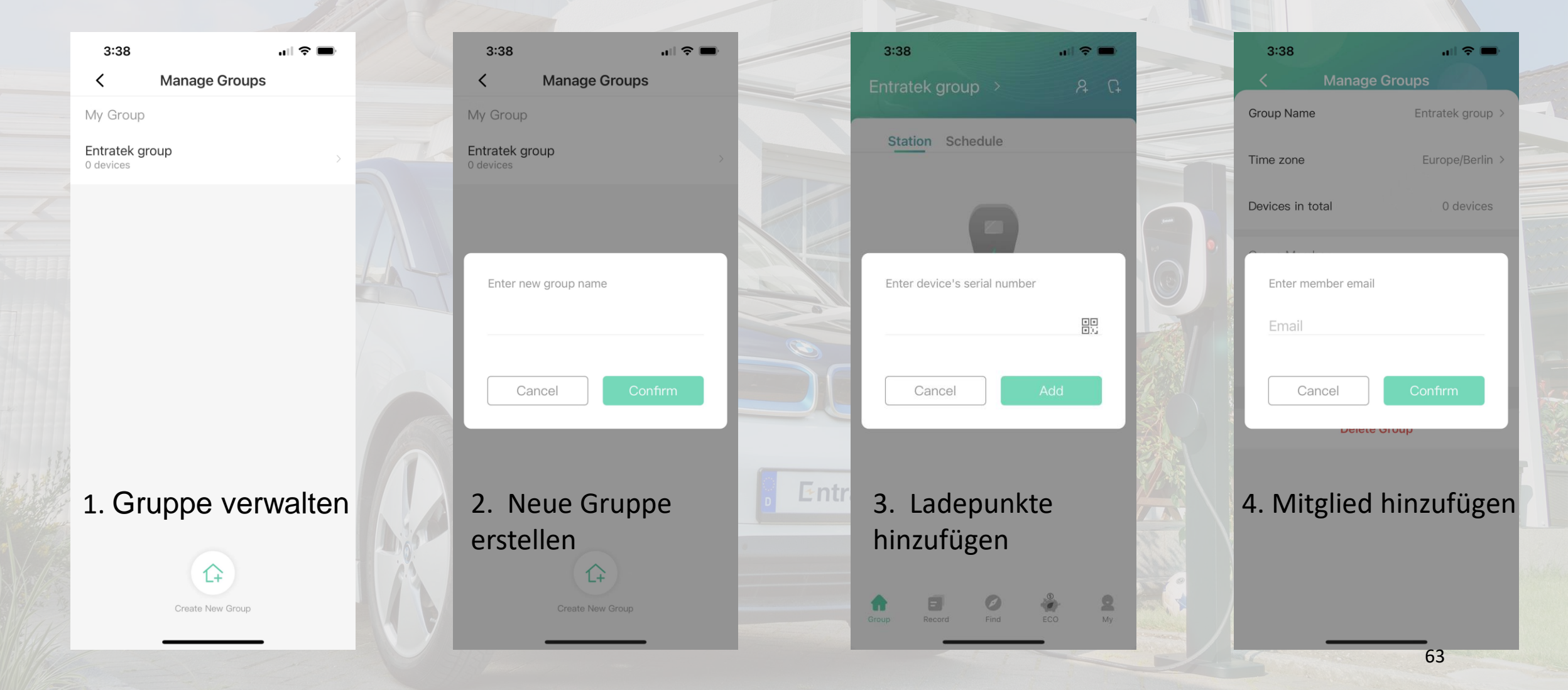

## 4.APP Anleitung – Entratek ECO Modus

#### **ECO Modus**

Stellen Sie den maximalen Ladestrom für verschiedene Zeiten ein.

| 3:38               |                                        | ı∥≎∎                      | 3:38    |                         | ••                          | ?■                | 3:38    | 3                      |                      | •11           | ?∎              |
|--------------------|----------------------------------------|---------------------------|---------|-------------------------|-----------------------------|-------------------|---------|------------------------|----------------------|---------------|-----------------|
|                    | Eco Mode                               | 0                         |         | Eco                     | Mode                        | 0                 |         | E                      | co Mod               | е             | ?               |
| Device             |                                        | >                         | Device  |                         |                             | >                 | Device  |                        |                      |               | >               |
| Start Time         | ן ר                                    | End Time                  | Start   | Time                    | Enc                         | d Time            | Start   | Time                   |                      | End           | Time            |
| 6.0A<br>12AM 4PM 8 | Start<br>Start<br>32.0A<br>3PM 12PM 4A | End<br>6.0A<br>M BAM 12AM | 12AM 4F | Start<br>DA<br>PM 8PM 1 | End<br>32.0A •<br>2PM 4AM 8 | OA<br>AM 12AM     | 12AM    | St<br>32.0A<br>4PM 8PM | art<br>32.0A<br>12PM | End<br>4AM 8A | 32.0A<br>M 12AM |
| Default Mode       | Fast                                   | Eco Eco+                  | Default | Mode Fa                 | ast Eco                     | Eco+              | Default | Mode                   | Fast                 | Eco           | Eco+            |
| lefault curr       | rent limit                             | 32 A                      | 🍥 Defau | Ilt current lin         | nit                         | 32 A              | i Defa  | ult current            | t limit              |               | 32 A            |
| 6.0 A              |                                        | 32.0 A                    | 6.0 A 🗕 |                         |                             | - <b>O</b> 32.0 A | 6.0 A = |                        |                      |               | 32.0 A          |
|                    |                                        | 1                         | to      |                         |                             |                   |         |                        |                      |               |                 |
| Group Record       | Find                                   | 2<br>ECO My               | Group   | Record                  | Find ECO                    | Q<br>My           | Group   | Record                 | Find                 | ECO           | <b>Q</b><br>My  |
| -                  |                                        | -                         |         |                         |                             |                   |         |                        |                      | _             | 64              |

## Entratek

# 4.APP Anleitung – Entratek

RFID-Karte hinzufügen

#### **RFID-Karte hinzufügen**

- Klicken Sie auf "Profil", wählen Sie "Meine Karte" aus und klicken Sie dann unten auf "Kartenname eingeben".
- Geben Sie Ihre RFID-Kartennummer ein, wählen Sie die Ladestation aus, die Sie verwenden möchten, und klicken Sie abschließend auf "Einbinden".
- 3. Halten Sie die Karte vor dem gewählten Gerät vor.

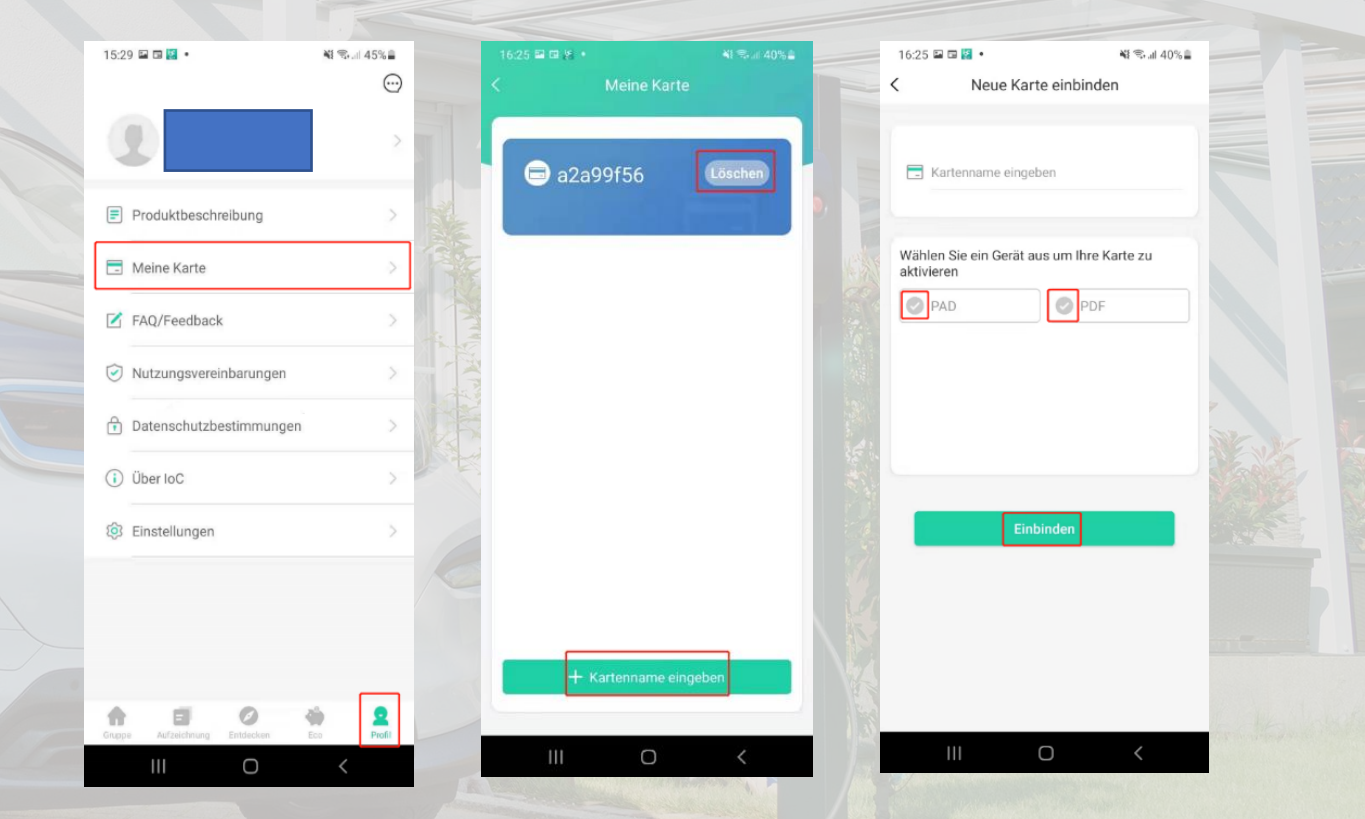

# Kontakt

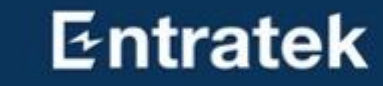

Entratek GmbH Adresse: Bgm-Bombeck-Str. 10e D-22851 Norderstedt Tel: +49 40 30857067 Website: www.entratek.de E-Mail: support@entratek.de

# PV-Überschussladen und Dynamische Lastmanagement

Wenn Sie PV-Überschussladen oder dynamisches Lastmanagement realisieren möchten, können Sie diesen Abschnitt lesen.

#### Entratek

#### Dynamische Lastmanagement und PV-Überschussladen

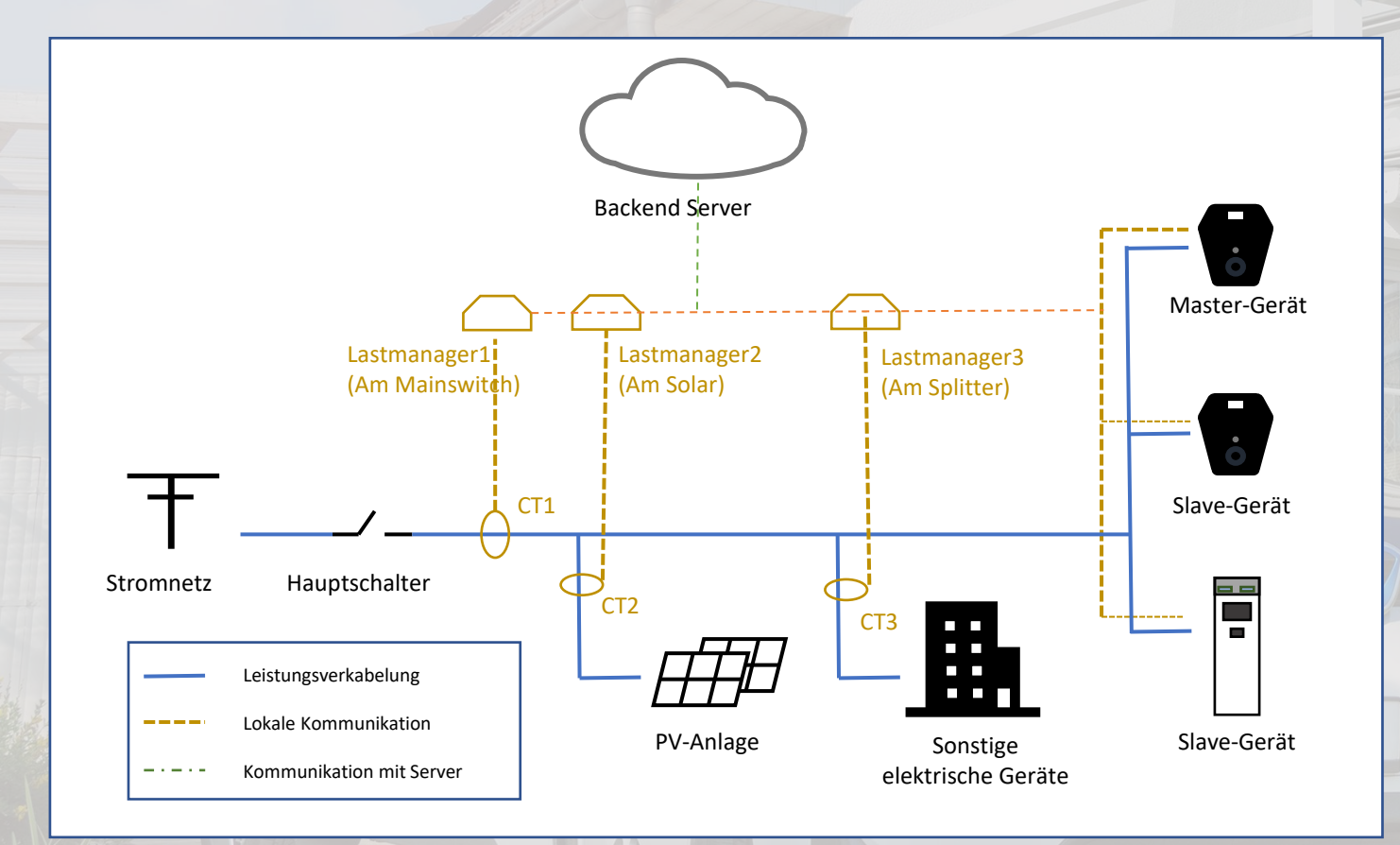

#### Tipps:

- Es werden nur Lastmanager am Mainswitch benötigt.
- 2. Für genaue Überwachung sind Lastmanager am Solar und am Splitter sehr hilfreich.

2. Verwechseln Sie aber nicht die CT
Adresse, z.B. wenn Sie in der Hub
Konfiguration die CT Adresse von CT am
Solar auf 1 gesetzt haben, dann merken Sie
sich das bitte und schreiben Sie es nicht
falsch bei der Einstellung Balance.(Nur im
Master-Gerät konfiguriert)

# PV-Überschussladen

- 1. Struktur lokales Netzwerks
- 2. Installation
  - 1.1 Power Dot Fix1.2 Power Arrow Dual
    - 1.3 Lastmanager Set
- 3. Lastmanager-Hub konfigurieren
- 4. Serververbindung
- 5. Master-Ladestation-Konfiguration
- 6. Slaves-Ladestation-Konfiguration
- 7. Überprüfen
- 8. App Anleitung

# 1. Struktur lokales Netzwerks

Es gibt drei Alternative zur Netzwerkverbindung: Ethernet, WLAN, 4G.

#### **Router- Struktur(empfehlen)**

- 1. LAN-Kabel verlegen
- 2. WLAN-Signalstärke am Installationsort überprüfen

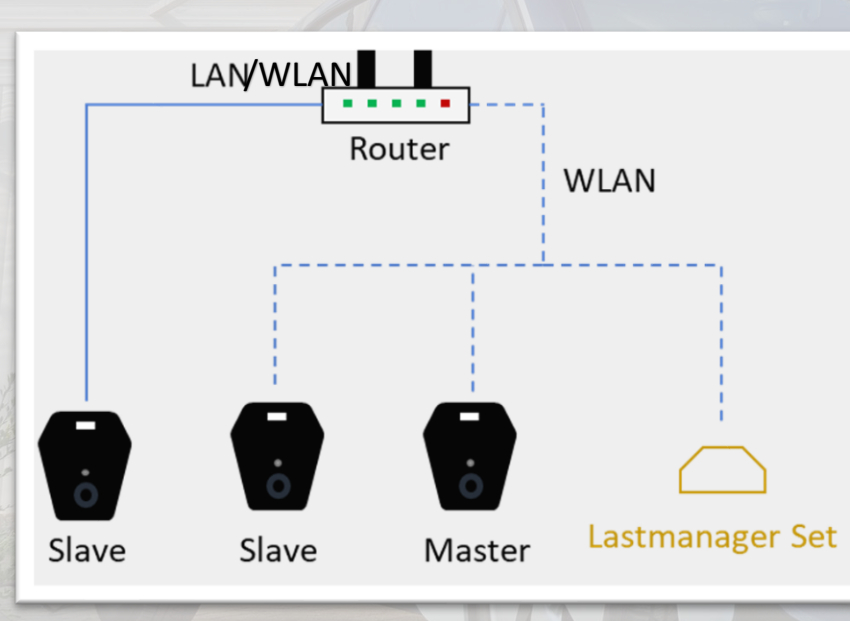

#### Seriell - Struktur

- 1. LAN-Kabel verlegen
- 2. 4G-Empfangsstärke überprüfen
- 3. Master CASCADE/ SLAVE- SWITCH

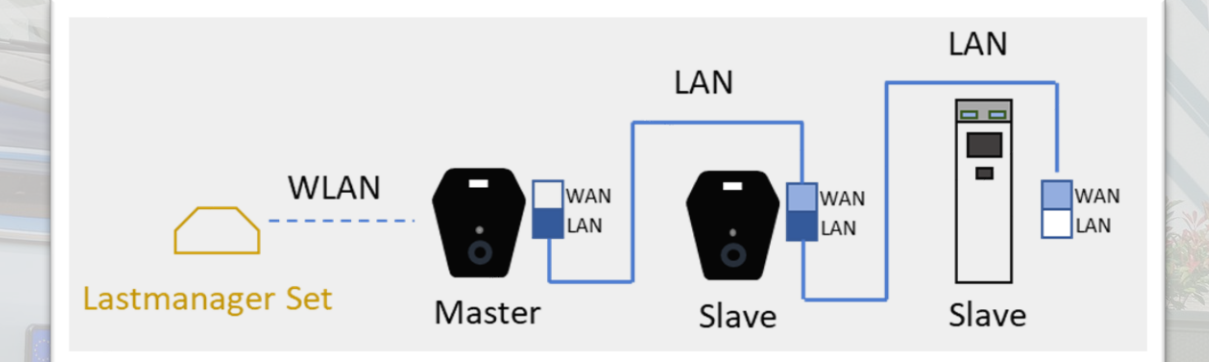

Wenn Sie eine Seriell Struktur verwenden möchten oder Fragen zur Konfiguration Ihrer lokalen Netzstruktur haben, wenden Sie sich bitte an support@entratek.de

## 2. Installation 2.1 Power Dot Fix

Entratek

 $\bigcirc$ 

0

465A R5485 WAN RS485 1236-WAN 7-4554 8-4556

0

IT 1-phase

L1 12 13 13 N PE

TN 1-oha 1 1 2 1 3 1 3 N PE 11 12 13 13 N PE

TN 3-phase

 $\odot$ 

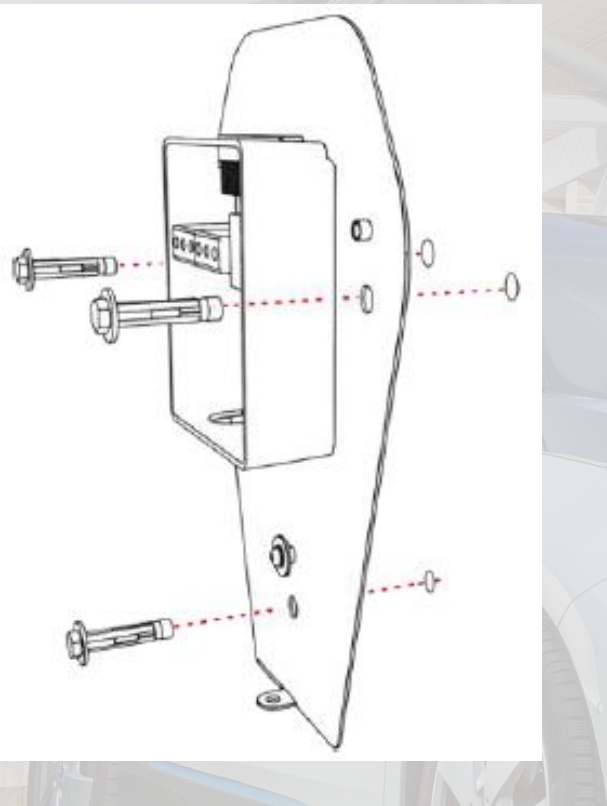

1. Rückplatte montieren

2. Strom- und LAN-Kabel einführen

 $\odot$ 

O

000000

0

0

۲

0

3. Strom- und LAN-Kabel(an die WAN-Schnittstelle) anschließen

000000

8 8 8 8

IT 3-phase

LI LI LI LI N PE

 $(\bigcirc)$ 

 $\bigcirc$ 

# 2. Installation2.1 Power Dot Fix

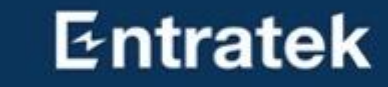

SIM

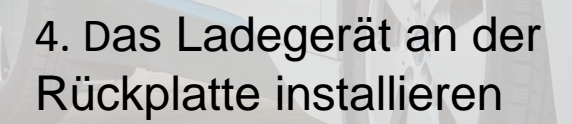

5. Befestigungsschrauben anziehen

101

6. Ggf. Frontplatte entfernen und SIM-Karte einsetzen

Din Swite
# 2. Installation2.2 Power Arrow Dual

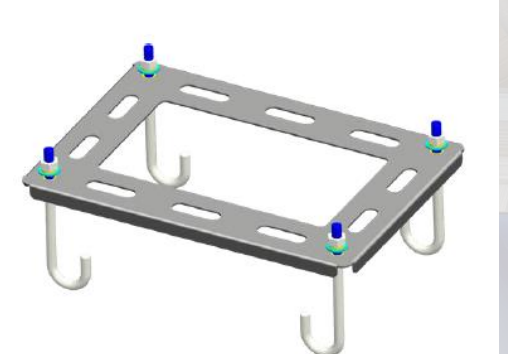

1. Bodenhalterung am Betonfundament

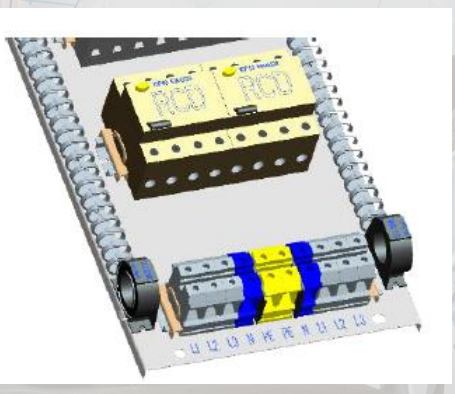

5. Verbinden Sie die Stromkabel

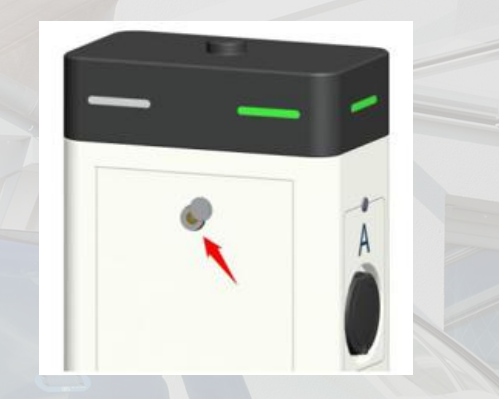

2. Öffnen Sie die Rückplatte

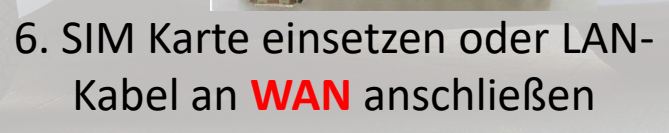

3. Entfernen Sie die

Schrauben

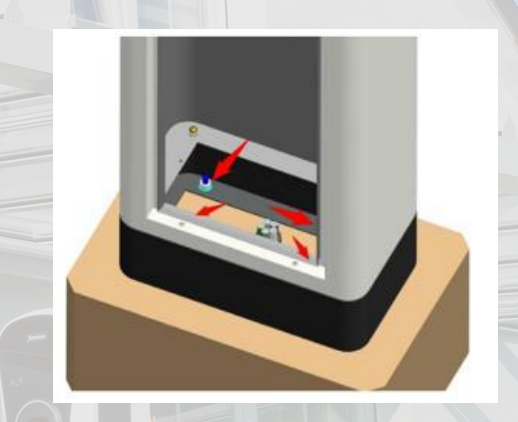

4. Installieren Sie das Ladegerät

73

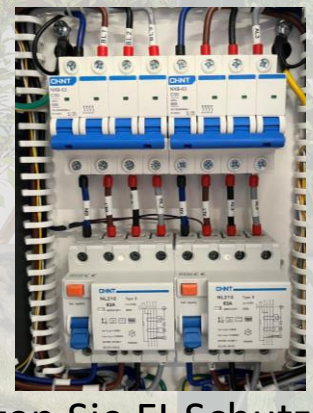

7. Schalten Sie FI-Schutzschalter und LS-Schalter ein

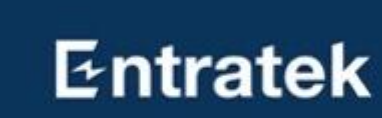

# 2. Installation

#### 2.3 Lastmanager Set

- 1. CT-Messbereich auswählen
  - a) Variante 1: Bis 100A (Verhältnis 2000:1)
  - b) Variante 2: Bis 800A (Verhältnis 8000:1)
- 2. Hub auf die DIN-Schiene montieren (Einen Abstand von LS-Schalter halten)
- 3. Hub an die 230V Energieversorgung anschließen (L1-N)
- 4. Stromwandler an den Hub anschließen
- 5. Stromwandler jeweils an Haupteingang des Stromnetzes, Ausgang der PV-Anlage und Eingang für die Haushaltsgeräte einrichten

#### Bitte Beobachten:

Die Installationsposition des Stromwandlers muss mit den später in der Konfiguration eingegebenen Positionen des Stromwandlers übereinstimmen.

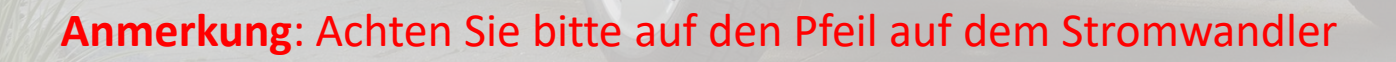

### Entratek

74

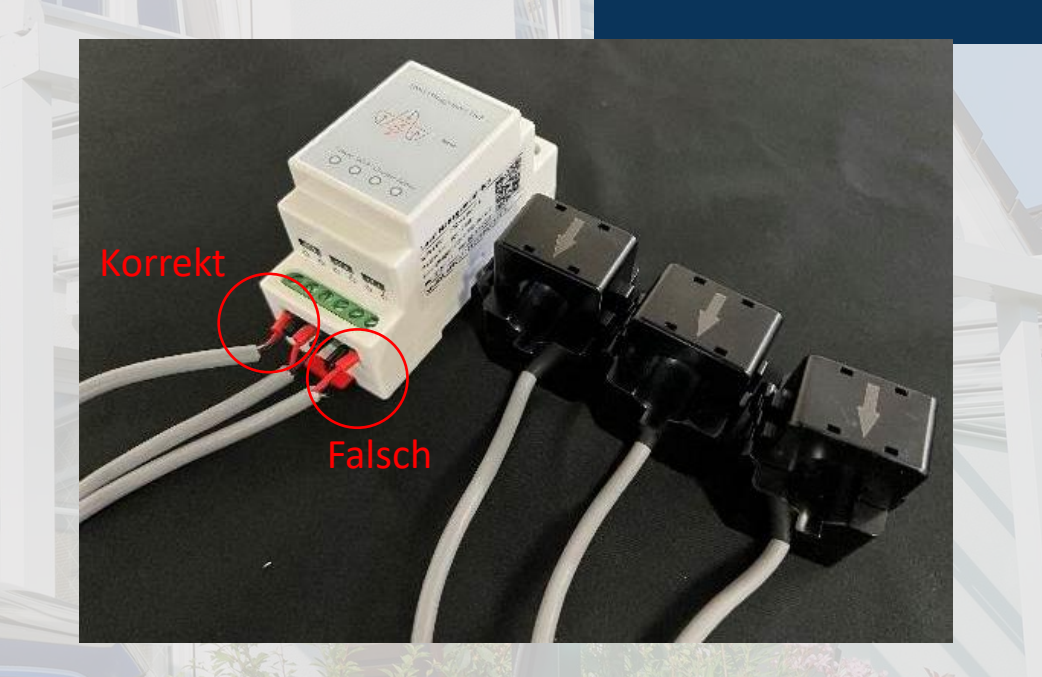

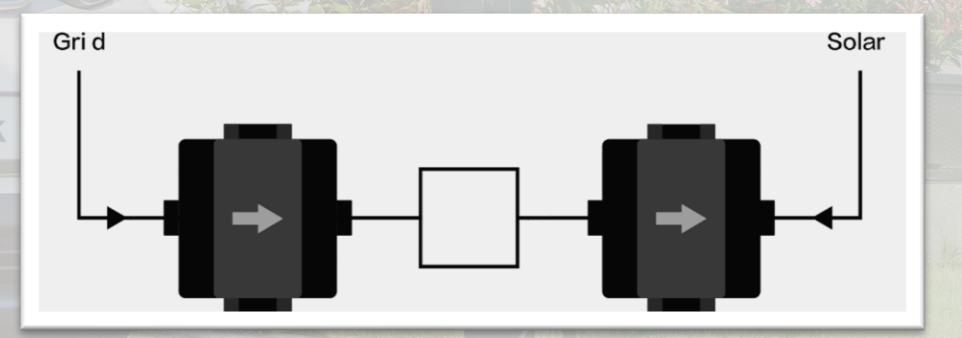

75

## **3. Lastmanager-Hub konfigurieren** Schritt 1: Lastmanager-Hub Konfigurationsschnittstelle

 Lassen Sie ein Gerät(Computer/ Handy) mit dem Hotspot verbinden.

Hotspot Hub-AP-SSID 'IOC-XXXXXX', Passwort ,IOC12345'

 Öffnen Sie den Browser und geben Sie die IP-Adresse "192.168.4.1" ein

3. Geben Sie den Benutzernamen: 'installioc' und das Passwort: 'installer123' ein

# 3. Lastmanager-Hub konfigurieren

Schritt 2: Konfigurieren des ersten Hubs

#### 1. Parameter

| Comm Mode | UDP              |  |
|-----------|------------------|--|
| Work Mode | СТ               |  |
| Phase     | Three (3-phasig) |  |
| CT Addr   | 1                |  |

- 2. WiFi SSID und WiFi Password (WLAN)
  - a) Tragen Sie die Daten des Routers bei "Router-Struktur" ein
  - b) Tragen Sie den Hotspot von Mastergerät bei matek "Seriell-Struktur" ein
- 3. Klicken Sie auf "Set to Hub", danach auf "Reboot", um die Einstellungen zu übernehmen

#### **IOC Load Management**

| Comm Mode:      | ● UDP ○ RS485            |
|-----------------|--------------------------|
| Work Mode:      | ○ Master                 |
| Phase:          | ○ Single                 |
| CT Addr:        | 1                        |
| WiFi SSID:      | Entratek                 |
| WiFi Password:  | 12345678                 |
| SW Ver:         | 22102501                 |
| WiFi IP:        | 192.168.179.41           |
| SN:             | 05D3FF363534525243236232 |
| AP SSID Prefix: | IOC                      |
| AP Password:    | IOC12345                 |
| Set             | to Hub Reboot            |

# 3. Lastmanager-Hub konfigurieren

Entratek

Schritt 2: Konfigurieren Sie zweiten Hub (Wenn es nur einen Hub gibt, überspringen Sie bitte diesen Schritt)

#### 1. Parameter

| Comm Mode | UDP              |  |
|-----------|------------------|--|
| Work Mode | СТ               |  |
| Phase     | Three (3-phasig) |  |
| CT Addr   | 2                |  |

- 2. WiFi SSID und WiFi Password (WLAN)
  - a) Tragen Sie die Daten des Routers bei "Router-Struktur" ein
  - b) Tragen Sie den Hotspot von Mastergerät bei matek "Seriell-Struktur" ein
- 3. Klicken Sie auf "Set to Hub", danach auf "Reboot", um die Einstellungen zu übernehmen

#### **IOC Load Management**

| Comm Mode:      | ● UDP ○ RS485            |
|-----------------|--------------------------|
| Work Mode:      | ○ Master                 |
| Phase:          | ○ Single ● Three         |
| CT Addr:        | 2                        |
| WiFi SSID:      | Entratek                 |
| WiFi Password:  | 12345678                 |
| SW Ver:         | 22102501                 |
| WiFi IP:        | 192.168.179.41           |
| SN:             | 05D3FF363534525243236232 |
| AP SSID Prefix: | IOC                      |
| AP Password:    | IOC12345                 |
| Set             | to Hub Reboot            |

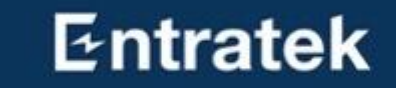

# Serververbindung

# 4. Serververbindung

Schritt 1 – Konfigurationsschnittstelle anmelden

- 1. Mit dem Hotspot der Ladestation verbinden SSID: IOC-XXXXXX und Passwort: IOC12345
- 2. Konfigurationswebseite anmelden
  - 1) Öffnen Sie den Browser
  - 2) Geben Sie die IP-Adresse '192.168.10.1 ' ein
  - 3) Benutzname: admin Passwort: ioc12345
  - 4) Jetzt sollen Sie das Password ändern(nur bei erster Anmeldung wesentlich)
  - 5) Das ältere Password soll ,ioc12345' sein, geben Sie das neue Passwort ein.
  - 6) Falls Ihr Browser das ältere Passwort auswendig gelernt hat, müssen Sie jetzt das Passwort manuell eingeben.
  - Anmerkung: Bitte merken Sie sich Ihr Passwort, wenn Sie es vergessen, kann es nicht zurückgesetzt werden

79

# 4. Serververbindung

Schritt 2 – Websocket konfigurieren(Entratek-Backend)

Network

Software

Advanced

Temperature

Output Limit

OCPP

Utilities

Balance

Third

lardware

Connectors

ELockers

Output

- 1. Klicken Sie 'Basic'- 'Server'
- 2. Websocket einstellen wie im Bild angezeigt

#### **Beispiel:**

ws://app.entratek.com:9103/ocpp/CentralSyste mService/A10212404070

3. Überprüfen Sie den Websocket in 'Reference URL'

|                  | Entratek Backend            |   |
|------------------|-----------------------------|---|
| Domain           | app.entratek.com            |   |
| Port             | <u>9103</u>                 |   |
| Path             | /ocpp/CentralSystemService  | D |
| Identity         | A10212404070 (Seriennummer) |   |
| Security Profile | WS                          |   |

| SN          | A10221013421 (Ihre Seriennummer) |  |
|-------------|----------------------------------|--|
| Model       | PDF-22S                          |  |
| Vendor      | loCharger                        |  |
| Endpoint    |                                  |  |
| Offline     | $\bigcirc$                       |  |
| Presets     | User Defined V                   |  |
| Domain      | app.entratek.com                 |  |
| Port        | 9103                             |  |
| Path        | /ocpp/CentralSystemService       |  |
| Identity    | A10221013421 (Ihre Seriennummer) |  |
| Security    |                                  |  |
| Security Pr | ofile ws $\lor$                  |  |
|             |                                  |  |

### 4. Serververbindung Schritt 3 – Netzwerk konfigurieren

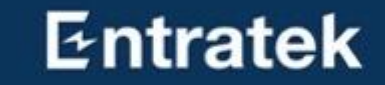

Klicken Sie 'Basic'- 'Network'

Es gibt drei Arten von Netzwerkverbindungen: LAN, WLAN, 4G. Wählen Sie bitte die gewünschte Verbindungsmethode.

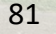

# 4. Serververbindung

Schritt 3 – Netzwerk konfigurieren (WLAN)

#### WLAN

- Wählen Sie "Enabled" für "Internet Access"
- 2. Klicken Sie auf "Scan" und wählen Sie das entsprechende WLAN-Signal aus
- Geben Sie das WLAN-Passwort in "WiFi Password" ein
- Die Prozentzahl zeigt die Stärke des
   Wlan-Signals an. Mindestens 30% sind erforderlich, damit die Wallbox gut funktioniert.

| WLA  | N           |                                   |    |
|------|-------------|-----------------------------------|----|
| Er   | nable WLAN  |                                   |    |
| S    | SID         | WILHELM.TEL-7QRAAW7J82_EXT V Scan |    |
| Er   | ncryption   | WPA-PSK2 V                        |    |
| Pa   | assword     | Ø                                 |    |
| DI   | НСР         |                                   |    |
| 37%  | Entratek    |                                   |    |
| 15%  | DIRECT-9q-E | PSON-WF-3820 Series               |    |
| 76%  | WILHELM.TE  | EL-7QRAAW7J82_EXT                 |    |
| 100% | IOC-4323623 | 32                                |    |
| 37%  | WILHELM.TE  | EL-7QRAAW7J82                     | 82 |

### 4. Serververbindung Schritt 3 – Netzwerk konfigurieren (LAN)

#### LAN(Ethernet)

- Stecken Sie LAN-Kabel ist WAN-Schnittstelle
- 2. Wählen Sie Router bei "Model".
- 3. Aktivieren Sie "DHCP"

| Ethernet   |            |   |
|------------|------------|---|
| Model      | Router     | - |
| DHCP       |            |   |
| IP Address | IP Address |   |
| Mask       | Mask       |   |
| Gateway    | Gateway    |   |
| DNS        | DNS        |   |

### **4. Serververbindung** Schritt 3 – Netzwerk konfigurieren (4G)

#### Entratek

#### **4G**

1. Geben Sie den entsprechende APN ein

2. Falls erforderlich: Zur Aktivierung Ihrer SIM-Karte geben Sie eine PIN, einen Benutzernam en oder ein Passwort ein

| 4G        |          |
|-----------|----------|
| Enable 4G |          |
| APN       | cmnet    |
| Dial      | *99#     |
| Pin Code  | Pin Code |
| User      | User     |
| Password  | Password |

# 4. Serververbindung

Schritt 4 – Output Limit

#### Ladestrom lokal einstellen

Wenn Sie den Ladestrom ändern wollen, könnten Sie in "Output Limit"-"Connector0 Limit (A)" den entsprechenden Wert eingeben

Anmerkung: Dieser Wert wird lokal in der Ladestation gespeichert und kann nicht mit anderen Remote-Mitteln geändert werden

| Basic ^      | Station                        |
|--------------|--------------------------------|
| Network      | Stop Current(A) 0              |
| Server       |                                |
| Software     | Connector                      |
| LCD          | Connector0 Limit(A) 32         |
| LED          |                                |
| Advanced A   | Voltage                        |
| Auvaliceu    | Over Voltage Limit(0.1V) 2760  |
| Temperature  | Under Voltage Limit(0.1V) 1840 |
| Output Limit |                                |

4. Serververbindung Schritt 5 – Speichern und Reboot

Softwa

Output I im

#### **Speichern und Reboot**

- 1. Klicke Sie auf "Submit", um die Einstellungen zu speichern
- 2. Klicken Sie auf "Reboot", um die Ladestation neuzustarten

|                                                  | jer        | Reboot Reload Submit |
|--------------------------------------------------|------------|----------------------|
| Ethernet                                         |            |                      |
| Model                                            | Router ~   |                      |
| DHCP                                             |            |                      |
| IP Address                                       | IP Address |                      |
| Mask                                             | Mask       |                      |
| Gateway                                          | Gateway    |                      |
| DNS                                              | DNS        |                      |
| Chaple HEAD                                      |            |                      |
| 40                                               |            |                      |
| AP<br>SSID Prefix                                | loc        |                      |
| AP<br>SSID Prefix<br>Password                    |            |                      |
| AP<br>SSID Prefix<br>Password                    | 10C        |                      |
| AP<br>SSID Prefix<br>Password<br>4G<br>Enable 4G |            |                      |

#### Entratek

Sobald die Serververbindung eingerichtet ist, müssen Sie die Anzeige der Ladestation überprüfen.

Wenn kein Ausrufezeichen zu sehen ist, war die Verbindung erfolgreich.

#### Netzwerkverbindung

- LAN-Symbol
- 4G-Symbol
- WLAN-Symbol Serververbindung
- Computer-Symbol

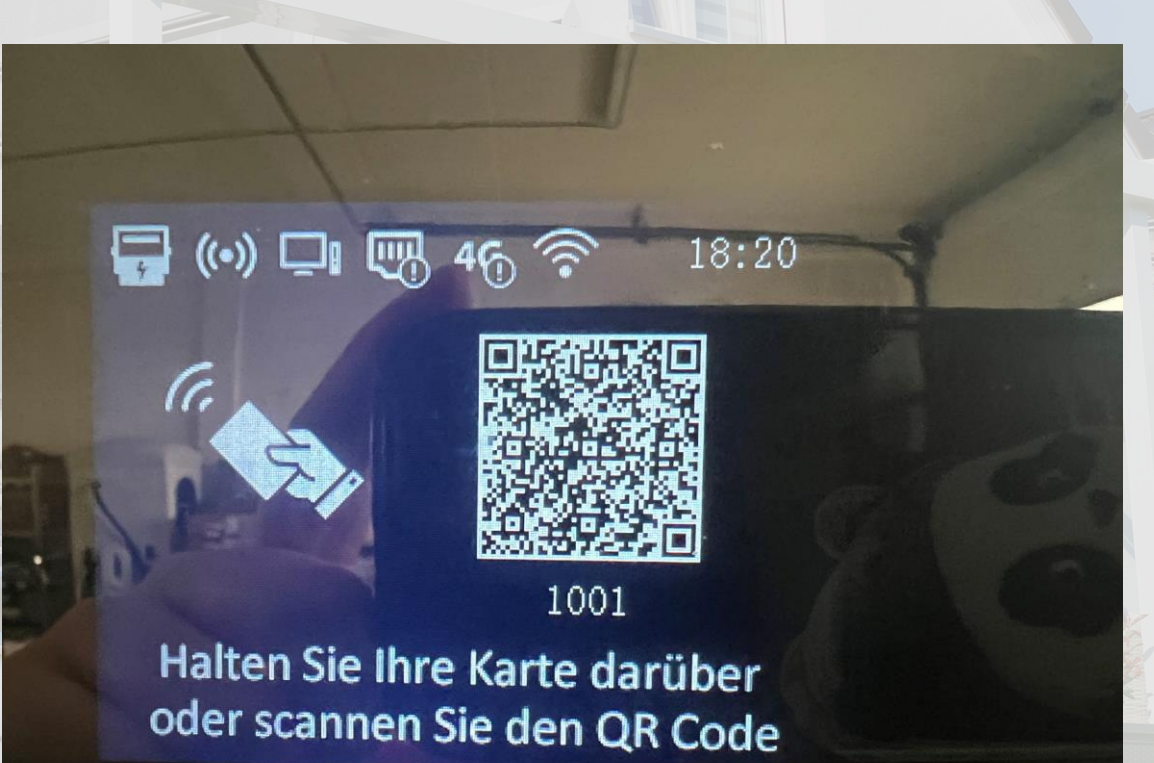

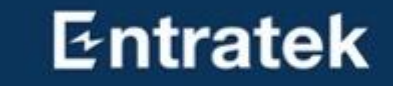

# Master-Ladestation-Konfiguration

# 5. Master-Ladestation-Konfiguration

Schritt 1 – Konfigurationsschnittstelle anmelden

1) Öffnen Sie den Browser
 2) Geben Sie die IP-Adresse '192.168.10.1 ' ein

# 5. Master-Ladestation-Konfiguration

Balance

#### Schritt 2 – Protokolleinstellung

- 1. Gehen Sie zu "Konfigurationsschnittstelle Advanced - Balance – Advanced Settings"
- 2. Wählen Sie Master TCP Server für Master
- 3. Geben Sie die Parameter ein wie in Abblidung

| Advanced Settings |                   |  |
|-------------------|-------------------|--|
|                   |                   |  |
| lode              |                   |  |
| Mode              | Master TCP Server |  |
|                   | N/A               |  |
|                   | Slave TCP Client  |  |
|                   |                   |  |

| Dalanco              |                                  |
|----------------------|----------------------------------|
| SN                   | A11215012022 (Ihre Seriennummer) |
| Model                | IOCLMP                           |
| Vendor               | Entratek                         |
| Mode                 | Master TCP Server V              |
| Data Format          | Modbus RTU $\vee$                |
| Tcp Port             | 22401                            |
| Power Type           | Gateway                          |
| SelfGroupId          | 1                                |
| JionGroupId          | -1                               |
| Basic Broadcast Port | 10000                            |
|                      |                                  |

# 5. Master-Ladestation-Konfiguration

Schritt 2 – Protokolleinstellung

- 4. Bei "Energy Mode" wird Betriebsmodus eingestellt
  - a) Wählen Sie "Solar assist" oder "Solar only" fürs PV-Überschussladen
  - b) Wählen Sie "full" fürs dynamische/ statische Lastmanagement

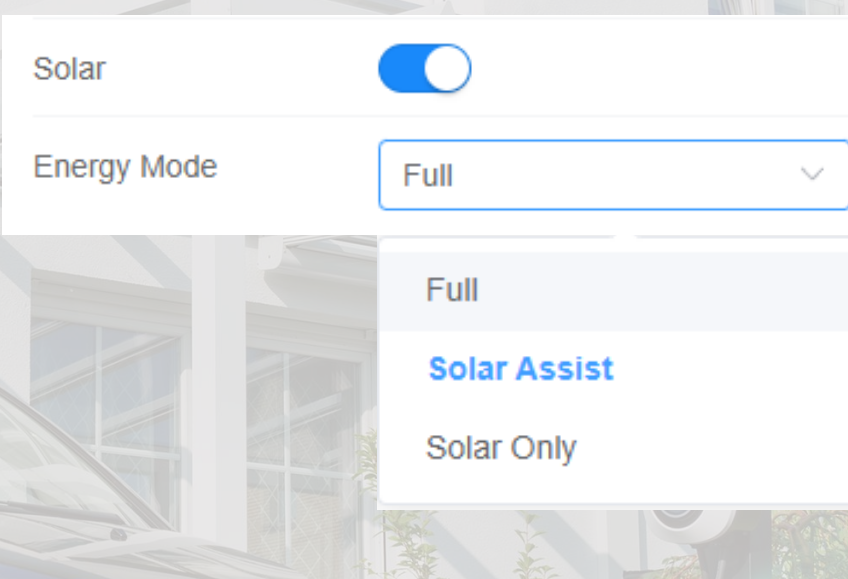

#### Solar assist & Solar only

Solar Assist: wird sowohl die Solarquelle als auch die Netzquelle verwenden, wobei die Solarquelle oberste Priorität hat. In diesem Fall wird der Ladestrom auf min. 6A gewährleistet, sodass stellen Sie sicher, dass der Akku so lange aufgeladen wird, bis der Akku voll ist Solar Only: verwendet nur die Solarquelle, wenn nicht genug zum Laden, das Ladegerät wird in den Suspend-Modus geschaltet und zurück zum Laden, wenn Solar zum Laden wieder verfügbar ist

## **5. Master-Ladestation-Konfiguration** Schritt 4 – Stromwandler (HUB & CTs)

HUB3

| HUB- & CTs-Konfiguration ist schließlich für |  |
|----------------------------------------------|--|
| dynamische Lastmanagement und PV-            |  |
| Uberschussladen.                             |  |

Aktivieren Sie die "Solar" Taste. Wenn Sie PV-Überschussladen verwenden möchten.

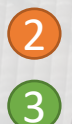

(1)

Aktivieren Sie "HUB" je nach der Anzahl

- Für "Adresse" muss die gleiche Adresse sein wie in Hub eingegeben.
- Aktivieren Sie **"3-Phase"** für dreiphasigen Betrieb

| JIONGI  | τουρια      |           | -1      |   |          |       |   |       |  |
|---------|-------------|-----------|---------|---|----------|-------|---|-------|--|
| Basic   | Broadcast I | Port      | 0       |   |          |       |   |       |  |
| Solar   |             |           |         |   |          |       |   |       |  |
| HUB1    |             |           |         |   |          |       |   |       |  |
| Address | 1           |           |         |   |          |       |   |       |  |
| 3-Phase |             | $\supset$ |         |   |          |       |   |       |  |
|         | СТ          | P         | osition |   |          | Ratio |   | Phase |  |
|         | 1           | Main      |         | ~ | 2000 : 1 |       | ~ | L1 ~  |  |
| HUB2    |             |           |         |   |          |       |   |       |  |
| Address | 2           |           |         |   |          |       |   |       |  |
| 3-Phase |             | $\supset$ |         |   |          |       |   |       |  |
|         | СТ          | P         | osition |   |          | Ratio |   | Phase |  |
|         |             |           |         |   |          |       |   |       |  |

## **5. Master-Ladestation-Konfiguration** Schritt 4 – Stromwandler (HUB & CTs)

5. Wandler-Verhältnis für "Ratio" 2000:1: 100A-Variante 8000:1: 800A-Variante
6. Installationspositionen der CTs für "Position"
Wählen Sie jeweils die entsprechende Position aus Mainswitch: CT am Haupteingang des Stromnetzes
Solar: CT am Anschluss der PV-Anlage
Splitter: CT am Anschluss für die Haushaltsgeräte

| UB1     |            |          |   |          |       |        |      |        |
|---------|------------|----------|---|----------|-------|--------|------|--------|
| Address | 1          |          |   |          |       |        |      |        |
| 3-Phase | $\bigcirc$ |          |   |          |       |        |      |        |
| СТ      |            | Position |   |          | Ratio |        | Phas | se     |
| 1       | Main       |          | ~ | 2000 : 1 |       | ~      | L1   | $\sim$ |
| Address | 2          |          |   |          |       |        |      |        |
| 3-Phase | $\bigcirc$ |          |   |          |       |        |      |        |
| СТ      |            | Position |   |          | Ratio |        | Phas | se     |
| 1       | Solar      |          | ~ | 2000 : 1 |       | $\sim$ | L1   | ~      |
|         |            |          |   |          |       |        |      |        |

# 5. Master-Ladestation-Konfiguration

Schritt 5 – Stromeinstellung und Betriebsmodus

- Bei "Grid Current" werden das Stromlimit der Lastmanagementgruppe eingegeben (in 0,1A. Z.B. "100" für 10A)
  - a) Rated Current: maximale verfügbare Strommenge am (Quasi-)Netzanschluss
  - b) Safe Current: Pufferraum gegen Überlast
     c) Limit Total Charge Current: maximaler
     verfügbare Ladestrom, (Stromnetz + PV/Speicher)

| Grid Current               |       |
|----------------------------|-------|
| Rated Current (0.1A)       | 630   |
| Safe Current (0.1A)        | 50    |
| Limit Total Charge Current | 65535 |

## 5. Master-Ladestation-Konfiguration

Schritt 6 – Energy Management Server

Durch Konfiguration von "Energy Management Server" kann man die Lastmanagementgruppe in der APP überwachen

1. Die Parameter für den Server sehen Sie in der Abbildung

2. Identity soll gleich wie die "M\_Seriennummer des Mastergeräts" sein.

Z.B. "M\_A11215012022"

Bitte überprüfen Sie, ob alle Informationen korrekt ausgefüllt sind

| Energy Management Server | r                         |
|--------------------------|---------------------------|
| Offline                  | $\bigcirc$                |
| Presets                  | User Defined $\checkmark$ |
| Domain                   | app.entratek.com          |
| Port                     | 9103                      |
| Path                     | /ocpp/energy              |
| Identity                 | M_A11215012022            |
| Security Profile         | ws                        |

ws://app.entratek.com:9103/ocpp/energy/M\_A11215012022

## 5. Master-Ladestation-Konfiguration

Schritt 7 – Data reporting interval

7. Data reporting interval

Data reporting interval bedeutet, wie lange wird Ihre Wallbox die Daten auf Backend hochladen.

|   | Data reporting interval |    |
|---|-------------------------|----|
|   | Idle (1 - 3600 sec)     | 60 |
|   | Charging (1 - 3600 sec) | 60 |
| C |                         |    |
|   | , Entratek              |    |

### Entratek

96

Submit

Reboot

Reload

## 5. Master-Ladestation-Konfiguration

Schritt 8 – Speichern und Reboot

#### **Speichern und Reboot**

 Klicke Sie auf "Submit", um die Einstellungen zu speichern und dann klicken Sie "Reboot", um die Ladestation neuzustarten,
 Wenn es einen Fehler gibt, könnten Sie in "Result" die Fehlerbeschreibung ansehen.

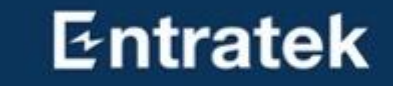

# Slaves-Ladestation-Konfiguration

# 6. Slaves-Ladestation-Konfiguration

- 1. Die Serververbindung abschließen
- 2. Melden Sie sich bei 192.168.10.1 an, um das Balance einzustellen.
- 3. Stellen Sie "Mode", "Data Format" und "Server Port" ein ,wie hier in der Abbildung hier gezeigt wird.
- 4. Tragen Sie die Modbus-Adressen der Reihe nach ein.
  - a) Modbus Adresse "1" belegt vom Master mit Power Dot Fix
  - b) Modbus Adresse "1" und "2" belegt vom Master mit Power Arrow Dual
  - c) Bei Power Arrow Dual, ein Modbus Adresse "N" bedeutet "N" und "N+1" für zwei Ladepunkten
- 5. Für die Server-IP ist kein Inhalt erforderlich.

| Model                | IOCLMP             |  |
|----------------------|--------------------|--|
| Vendor               | Entratek           |  |
| Mode                 | Slave TCP Client ~ |  |
| Data Format          | Modbus RTU ~       |  |
| Modbus Address       | 2                  |  |
| Server IP            | Server IP          |  |
| Server Port          | 22401              |  |
| JionGroupId          | 1                  |  |
| Basic Broadcast Port | 10000              |  |

### Entratek

Sobald die Serververbindung eingerichtet ist, müssen Sie die Anzeige der Ladestation überprüfen.

Wenn kein Ausrufezeichen zu sehen ist, war die Verbindung erfolgreich.

#### Netzwerkverbindung

- LAN-Symbol
- 4G-Symbol
- WLAN-Symbol Serververbindung
- Computer-Symbol

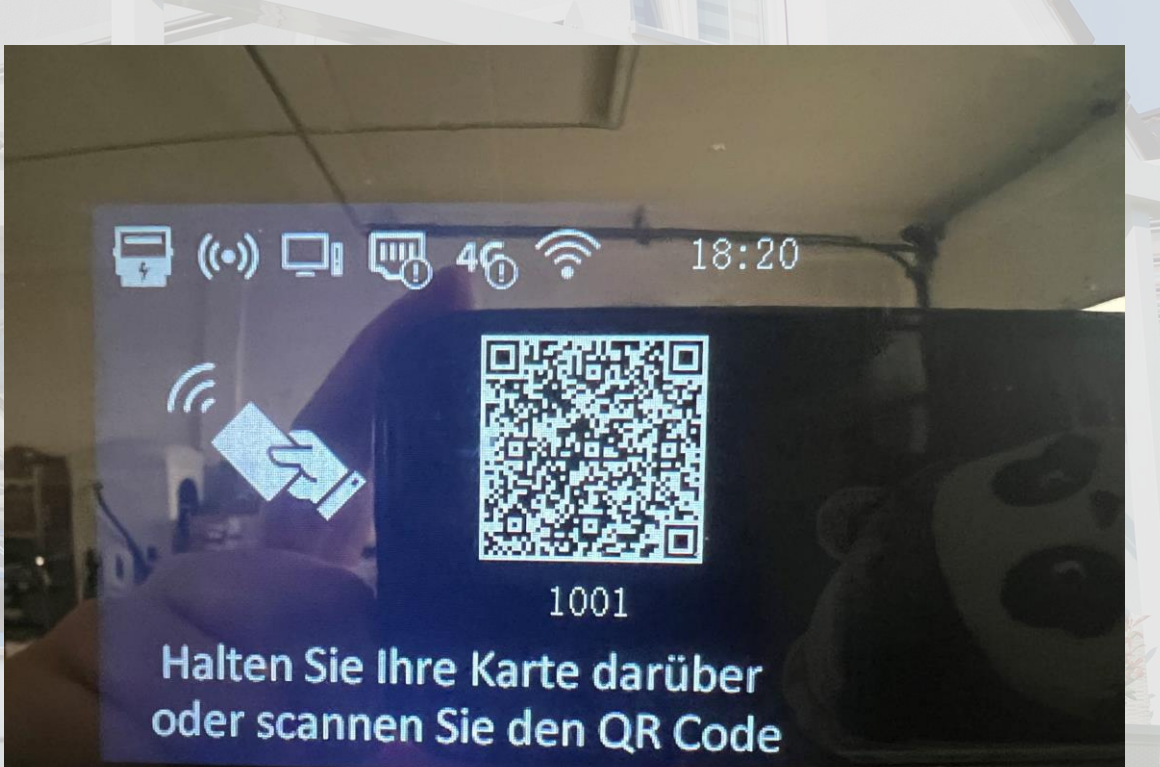

Um zu überprüfen, ob die Konfiguration korrekt ist, finden Sie das Protokoll wie rechts dargestellt

- 1. Prüfen Sie den Stromwert, wenn ein Überschuss vorhanden ist, sollte der Strom negativ sein
- 2. Prüfen Sie, ob die IP-Adresse des Gateways korrekt ist.(IP-Adresse des Masters)
- 3. Hub: false bedeutet, dass er verbunden ist
- 4. Station: Prüfen Sie, ob die Modbus Adresse korrekt ist

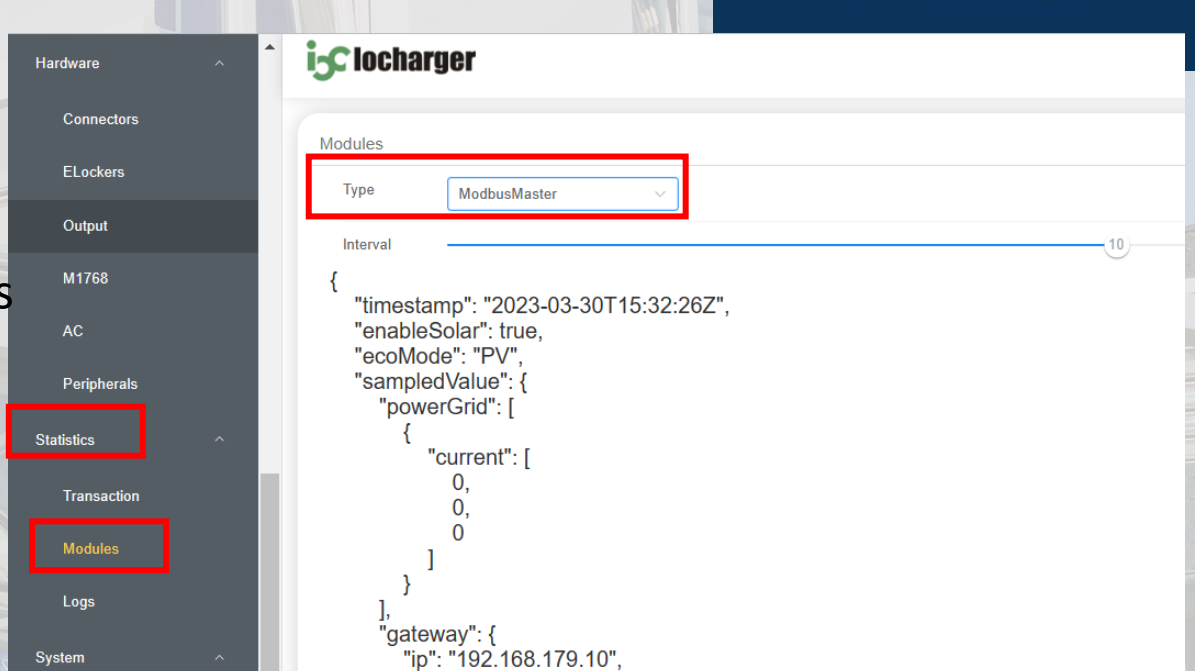

{"timestamp":"2023-05-04T13:55:02Z","enableSolar":true,"ecoMode":"PV","sampledValue":{"powerGrid":[{"curre
nt":[0.3,0.3,0.3]}],

"gateway":{"ip":"192.168.178.149","listen":502,"broadCast":0,"selfGroupId":0,"joinGroupId":-1,"rated":16," safe":5,"permitβ":[6.1,6.1,6.1],

"hub":[{"addr":1,"fault":false,"phase":"3","ct":[{"number":1,"position":"MainSwitch","ratioStr":"2000","cu
rrent":[0.3]},{"number":2,"position":"MainSwitch","ratioStr":"2000","current":[0.3]},{"number":3,"position
":"MainSwitch","ratioStr":"2000","current":[0.3]}]}]

"station":[{"addr":1,"ip":"127.0.0.1","powerPh":"Power\_ABC","conns":[{"status":"Available","voltage":[231.
7,231.1,230.8],"current":[0,0,0],"limit":0}]}]}

### Wie kann man Logdaten herunterladen

Methode 1: Auf Konfigurationsschnittstelle

| ← C ▲           | Nicht sicher   192 | .168.10.1/pc/diagnotics |   |                |       |
|-----------------|--------------------|-------------------------|---|----------------|-------|
| Connectors      | î î2Cli            | ocharger                |   |                |       |
| ELockers        | Diagno             | ostics                  |   |                |       |
| Output          |                    |                         | 4 | ↓ Get All Log  |       |
| м1768<br>АС     |                    |                         |   | ↓ Get 7628 Log |       |
| Peripherals     |                    |                         |   | ↓ Get 1768 Log |       |
| Statistics      | ^                  |                         |   | ↓ Get Records  |       |
| Charging Record |                    |                         |   |                |       |
| Modules         |                    |                         |   |                |       |
| Logs            |                    |                         |   |                |       |
| System          | 2                  |                         |   |                | 1000  |
| Information     |                    |                         |   |                | ANENE |
| Upgrade         |                    |                         |   |                |       |
| Settings        |                    |                         |   |                |       |
| Reboot          |                    |                         |   |                |       |
| Diagnostics     | 3                  |                         |   |                |       |
| Utilities       |                    |                         |   |                |       |
| Password        | <b>•</b>           |                         |   |                |       |
|                 |                    |                         |   |                |       |

Wie kann man Logdaten herunterladen

Methode 2: Durch USB-Speicher

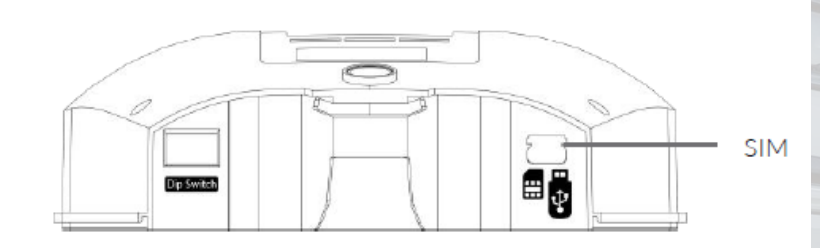

**Power Dot Fix** 

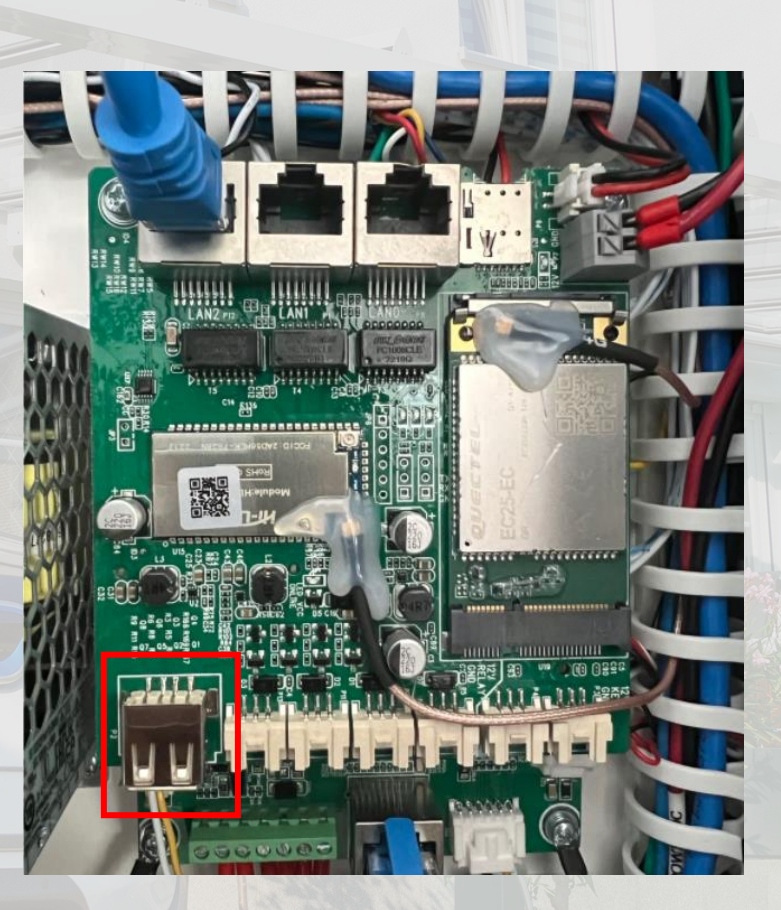

#### **Power Arrow Dual**

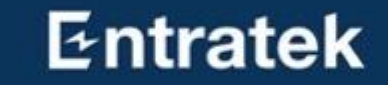

# Einphasen- und Dreiphasenumstellung

Diese Funktion wurde von uns neu entwickelt und ist hauptsächlich für den Einsatz bei "PV-Überschussladen" geeignet. Wenn Sie mehr Strom nutzen möchten, können Sie vom dreiphasigen Laden auf das einphasige Laden umstellen. So können auch einphasig ladende Elektrofahrzeuge mehr Strom aus Photovoltaikanlagen nutzen.

## 8. Einphasen- und Dreiphasenumstellung Entratek Konfiguration

lardware

Connectors ELockers

Output

M1768

Periphera

Charging R

tatistics

System

Upgrade

- 1. Bitte melden Sie sich auf der Wallbox-Konfigurationsseite an.
- 2. Suchen Sie "Power Phase" in "AC" unter "Hardware" und wählen Sie "Single".

| Rated<br>Voltage(v)                                                                | 230                                     |        |
|------------------------------------------------------------------------------------|-----------------------------------------|--------|
| relayType                                                                          | NO DECT                                 | ~      |
| rcdType                                                                            | N/A                                     | ~      |
| PE Threshold                                                                       | 2600                                    |        |
|                                                                                    |                                         |        |
| Phase Rotation                                                                     |                                         |        |
| Phase Rotation<br>Supply Mode                                                      | TN                                      | ~      |
| Phase Rotation<br>Supply Mode<br>Power Phase                                       | TN                                      | ~      |
| Phase Rotation<br>Supply Mode<br>Power Phase<br>L1 Rotated from                    | TN<br>Single<br>Auto                    | ~      |
| Phase Rotation<br>Supply Mode<br>Power Phase<br>L1 Rotated from<br>L2 Rotated from | TN<br>Single<br>Auto<br>Single<br>Three | ~<br>^ |

## 8. Einphasen- und Dreiphasenumstellung Entratek Konfiguration

Server

Advanced

Tempera

Output L

OCPP

Balanco Third

Hardware

Connecto El ockers

Output

- Suchen Sie dann in "Balance" unter "Advanced" nach "Power Mixing" und wählen Sie "1 Phase EV Net metering".
- Abschließend klicken Sie bitte auf "Submit", dann auf "Reboot" und die Wallbox wird eingerichtet.

|     | Ва | alance                  |                         |  |
|-----|----|-------------------------|-------------------------|--|
|     |    | SN                      | M_IOCWHH72              |  |
|     |    | Model                   | ICSGW01                 |  |
|     |    | Vendor                  | iCS                     |  |
|     |    | Mode                    | Master TCP Server <>    |  |
| ure |    | Data Format             | Modbus RTU $\sim$       |  |
| nit |    | Tcp Port                | 22401                   |  |
|     |    | Power Type              | Gateway $\lor$          |  |
|     |    | SelfGroupId             | 101                     |  |
|     |    | JoinGroupId             | -1                      |  |
|     |    | Basic Broadcast<br>Port | 10000                   |  |
|     |    | Solar                   |                         |  |
| rs  |    | Power Mixing            | 1-Phase EV Net metering |  |
|     |    | Energy Mode             | Solar Only              |  |
|     |    |                         |                         |  |

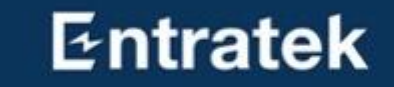

# APP Anleitung – Entratek

# 9. APP Anleitung – Entratek

Entratek

Herunterladen und registrieren

- 1. "Entratek" APP herunterladen
- 2. Registrieren und anmelden
- Ausführliche Anleitung finden Sie in der APP-Anleitung.

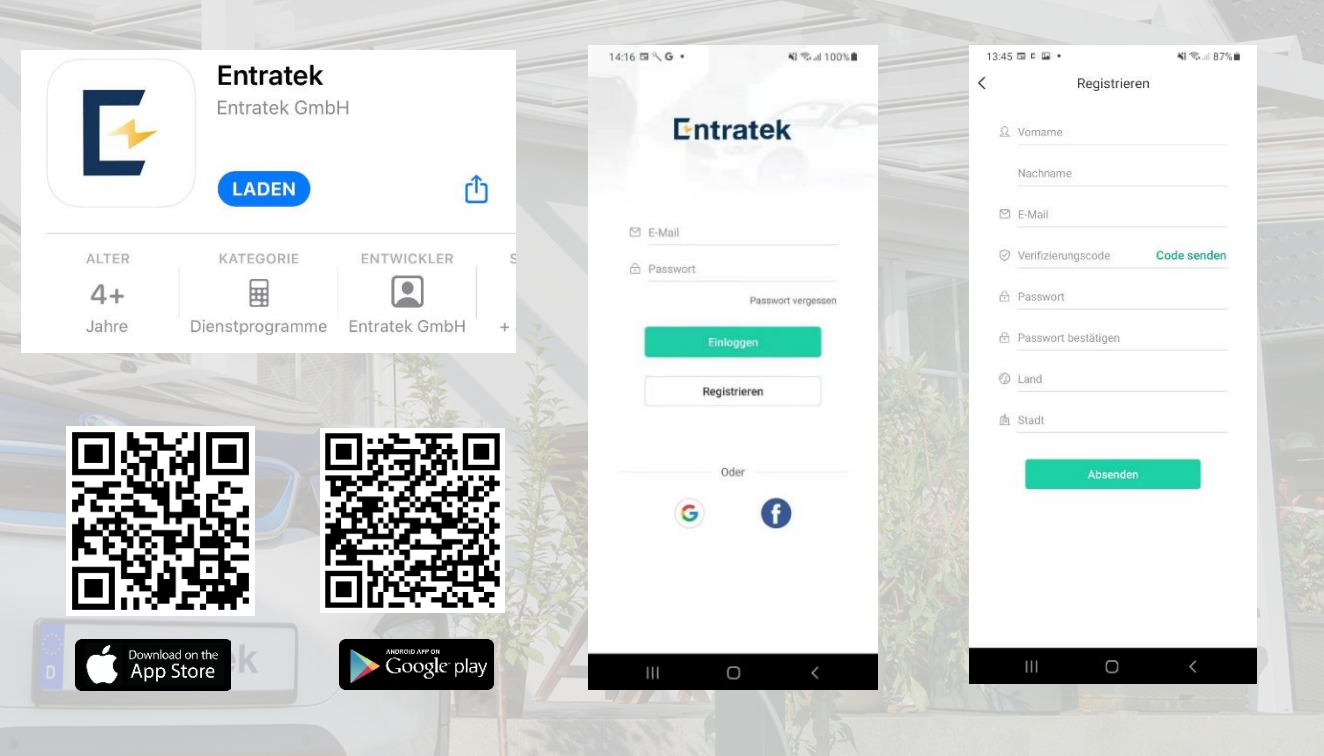
## 9.APP Anleitung – Entratek

Entratek

#### Allgemeine Verwaltung

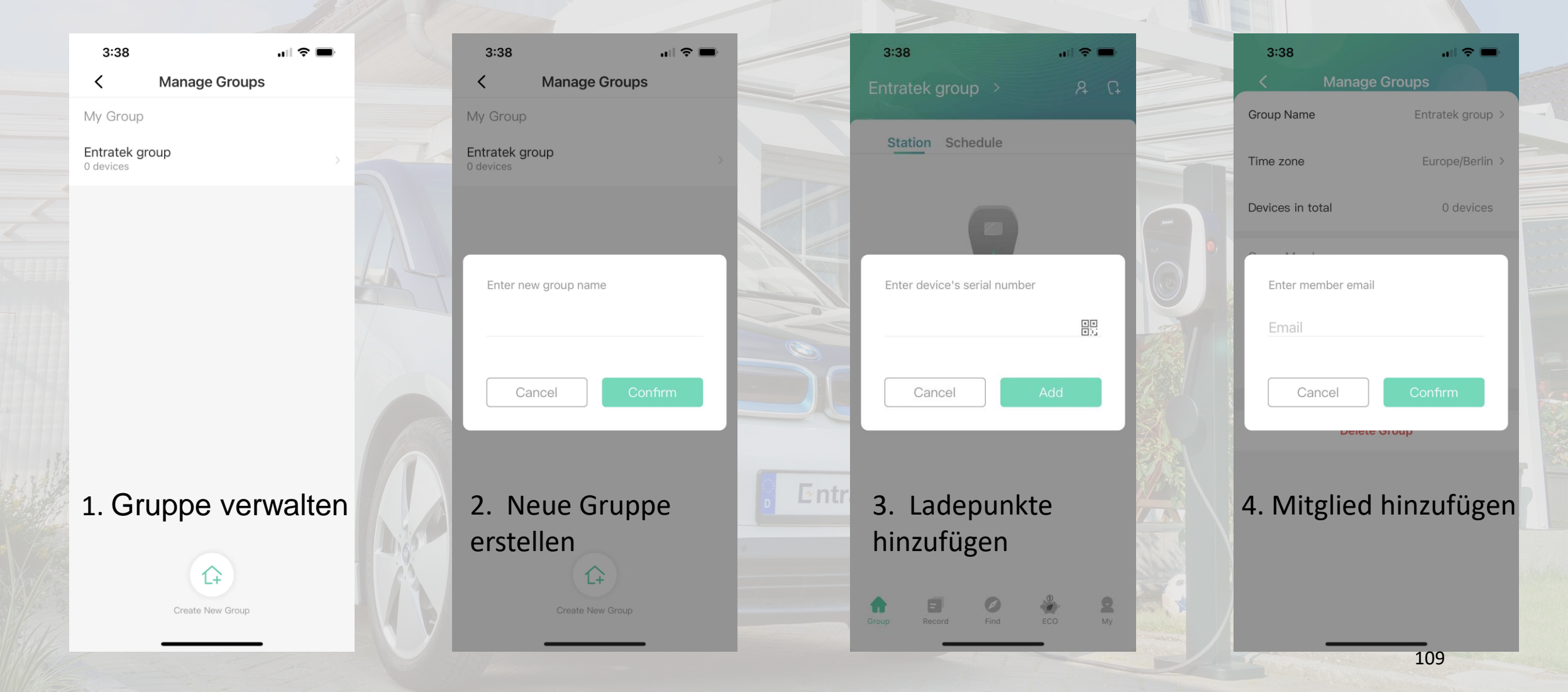

## 9.APP Anleitung – Entratek ECO Modus

ECO Modus

Stellen Sie den maximalen Ladestrom für verschiedene Zeiten ein.

|   | 3:38 🔐 🕈 🖿                                                     | 3:38 💷                                                     | 3:38 💷 🖘                                                                                                    |
|---|----------------------------------------------------------------|------------------------------------------------------------|----------------------------------------------------------------------------------------------------|
|   | Eco Mode 🛛 😵                                                   | Eco Mode 🛛 😯                                               | Eco Mode 🛛 😢                                                                                                    |
|   | Device >                                                       | Device                                                     | Device >                                                                                                    |
|   | Start TimeEnd TimePM 09:30AM 05:30                             | Start TimeEnd TimePM 09:30AM 05:30                         | Start TimeEnd TimePM 09:30AM 05:30                                                                                                    |
|   | Start End<br>6.0A 32.0A 6.0A<br>12AM 4PM 8PM 12PM 4AM 8AM 12AM | Start End<br>OA 32.0A OA<br>12AM 4PM 8PM 12PM 4AM 8AM 12AM | Start End<br>32.0A<br>32.0A<br>3.0A<br>3.0A<br>3.0 |
|   | Default Mode Fast Eco Eco+                                     | Default Mode Fast Eco Eco+                                 | Default Mode Fast Eco Eco+                                                                                                    |
|   | <ul> <li>Default current limit</li> <li>32 A</li> </ul>        | Oefault current limit 32 A                                 | ③ Default current limit<br>32 A                                                                                                    |
| F | 6.0 A 32.0 A                                                   | 6.0 A 32.0 A                                               | 6.0 A                                                                                                    |
|   | to                                                             |                                                            |                                                                                                    |
|   |                                                                |                                                            | are the                                                                                                    |
|   | Group Record Find ECO My                                       | froup Record Find ECO My                                   | froup Record Find ECO My                                                                                                    |
|   |                                                                |                                                            | 110                                                                                                    |

## 9.APP Anleitung – Entratek

Energie Modus für Dyn. LM & PV-Laden

#### **Energie Modus**

Hier können Sie den Energiefluss überwachen und den Betriebsmodus der Wallbox einstellen.

Die Seriennummer ist wie die "M\_Seriennummer des Mastergeräts" sein.

Z.B. "M\_A11215012022"

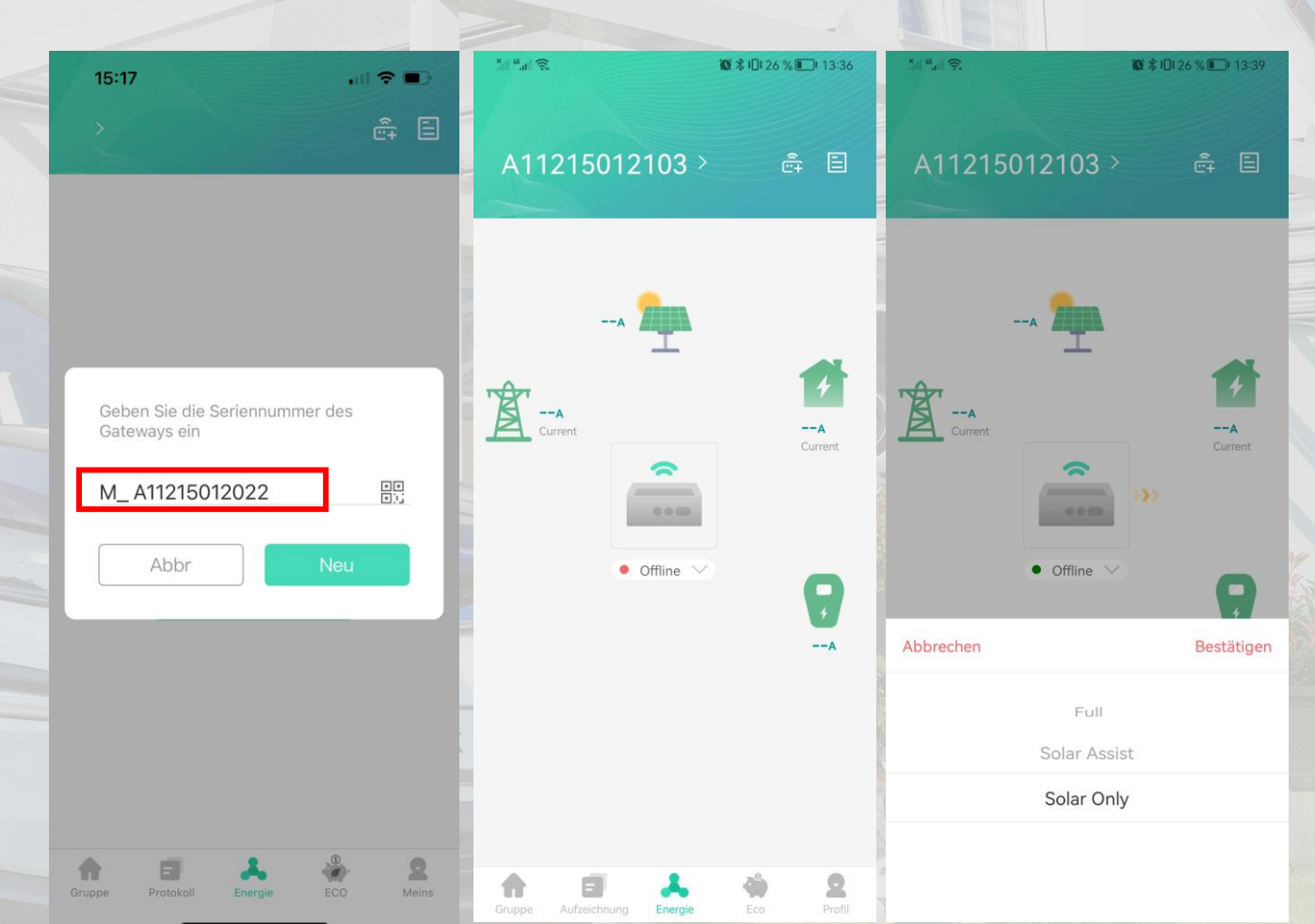

## 9.APP Anleitung – Entratek

Entratek

RFID-Karte hinzufügen

- Klicken Sie auf "Profil", wählen Sie "Meine Karte" aus und klicken Sie dann unten auf "Kartenname eingeben".
- Geben Sie Ihre RFID-Kartennummer ein, wählen Sie die Ladestation aus, die Sie verwenden möchten, und klicken Sie abschließend auf "Einbinden".
- 3. Halten Sie die Karte vor dem gewählten Gerät vor.

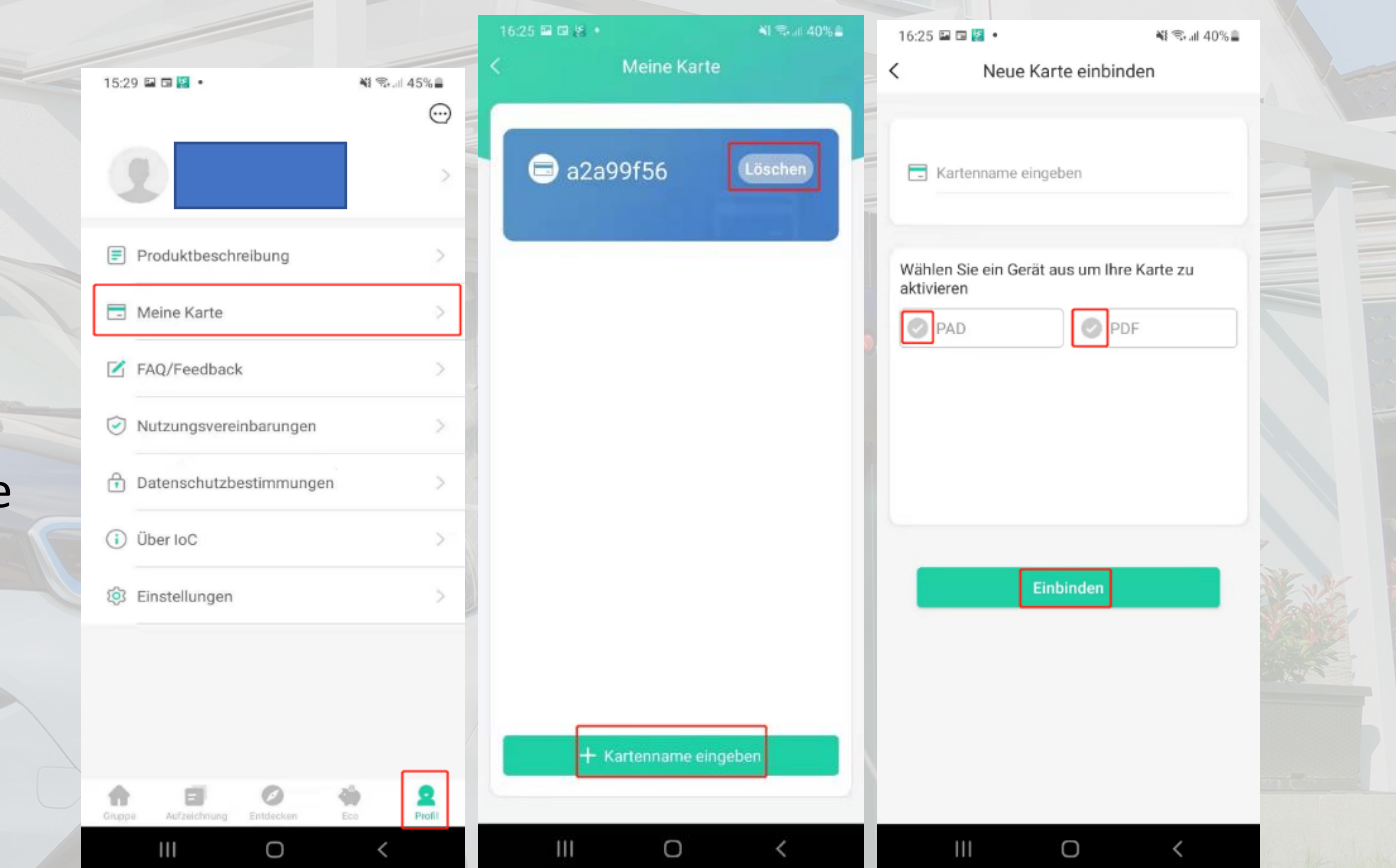

## Kontakt

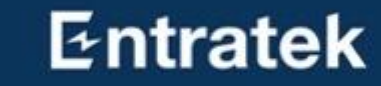

Entratek GmbH Adresse: Bgm-Bombeck-Str. 10e D-22851 Norderstedt Tel: +49 40 30857067 Website: www.entratek.de E-Mail: support@entratek.de

# Statisches Lastmanagement

Wenn Sie mehrere Wallboxen haben und das statisches Lastmanagement realisieren möchten, können Sie diesen Abschnitt lesen.

## Statisches Lastmanagement

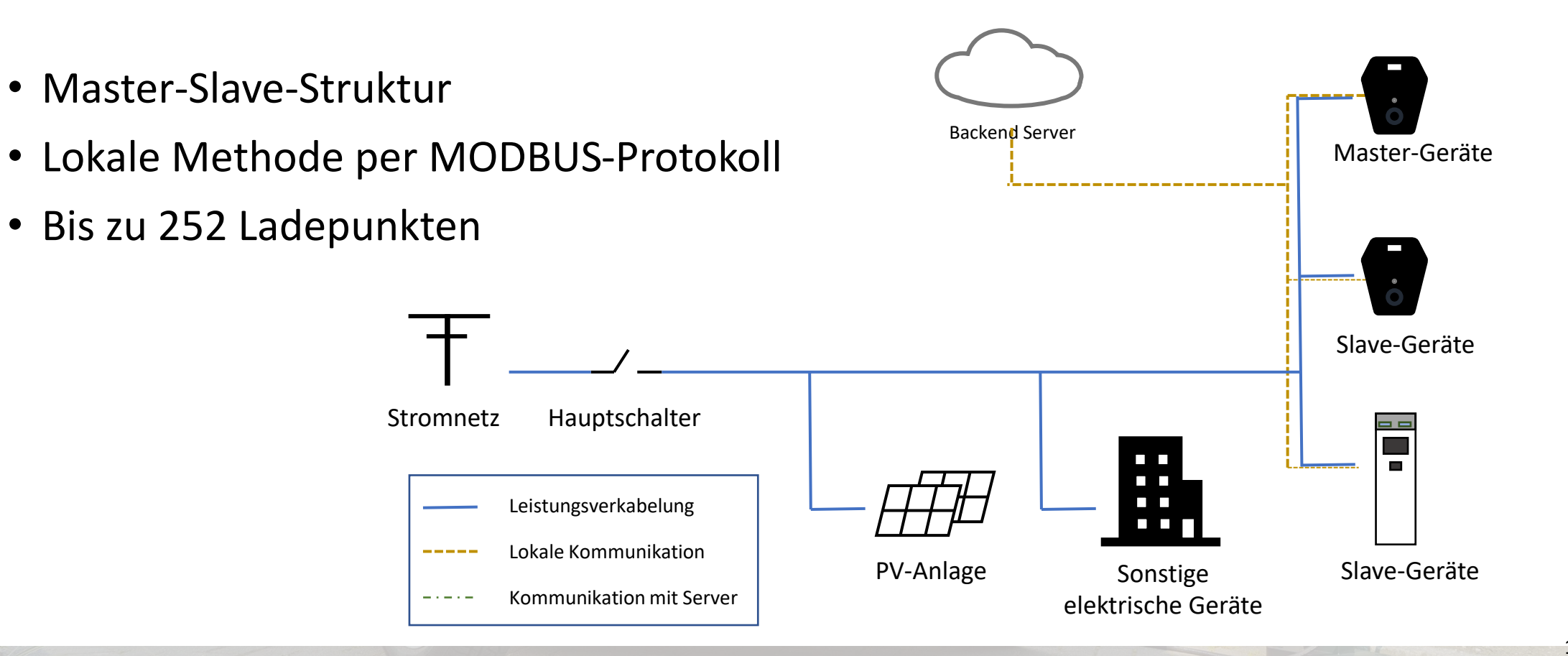

# Statisches Lastmanagement

- 1. Struktur lokales Netzwerks
- 2. Installation
  - 1.1 Power Dot Fix
  - 1.2 Power Arrow Dual
- 3. Serververbindung
- 4. Master-Ladestation-Konfiguration
- 5. Slaves-Ladestation-Konfiguration
- 6. Überprüfen
- 7. App Anleitung

## 1. Struktur lokales Netzwerks **Router- Modus(empfehlen)**

#### LAN-Kabel verlegen 1.

2. WLAN-Signalstärke am Installationsort überprüfen

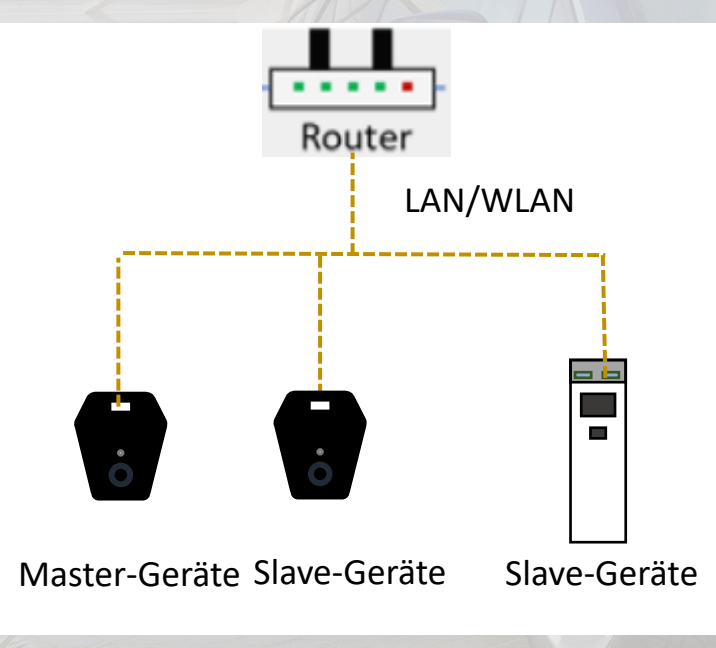

#### **Seriell - Modus**

- LAN-Kabel verlegen 1.
- 4G-Empfangsstärke überprüfen 2.
- Wenn Sie dies Modus wählen, müssen Sie in der 3. Konfiguration wählen das Master-Gerät als Cascade und Slave als switch(ip von Slave bei diesem Modus ist fest:192.168.119.1), um eine stabilere Signal zu bekommen, empfehlen wir Ihnen deshalb dies Router-Modus.

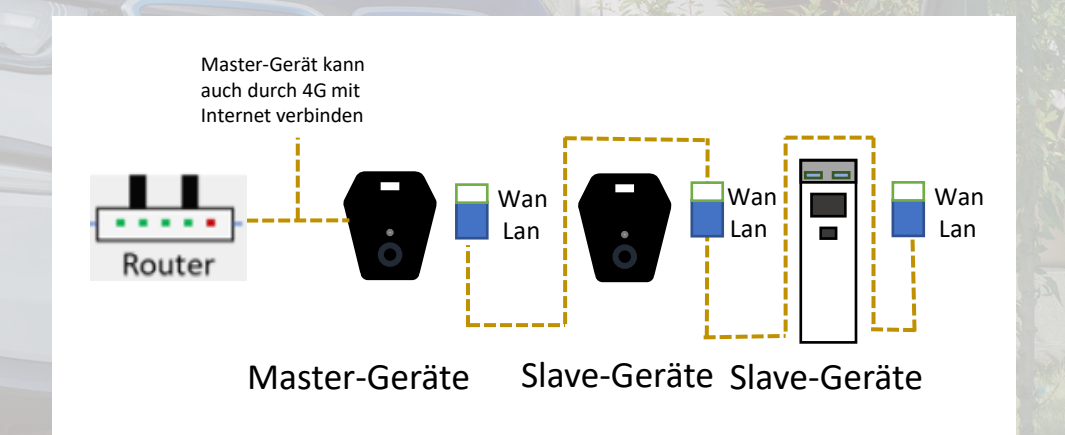

Wenn Sie eine Seriell Struktur verwenden möchten oder Fragen zur Konfiguration Ihrer lokalen Netzstruktur haben, wenden Sie sich bitte an support@entratek.de

## 2. Installation 2.1 Power Dot Fix

Entratek

 $\bigcirc$ 

0

465A R5485 WAN R5485

0

IT 1-phase

L1 12 13 13 N PE

TN 1-oha 1 1 2 1 3 1 3 N PE 11 12 13 13 N PE

TN 3-phase

 $\odot$ 

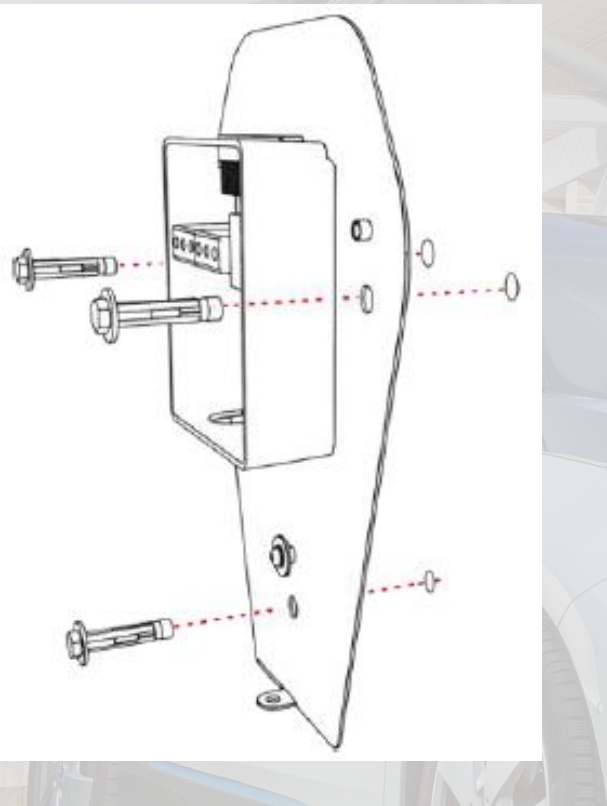

1. Rückplatte montieren

2. Strom- und LAN-Kabel einführen

 $\odot$ 

O

000000

0

0

۲

0

3. Strom- und LAN-Kabel(an die WAN-Schnittstelle) anschließen

00000

IT 3-phase

LI LI LI LI N PE

8 8 8 8

 $(\bigcirc)$ 

 $\bigcirc$ 

# 2. Installation2.1 Power Dot Fix

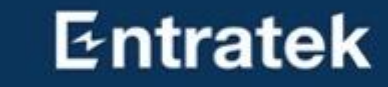

SIM

4. Das Ladegerät an der Rückplatte installieren

5. Befestigungsschrauben anziehen

101

6. Ggf. Frontplatte entfernen und SIM-Karte einsetzen

Din Swite

## 2. Installation 2.2 Power Arrow Dual

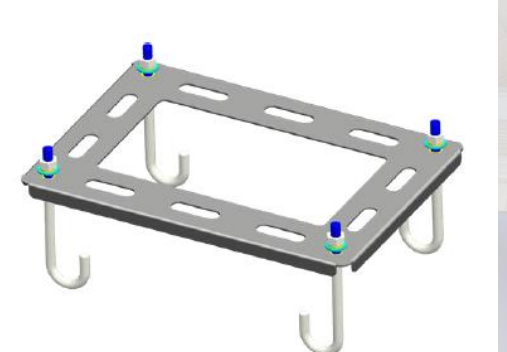

1. Bodenhalterung am Betonfundament

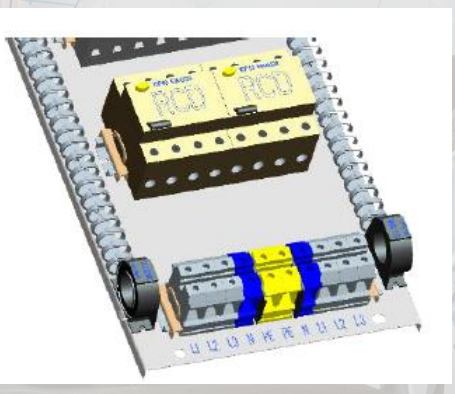

5. Verbinden Sie die Stromkabel

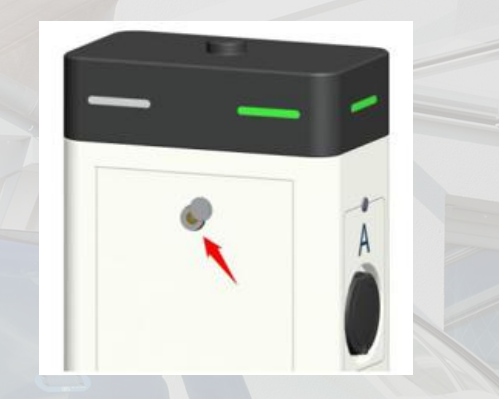

2. Öffnen Sie die Rückplatte

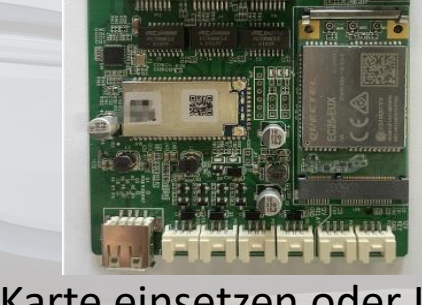

SIM-

6. SIM Karte einsetzen oder LAN-Kabel an WAN anschließen

3. Entfernen Sie die

Schrauben

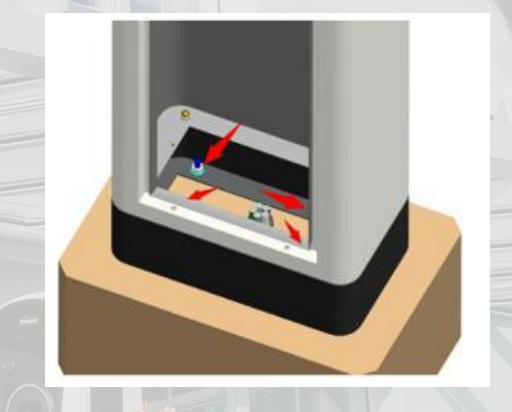

4. Installieren Sie das Ladegerät

120

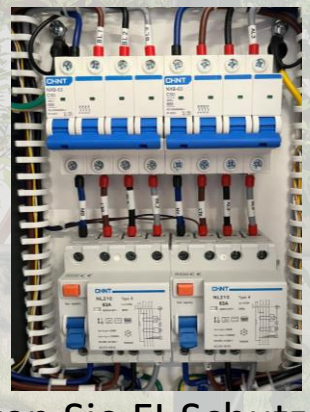

7. Schalten Sie FI-Schutzschalter und LS-Schalter ein

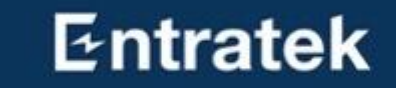

# 3.Serververbindung

# 3. Serververbindung

Schritt 1 – Konfigurationsschnittstelle anmelden

- 1. Mit dem Hotspot der Ladestation verbinden SSID: IOC-XXXXXX und Passwort: IOC12345
- 2. Konfigurationswebseite anmelden
  - 1) Öffnen Sie den Browser
  - 2) Geben Sie die IP-Adresse '192.168.10.1 ' ein
  - 3) Benutzname: admin Passwort: ioc12345
  - 4) Jetzt sollen Sie das Password ändern(nur bei erster Anmeldung wesentlich)
  - 5) Das ältere Password soll ,ioc12345' sein, geben Sie das neue Passwort ein.
  - 6) Falls Ihr Browser das ältere Passwort auswendig gelernt hat, müssen Sie jetzt das Passwort manuell eingeben.
  - Anmerkung: Bitte merken Sie sich Ihr Passwort, wenn Sie es vergessen, kann es nicht zurückgesetzt werden

## 3. Serververbindung

Schritt 2 – Websocket konfigurieren(Entratek-Backend)

Network

Software

Advanced

Temperature

Output Limit

OCPP

Utilities

Balance

Third

lardware

Connectors

ELockers

Output

- 1. Klicken Sie 'Basic'- 'Server'
- 2. Websocket einstellen wie im Bild angezeigt

#### **Beispiel:**

ws://app.entratek.com:9103/ocpp/CentralSyste mService/A10212404070

3. Überprüfen Sie den Websocket in 'Reference URL'

|                  | Entratek Backend            |   |
|------------------|-----------------------------|---|
| Domain           | app.entratek.com            |   |
| Port             | <u>9103</u>                 |   |
| Path             | /ocpp/CentralSystemService  | D |
| Identity         | A10212404070 (Seriennummer) |   |
| Security Profile | WS                          |   |

| A10221013421 (Ihre Seriennummer) |                                                                                                    |
|----------------------------------|----------------------------------------------------------------------------------------------------|
|                                  |                                                                                                    |
| PDF-22S                          |                                                                                                    |
| loCharger                        |                                                                                                    |
|                                  |                                                                                                    |
|                                  |                                                                                                    |
| $\bigcirc$                       |                                                                                                    |
| User Defined V                   |                                                                                                    |
| app.entratek.com                 |                                                                                                    |
|                                  |                                                                                                    |
| 9103                             |                                                                                                    |
| /ocpp/CentralSystemService       | *                                                                                                    |
| A10221013421 (Ihre Seriennummer) |                                                                                                    |
|                                  |                                                                                                    |
|                                  |                                                                                                    |
| file ws V                        |                                                                                                    |
|                                  |                                                                                                    |
|                                  |                                                                                                    |
|                                  | A10221013421 (Ihre Seriennummer)   PDF-22S   IoCharger   User Defined   app.entratek.com   9103   /ocpp/CentralSystemService   A10221013421   (Ihre Seriennummer) |

## 3. Serververbindung Schritt 3 – Netzwerk konfigurieren

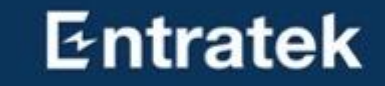

Klicken Sie 'Basic'- 'Network'

Es gibt drei Arten von Netzwerkverbindungen: LAN, WLAN, 4G. Wählen Sie bitte die gewünschte Verbindungsmethode.

# 3. Serververbindung

Schritt 3 – Netzwerk konfigurieren (WLAN)

#### WLAN

- Wählen Sie "Enabled" für "Internet Access"
- 2. Klicken Sie auf "Scan" und wählen Sie das entsprechende WLAN-Signal aus
- Geben Sie das WLAN-Passwort in "WiFi Password" ein
- Die Prozentzahl zeigt die Stärke des
   Wlan-Signals an. Mindestens 30% sind erforderlich, damit die Wallbox gut funktioniert.

| W  | LAN                                  |                       |       |                            |     |
|----|--------------------------------------|-----------------------|-------|----------------------------|-----|
|    | Enable WLAN                          |                       |       |                            |     |
|    | SSID                                 | WILHELM.TEL-7QRAAW7J8 | 2_EXT | <ul> <li>✓ Scan</li> </ul> |     |
|    | Encryption                           | WPA-PSK2              | ~     |                            |     |
|    | Password                             | •••••                 |       | Ø                          |     |
|    | DHCP                                 |                       |       |                            |     |
| 37 | %   Entratek                         |                       |       | S. C.S.                    |     |
| 15 | 15%   DIRECT-9q-EPSON-WF-3820 Series |                       |       |                            |     |
| 76 | 76%   WILHELM.TEL-7QRAAW7J82_EXT     |                       |       |                            |     |
| 10 | 100%   IOC-43236232                  |                       |       |                            |     |
| 37 | %   WILHELM.TE                       | EL-7QRAAW7J82         |       |                            | 125 |

## **3. Serververbindung** Schritt 3 – Netzwerk konfigurieren (LAN)

#### LAN(Ethernet)

- Stecken Sie LAN-Kabel ist WAN-Schnittstelle
- 2. Wählen Sie Router bei "Model".
- 3. Aktivieren Sie "DHCP"

| Ethernet   |            |         |
|------------|------------|---------|
| Model      | Router     |         |
| DHCP       |            |         |
| IP Address | IP Address |         |
| Mask       | Mask       | 2 March |
| Gateway    | Gateway    |         |
| DNS        | DNS        |         |

## **3. Serververbindung** Schritt 3 – Netzwerk konfigurieren (4G)

#### Entratek

#### **4G**

1. Geben Sie den entsprechende APN ein

2. Falls erforderlich: Zur Aktivierung Ihrer SIM-Karte geben Sie eine PIN, einen Benutzernam en oder ein Passwort ein

| 4G        |          |
|-----------|----------|
| Enable 4G |          |
| APN       | cmnet    |
| Dial      | *99#     |
| Pin Code  | Pin Code |
| User      | User     |
| Password  | Password |

## 3. Serververbindung Schritt 4 – Output Limit

Bas

Ad

#### Entratek

Ladestrom lokal einstellen

Wenn Sie den Ladestrom ändern wollen, könnten Sie in "Output Limit"-"Connector0 Limit (A)" den entsprechenden Wert eingeben

Anmerkung: Dieser Wert wird lokal in der Ladestation gespeichert und kann nicht mit anderen Remote-Mitteln geändert werden

| ic ^         | Station                   |      |
|--------------|---------------------------|------|
| Network      | Stop Current(A)           | 0    |
| Server       |                           |      |
| Software     | Connector                 |      |
| .CD          | Connector0 Limit(A)       | 32   |
| .ED          |                           |      |
|              | Voltage                   |      |
| anced ^      | Over Voltage Limit(0.1V)  | 2760 |
| Temperature  |                           |      |
|              | Under Voltage Limit(0.1V) | 1840 |
| Dutput Limit |                           |      |

3. Serververbindung Schritt 5 – Speichern und Reboot

Softwa

Output I im

lardwa

ELocke

#### **Speichern und Reboot**

- 1. Klicke Sie auf "Submit", um die Einstellungen zu speichern
- 2. Klicken Sie auf "Reboot", um die Ladestation neuzustarten

|                                                  | ger        | Reboot Reload Submit |
|--------------------------------------------------|------------|----------------------|
| Ethernet                                         |            |                      |
| Model                                            | Router V   |                      |
| DHCP                                             |            |                      |
| IP Address                                       | IP Address |                      |
| Mask                                             | Mask       |                      |
| Gateway                                          | Gateway    |                      |
| DNS                                              | DNS        |                      |
| LINGUIG WEAP                                     |            |                      |
| AD                                               | $\bigcirc$ |                      |
| AP<br>SSID Prefix                                | 10C        |                      |
| AP<br>SSID Prefix<br>Password                    | IOC        |                      |
| AP<br>SSID Prefix<br>Password                    | [10C       |                      |
| AP<br>SSID Prefix<br>Password<br>4G<br>Enable 4G |            |                      |

# Überprüfung

#### Entratek

Sobald die Serververbindung eingerichtet ist, müssen Sie die Anzeige der Ladestation überprüfen.

Wenn kein Ausrufezeichen zu sehen ist, war die Verbindung erfolgreich.

#### Netzwerkverbindung

- LAN-Symbol
- 4G-Symbol
- WLAN-Symbol Serververbindung
- Computer-Symbol

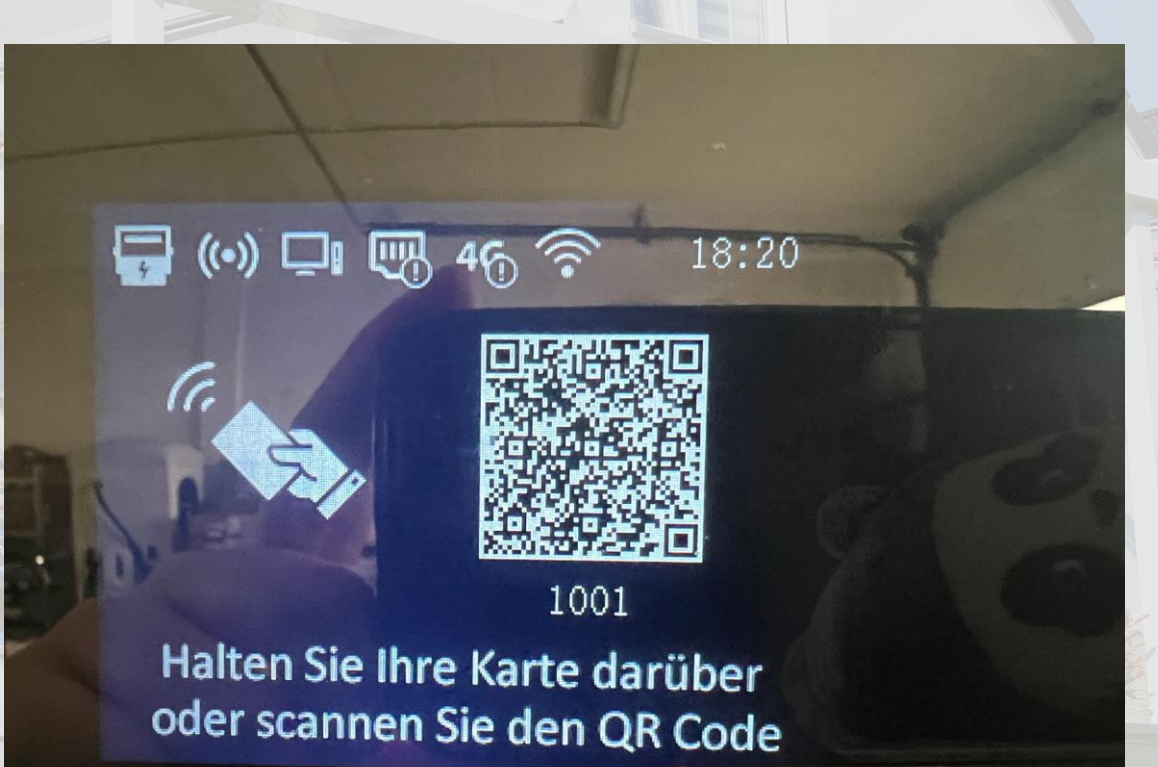

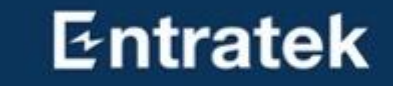

# Master-Ladestation-Konfiguration

## 4. Master-Ladestation-Konfiguration

Schritt 1 – Konfigurationsschnittstelle anmelden

1) Öffnen Sie den Browser
 2) Geben Sie die IP-Adresse '192.168.10.1 ' ein

## 4. Master-Ladestation-Konfiguration

Entratek

Schritt 2 – IP-Adresse feststellen

- 1. Gehen Sie zu "Netzwerk
  - LAN/WLAN" je nach der
  - verwendeten
  - Kommunikationsmethode
- 2. aktivieren Sie DHCP

| WLAN        |                            |   |      |  |
|-------------|----------------------------|---|------|--|
| Enable WLAN |                            |   |      |  |
| SSID        | WILHELM.TEL-7QRAAW7J82_EXT | ~ | Scan |  |
| Encryption  | WPA-PSK2 V                 |   |      |  |
| Password    | •••••                      | ø |      |  |
| DHCP        |                            |   |      |  |
| IP Address  | 192.168.178.149            |   |      |  |
| Mask        | 255.255.255.0              |   |      |  |
| Gateway     | 192.168.178.1              |   |      |  |
| DNS         | 192.168.178.1              |   |      |  |

# 4. Master-Ladestation-Konfiguration

#### Schritt 3 – Protokolleinstellung

- 1. Gehen Sie zu "Konfigurationsschnittstelle Advanced - Balance – Advanced Settings"
- 2. Wählen Sie Master TCP Server für Master
- 3. Geben Sie die Parameter ein wie in Abblidung

| Advanced Setting | Klicken Sie bitte hier |
|------------------|------------------------|
|                  |                        |
| Mode             |                        |
| SN               | A11215012022           |
| Mode             | Master TCP Server V    |
|                  |                        |

| Balance              |                                  |  |  |
|----------------------|----------------------------------|--|--|
| SN                   | A11215012022 (Ihre Seriennummer) |  |  |
| Model                | IOCLMP                           |  |  |
| Vendor               | Entratek                         |  |  |
| Mode                 | Master TCP Server                |  |  |
| Data Format          | Modbus RTU $\checkmark$          |  |  |
| Tcp Port             | 22401                            |  |  |
| Power Type           | Gateway                          |  |  |
| SelfGroupId          | 1                                |  |  |
| JionGroupId          | -1                               |  |  |
| Basic Broadcast Port | 10000                            |  |  |

## 4. Master-Ladestation-Konfiguration Schritt 3 – Protokolleinstellung

4. Bei "Energy Mode" wird Betriebsmodus eingestellt

a)

Wählen Sie "full" fürs dynamische/ statische Lastmanagement

| Solar       | $\bigcirc$ |
|-------------|------------|
| Energy Mode | Full       |

# 4. Master-Ladestation-Konfiguration

Schritt 4 – Stromeinstellung und Betriebsmodus

- Bei "Grid Current" werden das Stromlimit der Lastmanagementgruppe eingegeben (in 0,1A. Z.B. "100" für 10A)
  - a) Rated Current: maximale verfügbare Strommenge am (Quasi-)Netzanschluss
  - b) Safe Current: Pufferraum gegen Überlast
     c) Limit Total Charge Current: maximaler
     verfügbare Ladestrom, (Stromnetz + PV/Speicher)

| Grid Current               |       |
|----------------------------|-------|
| Rated Current (0.1A)       | 630   |
| Safe Current (0.1A)        | 50    |
| Limit Total Charge Current | 65535 |

## 4. Master-Ladestation-Konfiguration Schritt 5 – Energy Management Server

Durch Konfiguration von "Energy Management Server" kann man die Lastmanagementgruppe in der APP überwachen und konfigurieren.

1. Die Parameter für den Server sehen Sie in der Abbildung

2. Identity soll gleich wie die "M\_Seriennummer des Mastergeräts" sein.
Z.B. "M\_A11215012022"

Bitte überprüfen Sie, ob alle Informationen korrekt ausgefüllt sind

| Energy Management Server |                  |
|--------------------------|------------------|
| Offline                  | $\bigcirc$       |
| Presets                  | User Defined V   |
| Domain                   | app.entratek.com |
| Port                     | 9103             |
| Path                     | /ocpp/energy     |
| Identity                 | M_A11215012022   |
| Security Profile         | ws               |

ws://app.entratek.com:9103/ocpp/energy/M\_A11215012022

## 4. Master-Ladestation-Konfiguration

Schritt 6 – Data reporting interval

7. Data reporting interval

Data reporting interval bedeutet, wie lange wird Ihre Wallbox die Daten auf Backend hochladen.

|   | Data reporting interval |    |  |
|---|-------------------------|----|--|
|   | Idle (1 - 3600 sec)     | 60 |  |
|   | Charging (1 - 3600 sec) | 60 |  |
| C |                         |    |  |
|   | Entratek                |    |  |

Submit

Reboot

Reload

## 4. Master-Ladestation-Konfiguration

Schritt 7 – Speichern und Reboot

#### **Speichern und Reboot**

 Klicke Sie auf "Submit", um die Einstellungen zu speichern und dann klicken Sie "Reboot", um die Ladestation neuzustarten,
 Wenn es einen Fehler gibt, könnten Sie in "Result" die Fehlerbeschreibung ansehen.

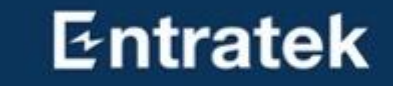

# Slaves-Ladestation-Konfiguration

## 5. Slaves-Ladestation-Konfiguration

- 1. Die Serververbindung abschließen
- 2. Die Firmware-Upgrade abschließen
- 3. Melden Sie sich bei 192.168.10.1 an, um das Balance einzustellen.
- 4. Stellen Sie "Mode", "Data Format" und "Server Port" ein ,wie hier in der Abbildung hier gezeigt wird.
- 5. Tragen Sie die Modbus-Adressen der Reihe nach ein.
  - a) Modbus Adresse "1" belegt vom Master mit Power Dot Fix
  - b) Modbus Adresse "1" und "2" belegt vom Master mit Power Arrow Dual
  - c) Bei Power Arrow Dual, ein Modbus Adresse "N" bedeutet "N" und "N+1" für zwei Ladepunkten
- 6. Für die Server-IP ist kein Inhalt erforderlich.

| Model                | IOCLMP                  |  |
|----------------------|-------------------------|--|
| Vendor               | Entratek                |  |
| Mode                 | Slave TCP Client ~      |  |
| Data Format          | Modbus RTU $\checkmark$ |  |
| Modbus Address       | 2                       |  |
| Server IP            | Server IP               |  |
| Server Port          | 22401                   |  |
| JionGroupId          | 1                       |  |
| Basic Broadcast Port | 10000                   |  |

# 6. Überprüfung

#### Entratek

Sobald die Serververbindung eingerichtet ist, müssen Sie die Anzeige der Ladestation überprüfen.

Wenn kein Ausrufezeichen zu sehen ist, war die Verbindung erfolgreich.

#### Netzwerkverbindung

- LAN-Symbol
- 4G-Symbol
- WLAN-Symbol Serververbindung
- Computer-Symbol

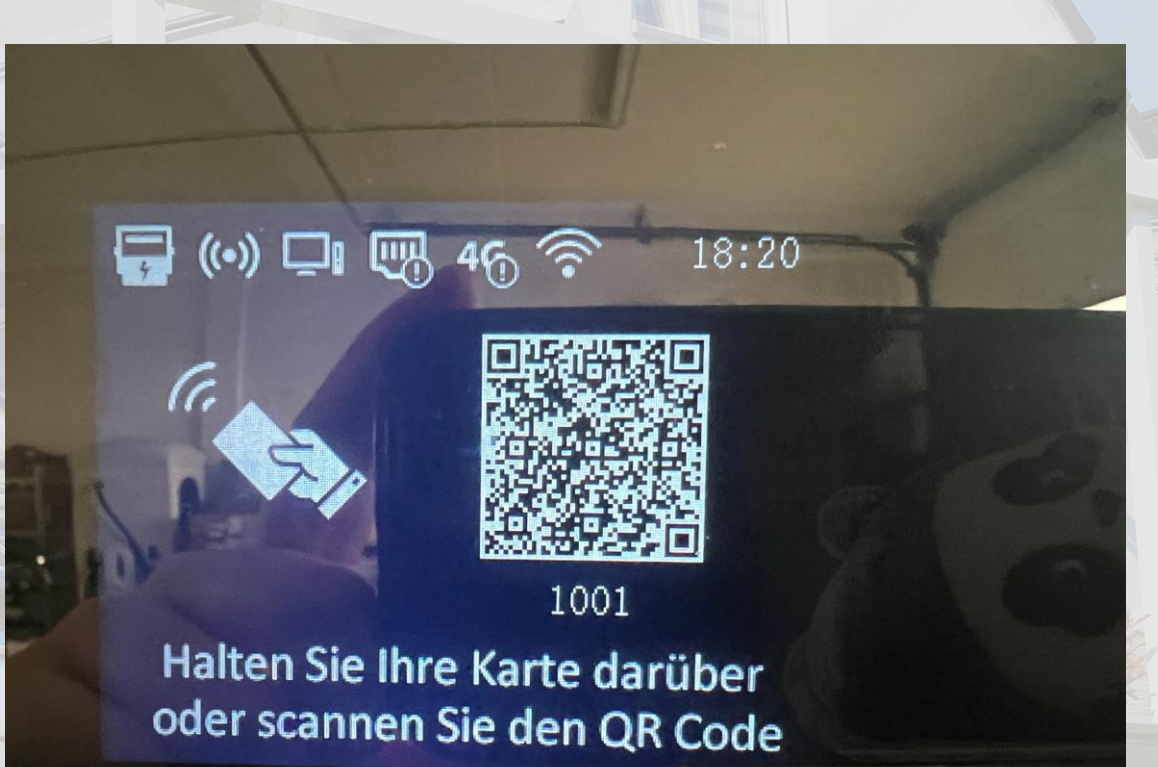

# 6. Überprüfung

Um zu überprüfen, ob die Konfiguration korrekt ist, finden Sie das Protokoll wie rechts dargestellt

- 1. Prüfen Sie, ob die IP-Adresse des Gateways korrekt ist. (IP-Adresse des Masters)
- 2. Station: Prüfen Sie, ob die Modbus Adresse korrekt ist

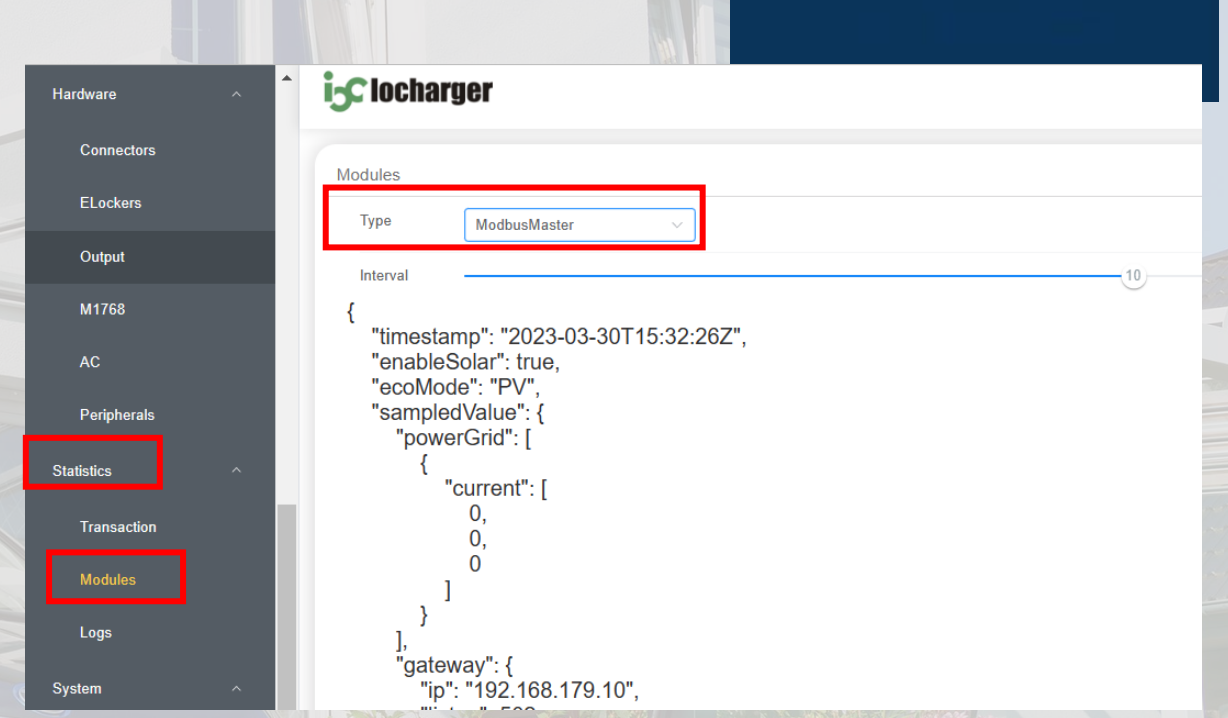

{"timestamp":"2023-05-04T13:55:02Z","enableSolar":true,"ecoMode":"PV","sampledValue":{"powerGrid":[{"curre
nt":[0.3,0.3,0.3]}],

"gateway":{"ip":"192.168.178.149","listen":502,"broadCast":0,"selfGroupId":0,"joinGroupId":-1,"rated":16,"
safe":5,"permitβ":[6.1,6.1,6.1],

"hub":[{"addr":1,"fault":false,"phase":"3","ct":[{"number":1,"position":"MainSwitch","ratioStr":"2000","cu
rrent":[0.3]},{"number":2,"position":"MainSwitch","ratioStr":"2000","current":[0.3]},{"number":3,"position
":"MainSwitch","ratioStr":"2000","current":[0.3]}]}]

"station":[{"addr":1,"ip":"127.0.0.1","powerPh":"Power\_ABC","conns":[{"status":"Available","voltage":[231.
7,231.1,230.8],"current":[0,0,0],"limit":0}]}]}

# 6. Überprüfung

#### Wie kann man Logdaten herunterladen

Methode 1: Auf Konfigurationsschnittstelle

| A Natrier 192188.10.1/1 re/diagnolus   Correctors   E Lockers   Capar   M763   AC   Perpherals   Satolacs   Charging Record   Modes   Lock   Uprade   Settings   Record   Lockers   Uprade   Settings   Record                                                                                                    |                  |                                |                |         |
|----------------------------------------------------------------------------------------------------|------------------|--------------------------------|----------------|---------|
| Connectors ELockers Cuptors AT703 AC Pergherads Statistics Cutagring Record Agent Agent Ag                                                                                                    | ← C ▲ Nicht sich | r   192.168.10.1/pc/diagnotics |                |         |
| Elockes Uutput M1763 AC Perpherats Satisfics Charging Record Modules Lop: System Q2 Information Upgnodes Record Record Uutput Paramed                                                                                                    | Connectors       | i <sub>5</sub> C locharger     |                |         |
| Cuput<br>M1763<br>AC<br>Penpherals<br>Statistics<br>Charging Record<br>Modules<br>Logs<br>System<br>Logr<br>System<br>Lograde<br>Statistics<br>Record<br>Ligrade<br>Statistics<br>Record<br>Ligrade<br>Statistics<br>Statistics<br>Charging Record<br>Ligrade<br>Statistics<br>Record<br>Ligrade<br>Statistics<br>Record<br>Ligrade<br>Statistics<br>Statistics | ELockers         | Diagnostics                    |                |         |
| M1758<br>AC<br>Perpherals<br>Statistics<br>Charging Record<br>Modules<br>Logs<br>System<br>Upgrade<br>Settings<br>Record<br>Pagnostics<br>Pagnostics<br>Pagnostics<br>Charging Accord<br>Charging Accord<br>Char                                                                                                  | Output           |                                | ↓ Get All Log  |         |
| AC<br>Perpherals<br>Statistics<br>Charging Record<br>Modules<br>Logs<br>System 2<br>information<br>Upgrade<br>Settings<br>Reboot<br>Reboot<br>Parsword                                                                                                    | M1768            |                                |                |         |
| Perpherals   Statistics   Charging Record   Modules   Logs   System   12   Information   Upgrade   Settings   Reboot   Dagrosubs   Utilites   Password                                                                                                    | AC               |                                | ↓ Get 7628 Log | 1.<br>  |
| Statistics Charging Record Charging Record Cog System 2 System 2 S                                                                                                    | Peripherals      |                                | ↓ Get 1768 Log |         |
| Charging Record<br>Modules<br>Logs<br>System 2<br>System 2<br>Upgrade<br>Settings<br>Rebot<br>Diagnostics 3<br>Utilities<br>Password                                                                                                    | Statistics ^     |                                | ↓ Get Records  |         |
| Modules Lgs System 2 Information Uggrade Settings Reboot Diagnostics 3 Utitites Password                                                                                                    | Charging Record  |                                |                |         |
| Logs System 2 Information Upgrade Settings Reboot Upignostics Password                                                                                                    | Modules          |                                |                |         |
| System 2<br>Information<br>Upgrade<br>Settings<br>Reboot<br>Diagnostics 3<br>Utilities<br>Password                                                                                                    | Logs             |                                |                |         |
| Information<br>Upgrade<br>Settings<br>Reboot<br>Diagnostics 3<br>Utilities<br>Password                                                                                                    | System 2         |                                |                | 1       |
| Upgrade<br>Settings<br>Reboot<br>Diagnostics 3<br>Utilities<br>Password                                                                                                    | Information      |                                |                | A State |
| Settings<br>Reboot<br>Diagnostics 3<br>Utilities<br>Password                                                                                                    | Upgrade          |                                |                |         |
| Rebot<br>Diagnostics 3<br>Utilities<br>Password                                                                                                    | Settings         |                                |                |         |
| Diagnostics 3<br>Utilities<br>Password                                                                                                    | Reboot           |                                |                |         |
| Utilities<br>Password                                                                                                    | Diagnostics 3    |                                |                |         |
| Password                                                                                                    | Utilities        |                                |                |         |
|                                                                                                    | Password         |                                |                |         |
|                                                                                                    |                  |                                |                |         |
# 6. Überprüfung

Wie kann man Logdaten herunterladen

Methode 2: Durch USB-Speicher

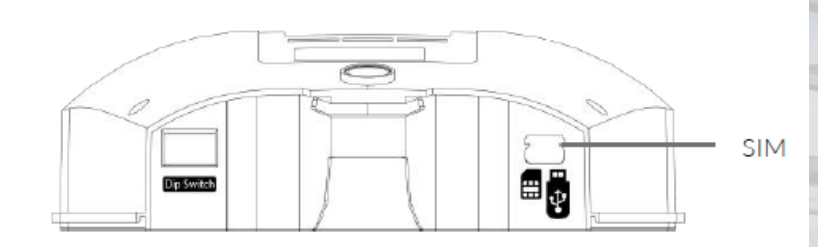

**Power Dot Fix** 

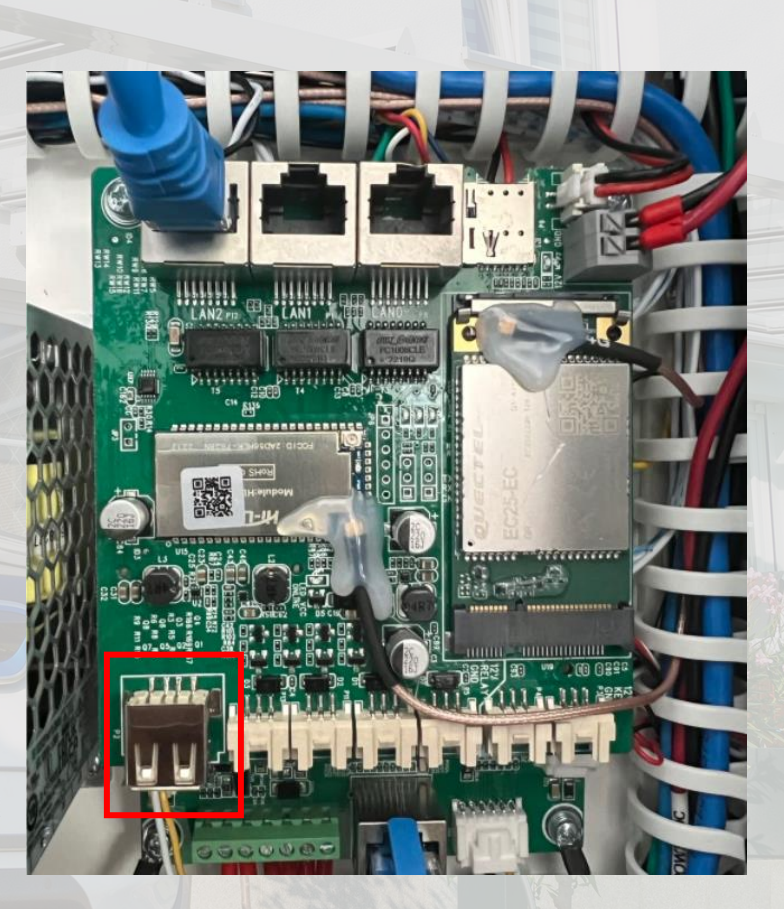

#### **Power Arrow Dual**

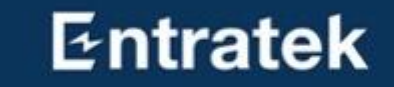

# APP Anleitung – Entratek

## 7. APP Anleitung – Entratek

Entratek

Herunterladen und registrieren

- 1. "Entratek" APP herunterladen
- 2. Registrieren und anmelden
- Ausführliche Anleitung finden Sie in der APP-Anleitung.

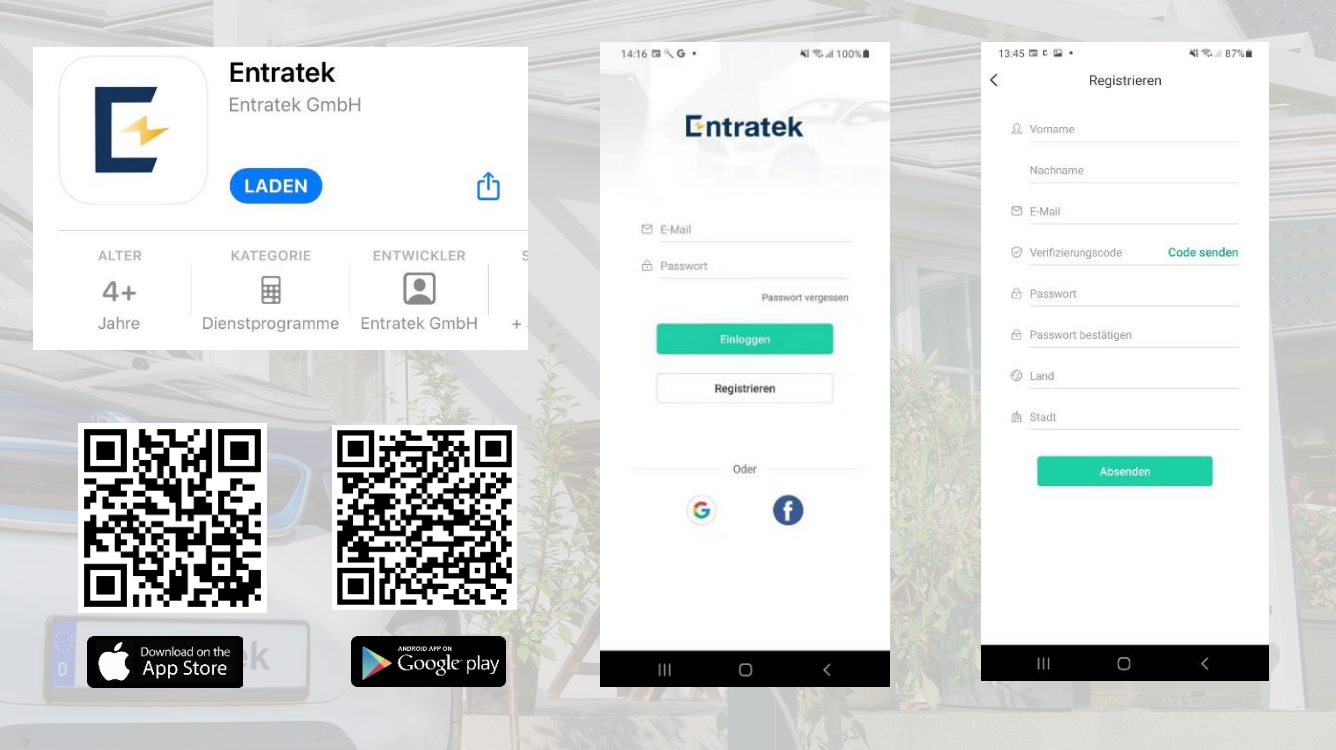

## 7.APP Anleitung – Entratek

Entratek

### Allgemeine Verwaltung

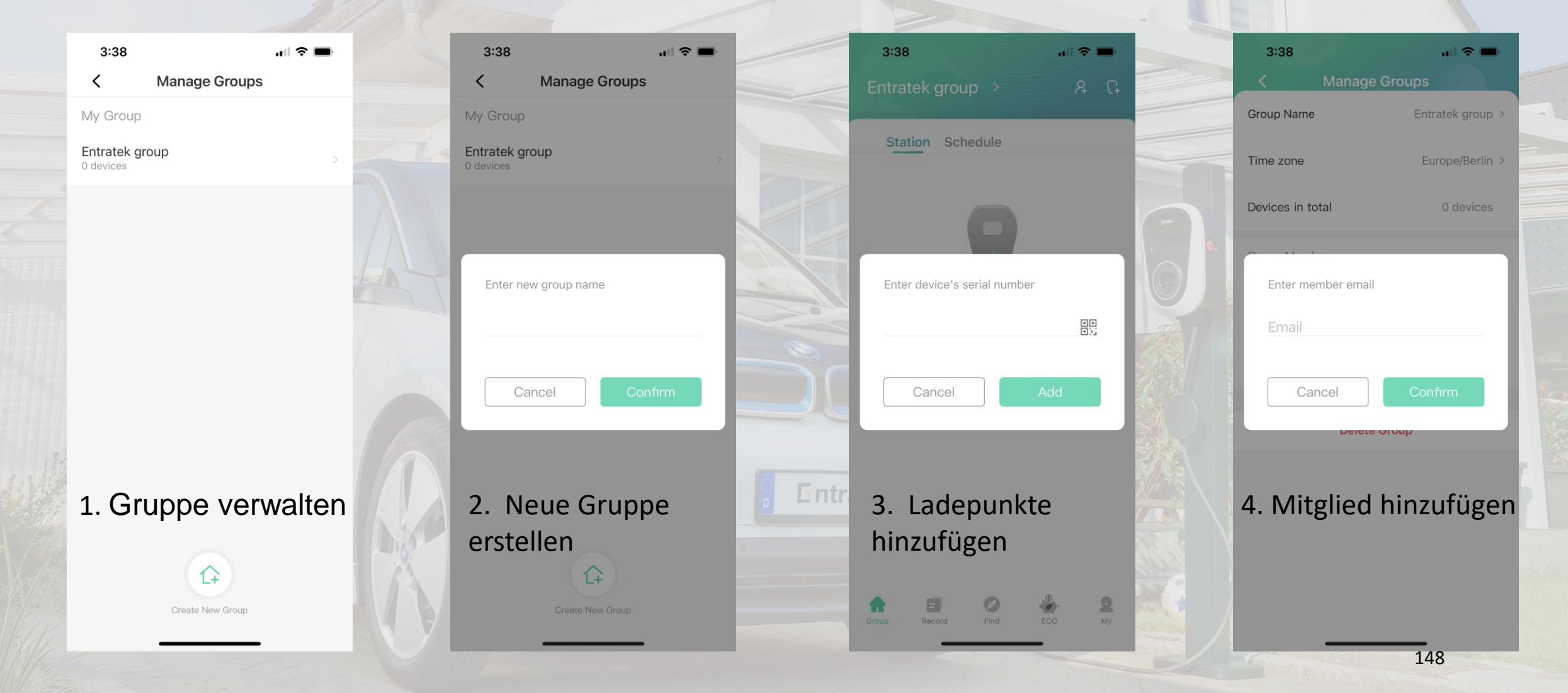

### 7.APP Anleitung – Entratek ECO Modus

#### **ECO Modus**

Stellen Sie den maximalen Ladestrom für verschiedene Zeiten ein.

| 4 | 3:38                            |                               | 3:38                   | .1                               | <b>?</b> ■    | 3:38                   |                              |                      |  |
|---|---------------------------------|-------------------------------|------------------------|----------------------------------|---------------|------------------------|------------------------------|----------------------|--|
|   | Eco N                           | lode 💡                        | E                      | co Mode                          | ?             | E                      | co Mode                      | 0                    |  |
|   | Device                          | ×                             | Device                 |                                  | >             | Device                 |                              | >                    |  |
|   | Start Time<br>PM 09:30          | End Time<br>AM 05:30          | Start Time<br>PM 09:30 | End                              | Time<br>05:30 | Start Time<br>PM 09:30 |                              | End Time<br>AM 05:30 |  |
| - | 6.0A Start<br>12AM 4PM 8PM 12PH | End<br>6.0A<br>M 4AM 8AM 12AM | 0A<br>12AM 4PM 8PM     | tart End<br>32.0A<br>12PM 4AM 8/ | 0A<br>M 12AM  | 32.0A<br>12AM 4PM 8PM  | tart Er<br>32.0A<br>12PM 4AM | 32.0A<br>8AM 12AM    |  |
|   | Default Mode Fast               | Eco Eco+                      | Default Mode           | Fast Eco                         | Eco+          | Default Mode           | Fast Ecc                     | Eco+                 |  |
|   | lefault current limit           | 32 A                          | lefault curren         | ıt limit                         | 32 A          | lefault curren         | t limit                      | 32 A                 |  |
|   | 6.0 A                           | <b>32.0</b> A                 | 6.0 A -                |                                  | <b>32.0</b> A | 6.0 A                  |                              |                      |  |
|   |                                 | t                             |                        |                                  | <u></u>       |                        |                              |                      |  |
|   |                                 |                               |                        |                                  |               |                        |                              |                      |  |
|   | Group Record Find               | eco My                        | Group Record           | Find ECO                         | Q<br>My       | Group Record           | Find EC                      | 2 <b>2</b><br>Ny     |  |
|   | <del>.</del>                    |                               |                        |                                  |               |                        |                              | 149                  |  |

## 7.APP Anleitung – Entratek

RFID-Karte hinzufügen

- Klicken Sie auf "Profil", wählen Sie "Meine Karte" aus und klicken Sie dann unten auf "Kartenname eingeben".
- Geben Sie Ihre RFID-Kartennummer ein, wählen Sie die Ladestation aus, die Sie verwenden möchten, und klicken Sie abschließend auf "Einbinden".
- 3. Halten Sie die Karte vor dem gewählten Gerät vor.

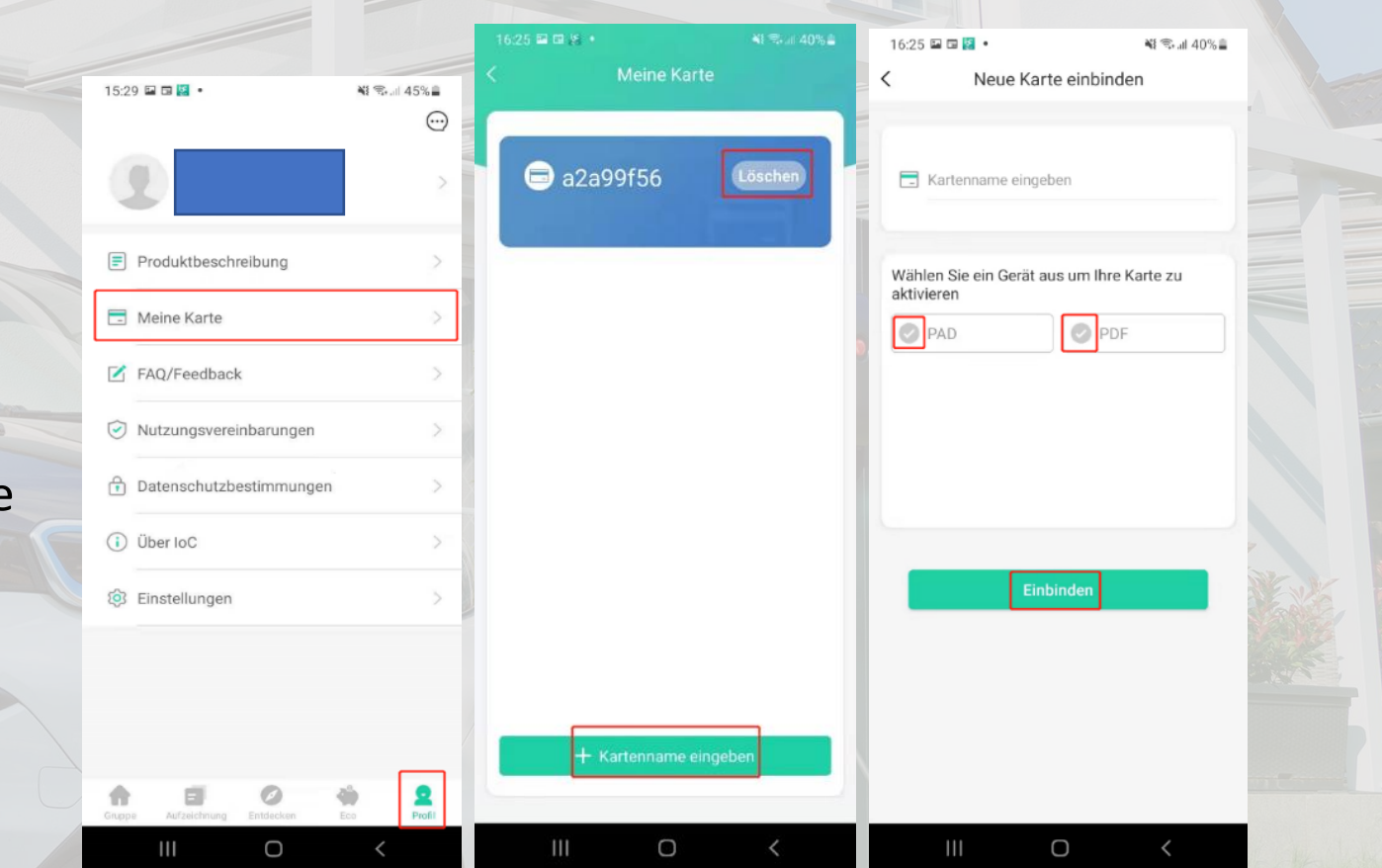

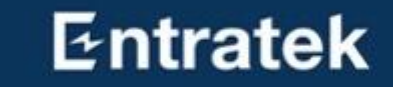

# **Bidirektionale Laden**

# Bidirektionale Laden

#### Konfiguration

- 1. Melden Sie sich auf der Wallbox-Konfigurationsseite an.
- 2. Suchen Sie unter "Advanced" nach "OCPP".
- 3. Aktivieren Sie "EncryptKey" und "BPT Enable". Diese beiden Optionen sind die Voraussetzung für die Aktivierung der Bidirektional-Ladefunktion.
- 4. Wenn Ihr Fahrzeug das Protokoll "ISO15118-20" unterstützt, können Sie "iso20" aktivieren.
- 5. Geben Sie unter "BPT Demo RFID" die Kartennummer ein, die Sie benötigen, um die RFID-Karte zum Starten des bidirektionalen Ladens zu verwenden.
- 6. Geben Sie die Ladezeit in "BPT Charge Seconds" ein.
- 7. "BPT Charge Power" gibt die Ladeleistung ein.
- 8. Geben Sie die Entladezeit in "BPT DisCharge Seconds" ein.
- 9. "BPT DisCharge Power" gibt die Entladeleistung ein.

|                       | Entratek      |
|-----------------------|---------------|
|                       |               |
| EncryptKey            |               |
| iso20                 | $\bigcirc$    |
| BPT Enable            |               |
| BPT Demo RFID         | BPT Demo RFID |
| BPT Charge Seconds    | 0             |
| BPT Charge Power(W)   | 0             |
| BPT DisCharge Seconds | 0             |
| BPT DisCharge Power(W | ) 0           |

**Femperature** 

**Output Limit** 

Utilities

Balance

Third

lardware

Connectors

**ELockers** 

### Entratek

## Bidirektionale Laden Verwendung

1. Stellen Sie die entsprechende Lade- und Entladeleistung und -zeit ein.

2. Verwenden Sie eine RFID-Karte, um das bidirektionale Laden zu starten.

### Entratek

## Checklist

Die Checkliste kann hier heruntergeladen werden https://entratek.de/DownloadPDF/VergleichderInstallationsverlaeufe-neuWallbox.xlsx

|                            | Einzelladestation<br>ohne Lastmanagement | PV-<br>Überschlussladen/dynamisch<br>em Lastmanagement | Statischem<br>Lastmanagement |  |  |  |
|----------------------------|------------------------------------------|--------------------------------------------------------|------------------------------|--|--|--|
|                            |                                          |                                                        |                              |  |  |  |
| Lokales Netzwerk planen    | -                                        | x                                                      | х                            |  |  |  |
| Kabel verlegen             | х                                        | x                                                      | х                            |  |  |  |
| Lastmanager einrichten     | -                                        | x                                                      | -                            |  |  |  |
| Ladestation Installieren   | х                                        | x                                                      | х                            |  |  |  |
|                            | Lastmanager konfigurieren                |                                                        |                              |  |  |  |
| Lastmanager konfigurieren  | -                                        | x                                                      | -                            |  |  |  |
|                            | Netzwerk konfigurieren                   |                                                        |                              |  |  |  |
| Webschnittstelle einloggen | х                                        | x                                                      | х                            |  |  |  |
| Websocket überprüfen       | х                                        | x                                                      | х                            |  |  |  |
| Netzwerk konfigurieren     | х                                        | x                                                      | х                            |  |  |  |
| AC & Software Setting      | х                                        | x                                                      | х                            |  |  |  |
| Submit & Reboot            | x                                        | x                                                      | х                            |  |  |  |
|                            | Master konfigurieren                     |                                                        |                              |  |  |  |
| Webschnittstelle einloggen | -                                        | x                                                      | х                            |  |  |  |
| Balance konfigurieren      | -                                        | x                                                      | х                            |  |  |  |
| Stromwandler (HUB & CTs)   | -                                        | x                                                      | -                            |  |  |  |
| Energy Management Server   | -                                        | x                                                      | х                            |  |  |  |
| Submit & Reboot            | -                                        | x                                                      | X                            |  |  |  |

## Checklist

|                            | Slave konfigurieren |   |   |  |  |
|----------------------------|---------------------|---|---|--|--|
| Webschnittstelle einloggen | -                   | x | х |  |  |
| Balance konfigurieren      | -                   | x | х |  |  |
| Submit & Reboot            | -                   | x | х |  |  |
|                            | Überprüfen          |   |   |  |  |
| ModbusMaster Überprüfen    | -                   | x | - |  |  |
|                            | Managementsystem    |   |   |  |  |
| Konto erstellen            | x                   | x | х |  |  |
| Gruppe erstellen*          | x                   | x | х |  |  |
| Ladestation hinzufügen     | x                   | x | х |  |  |
| Mitglied hinzufügen*       | x                   | x | х |  |  |
| Energiegateway hinzufügen  | -                   | X | - |  |  |